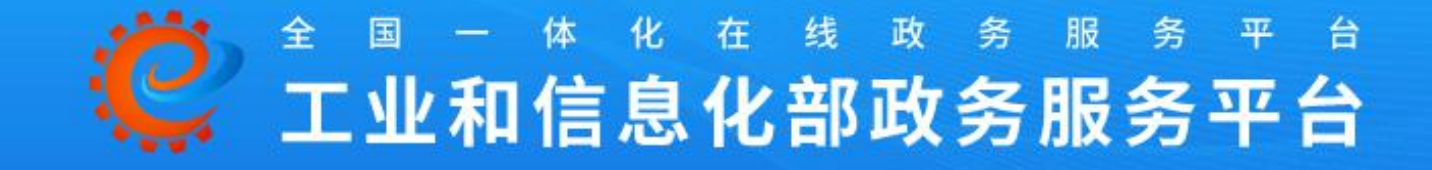

## 运行监测支撑服务子平台

# 培训手册

杭州 2021.10.25

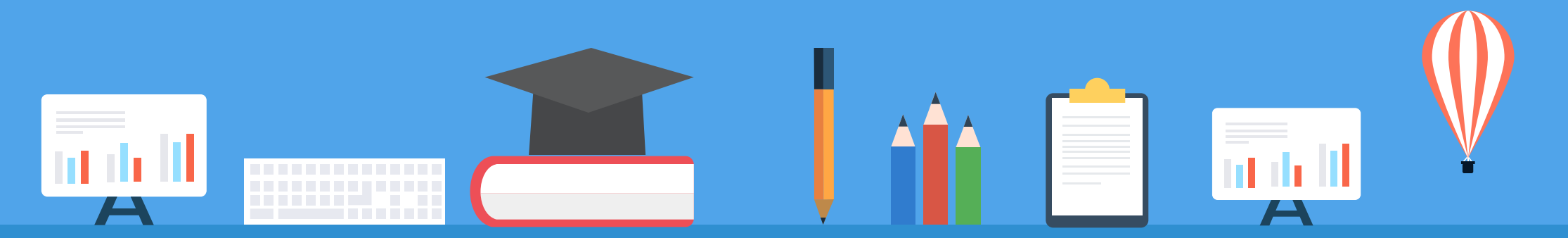

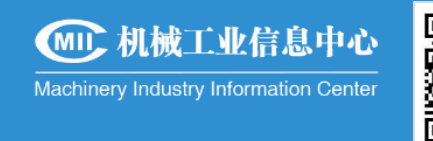

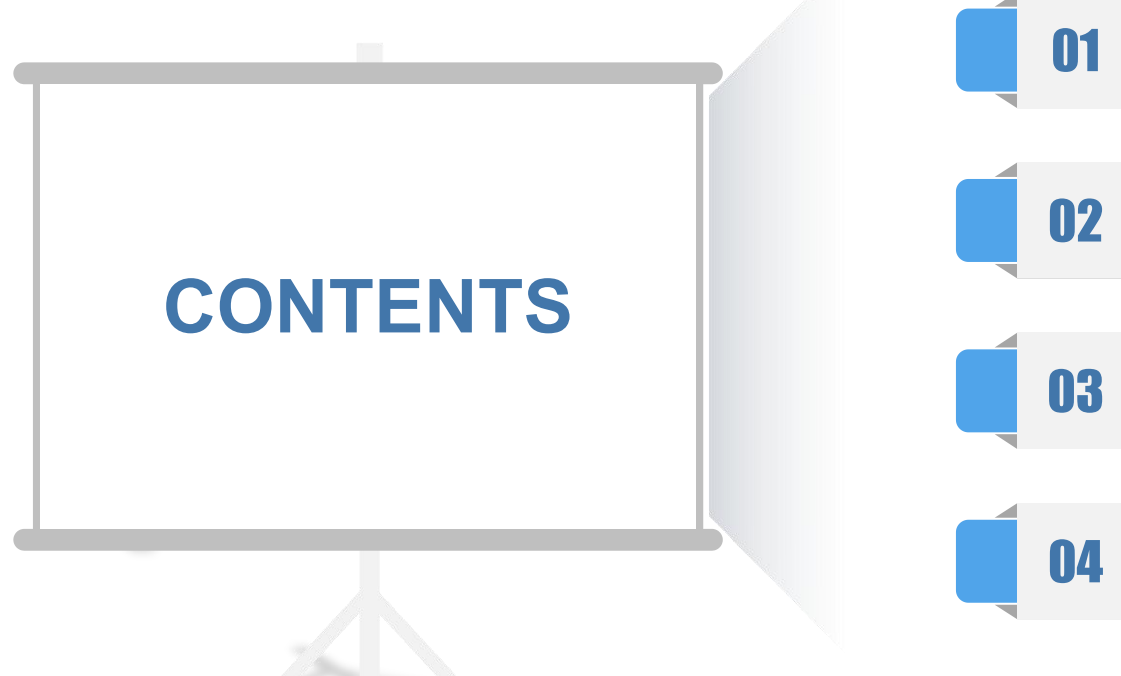

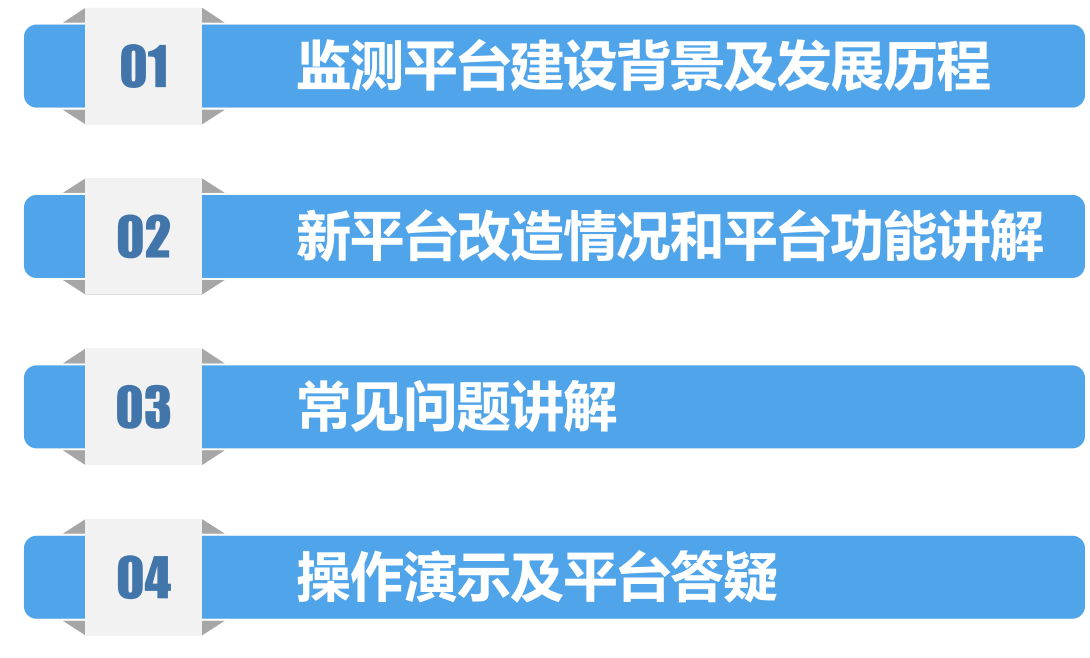

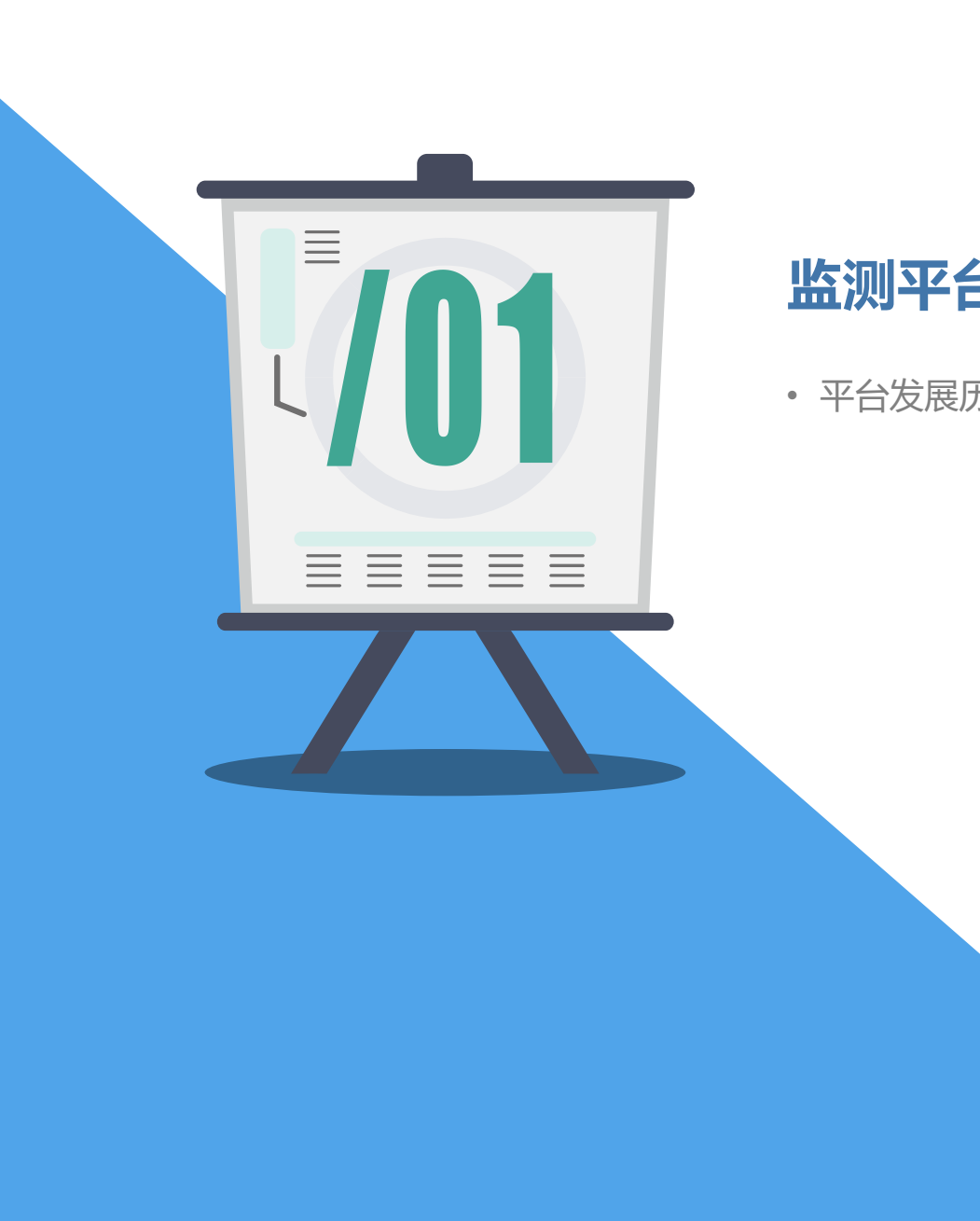

## 监测平台建设背景及发展历程

• 平台发展历程

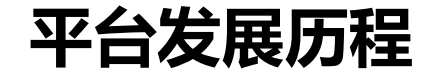

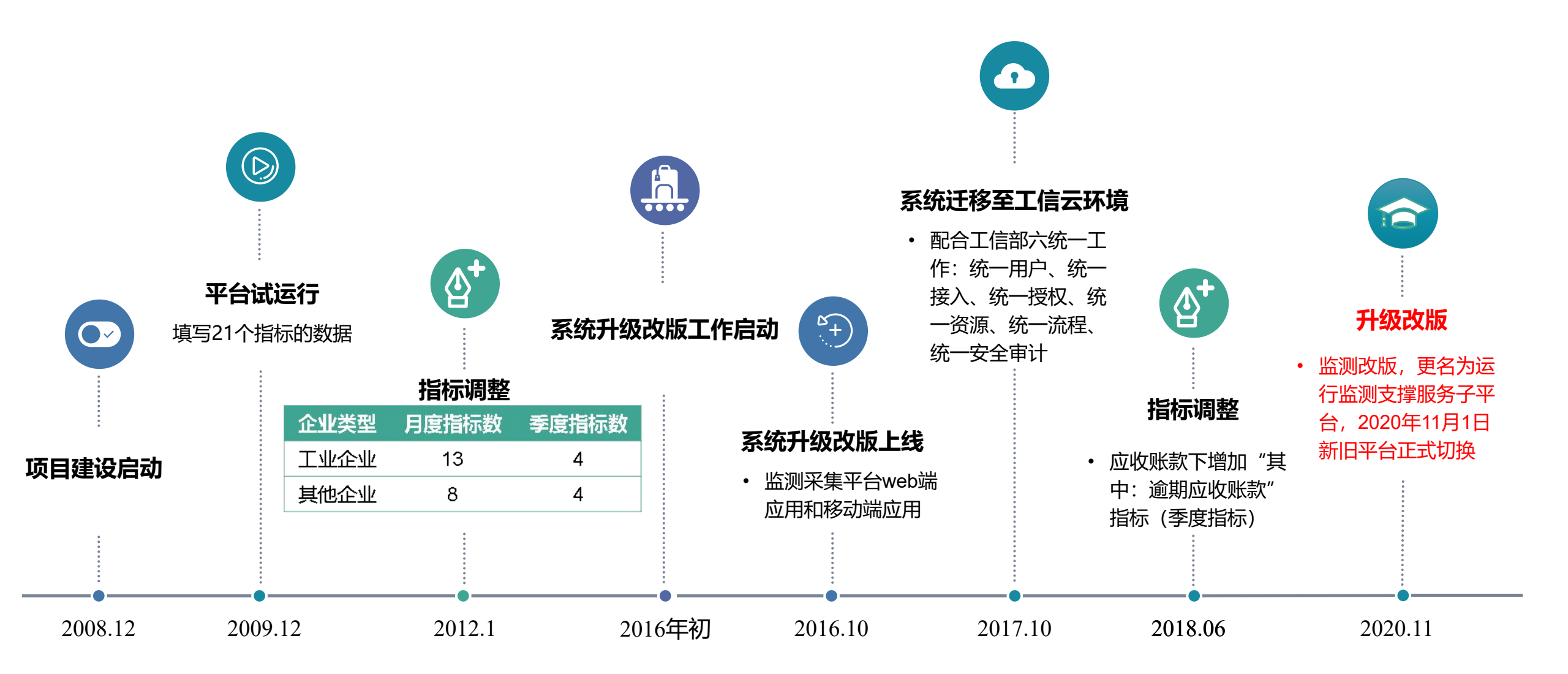

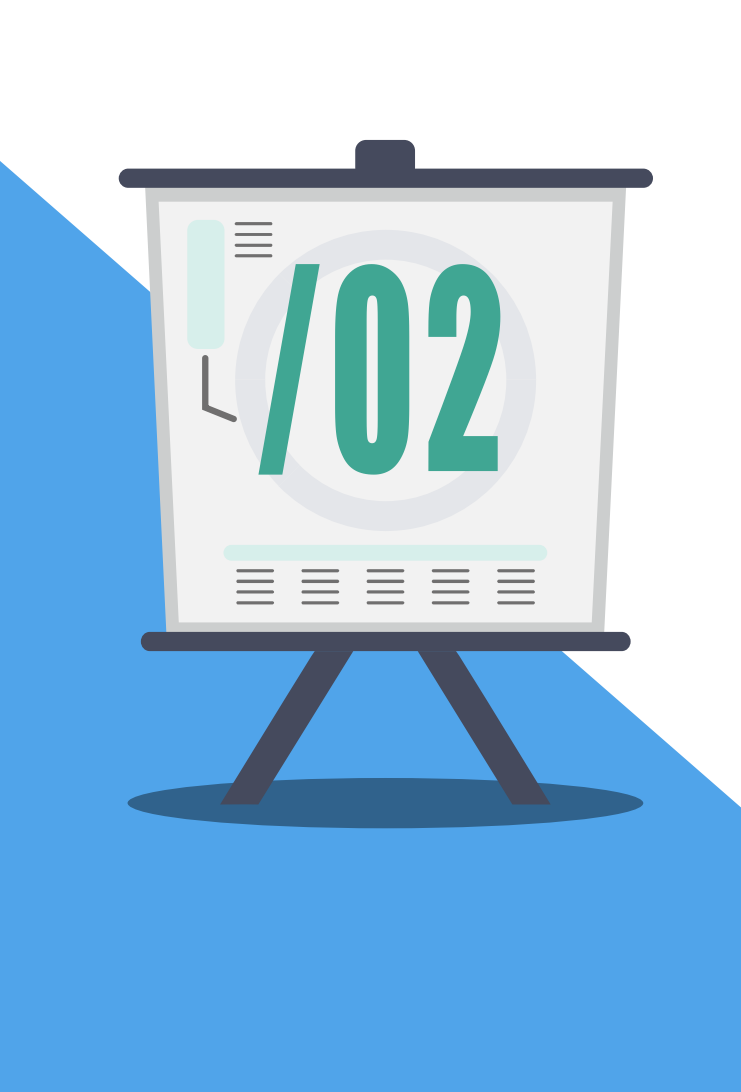

## 新平台改造情况和平台功能讲解

- 平台改造介绍
- 平台架构介绍
- 功能变化介绍
- 主要功能讲解

## 运行监测支撑服务子平台改造简况

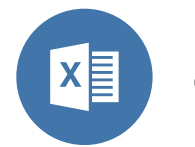

监测采集平台 http://sme.miit.gov.cn/baosong/

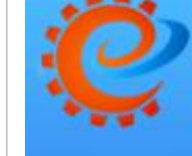

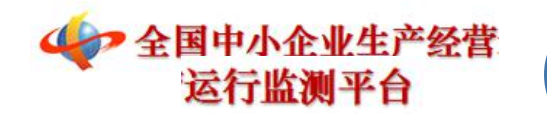

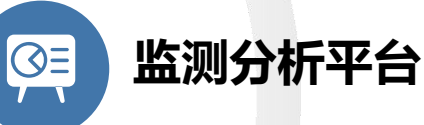

http://sme.miit.gov.cn/jcfx/

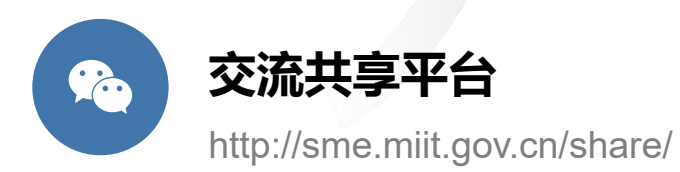

# 全国 - 体化在线政务服务平台 运行监测支撑服务子平台

## https://baosong.miit.gov.cn/

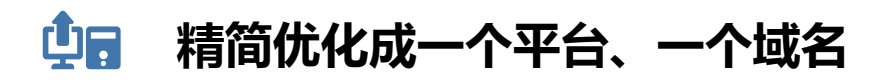

## 改造后与原平台相比实现了

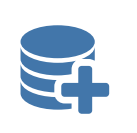

#### 对接政务服务平台

按照部政务服务平台要求,对接了用户、授权、登录、界 面、日志等,作为子系统集成进部政务服务平台。 **技术架构升级** 技术架构整体升级,采用了更可靠、安全、稳定的技术。

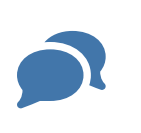

#### 平台功能扩充

新平台添加了企业分析、组织文档、个人文档管理等辅助 业务功能。

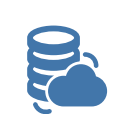

#### 功能整合优化

核心业务功能与现有平台保持一致,整合、精简和优化了 原有功能,使操作更方便。

## 主要变化情况介绍

 $\bigcirc$ 

2+

~

#### 用户登录

每次登录必须输入短信验证码,方可正常登录

#### 企业注册

只能企业自行注册,且必须绑定手机号,注册步骤: 1、首先在部政务服务平台注册登录账户

2、然后在运行监测支撑服务平台注册企业基本信息

## 个人信息维护

用户个人信息均在政务平台维护,包括用户密码、手机号、 用户名称等信息修改变更,已无密码重置功能

## 移动服务

新平台支持移动端填报、审核、查询等服务功能(手机浏 览器)

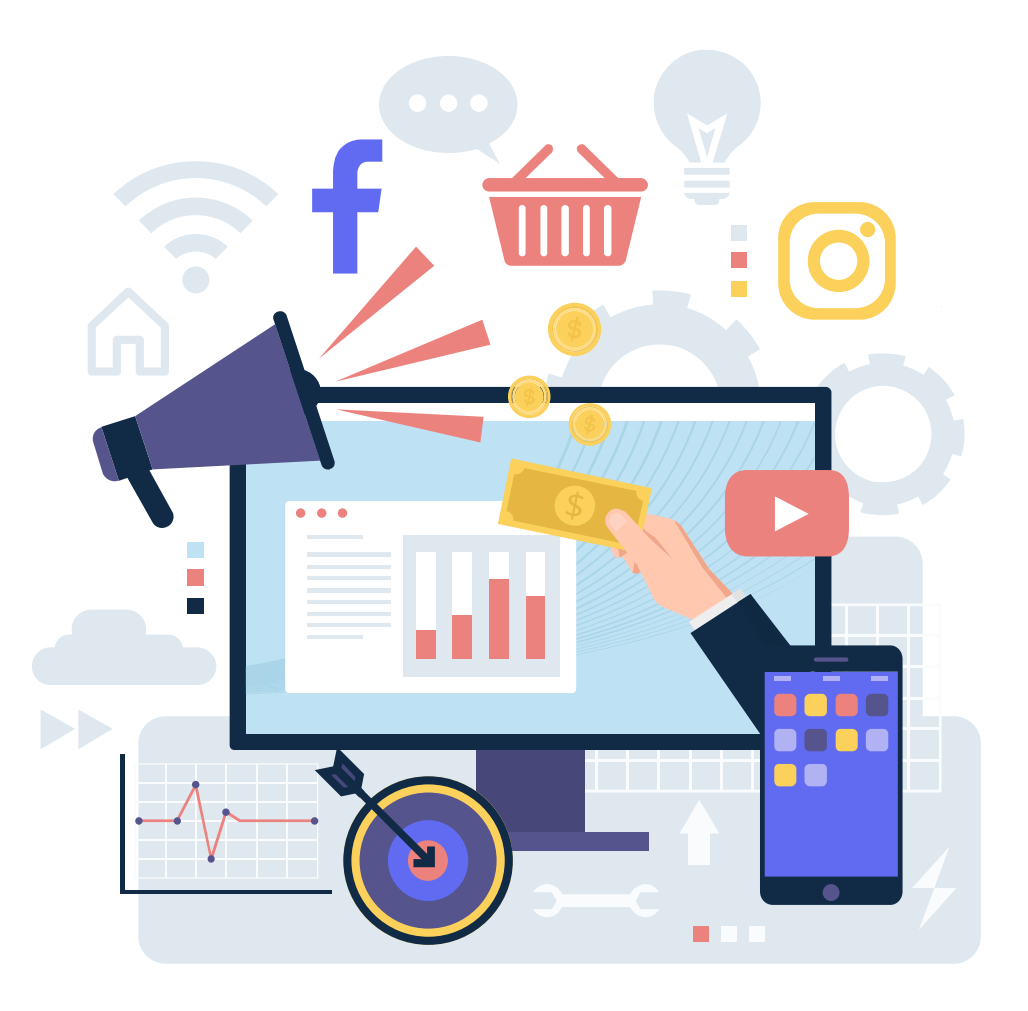

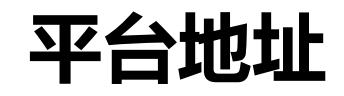

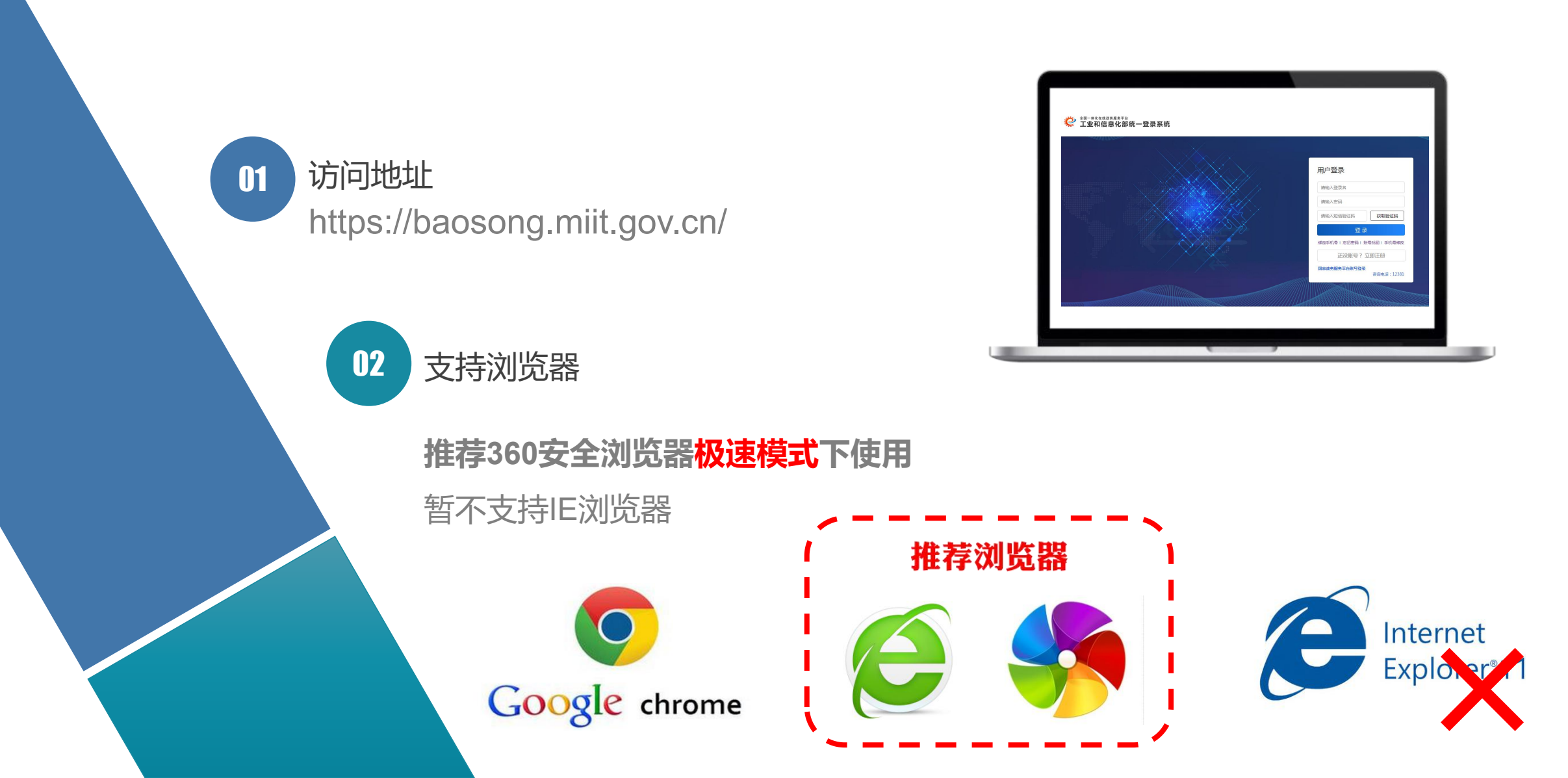

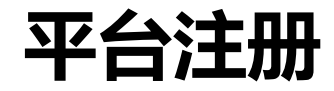

#### 全国一体化在线政务服务平台 工业和信息化部统一登录系统

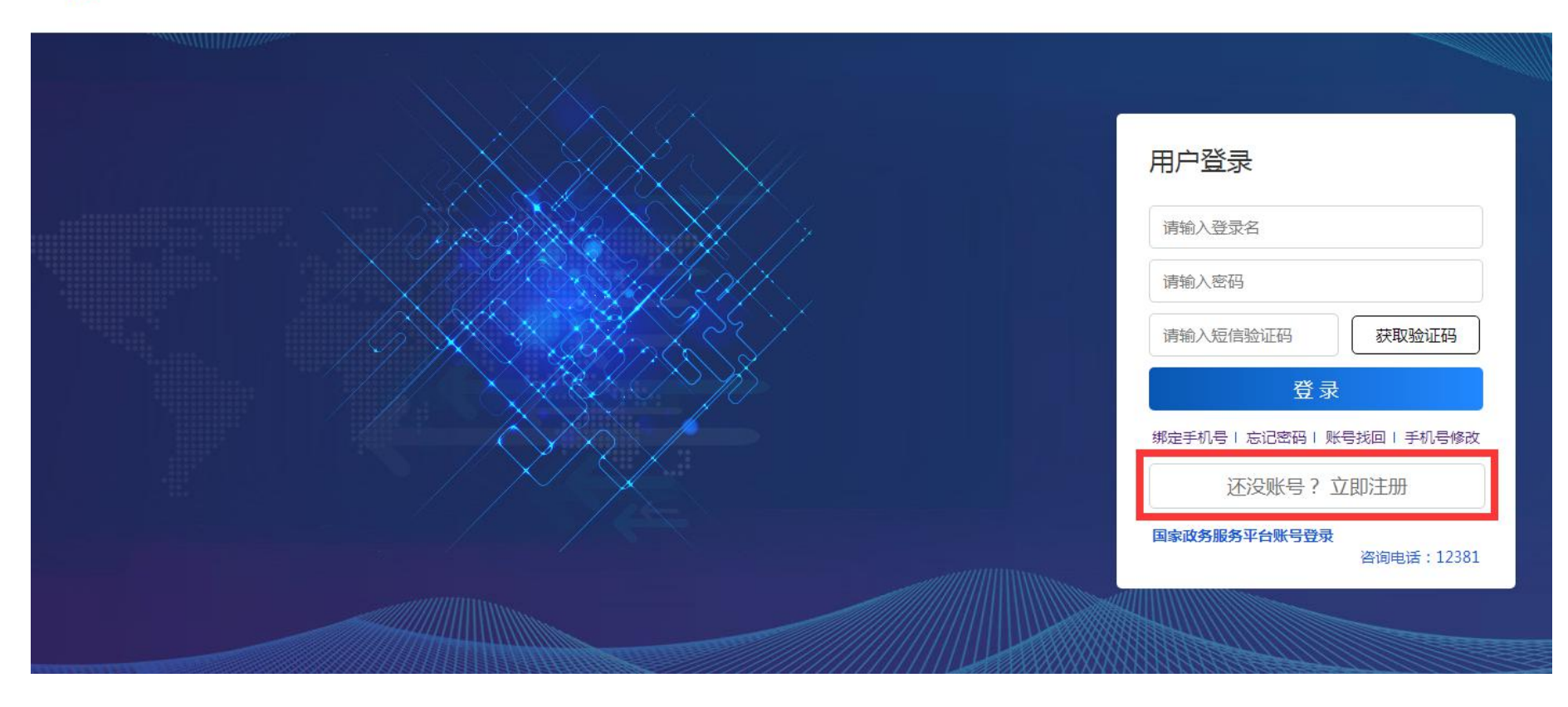

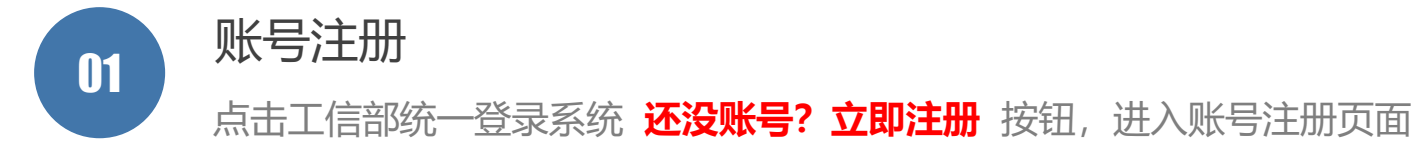

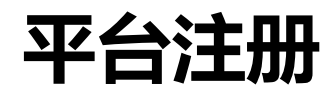

| 用户注册          |                                           |        | 输入登录名、密码、确认密码、<br>电子邮箱、手机号<br>点击获取验证码按钮<br>然后输入下图数字。点击确认 按钮 |
|---------------|-------------------------------------------|--------|-------------------------------------------------------------|
|               |                                           |        | 平台即发送短信验证码至注册的手机号                                           |
|               | 豆灰石"<br>长度为6-16个字符,支持字母数字和@符号组成,不能使用空格    |        |                                                             |
|               | 密码* 请输入密码 低                               |        |                                                             |
| ą             | <b>认密码</b> *<br>请输入确认密码<br>两次密码必须一致目不能有空格 | 25.72. | ★ 法论入费示文化                                                   |
| Ę             | 子邮箱* 请输入电子邮件                              | Ex.    | 长度为6-16个字符,支持字母数字和@符号组成,不能使用空格                              |
|               | 手机* 请输入手机号码                               | 密      | 母" 请输 发送短信验证码 × 低                                           |
| 短信            | 验证码* 请输入短信验证码 获取验证码                       | 确认团    | ு· 请输〉<br>两次密· 请输入验证码 0946 ≈定                               |
|               | <del>注加</del> 济回                          | 电子邮    | 值· 请输入电子邮件                                                  |
|               |                                           | Ŧ      | n· 17812212520 3、输入图片数字                                     |
| □ 占击 <b>3</b> | <b>士冊</b> 按钮                              | 短信验证   | 马· 请输入短信验证码 获取验证码                                           |

输入手机号收到的12381发送的 6位数字验证码,点击 注册 按钮,即完成账号注册, 平台跳转至账号实名认证界面

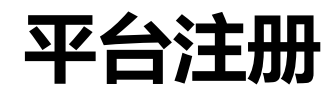

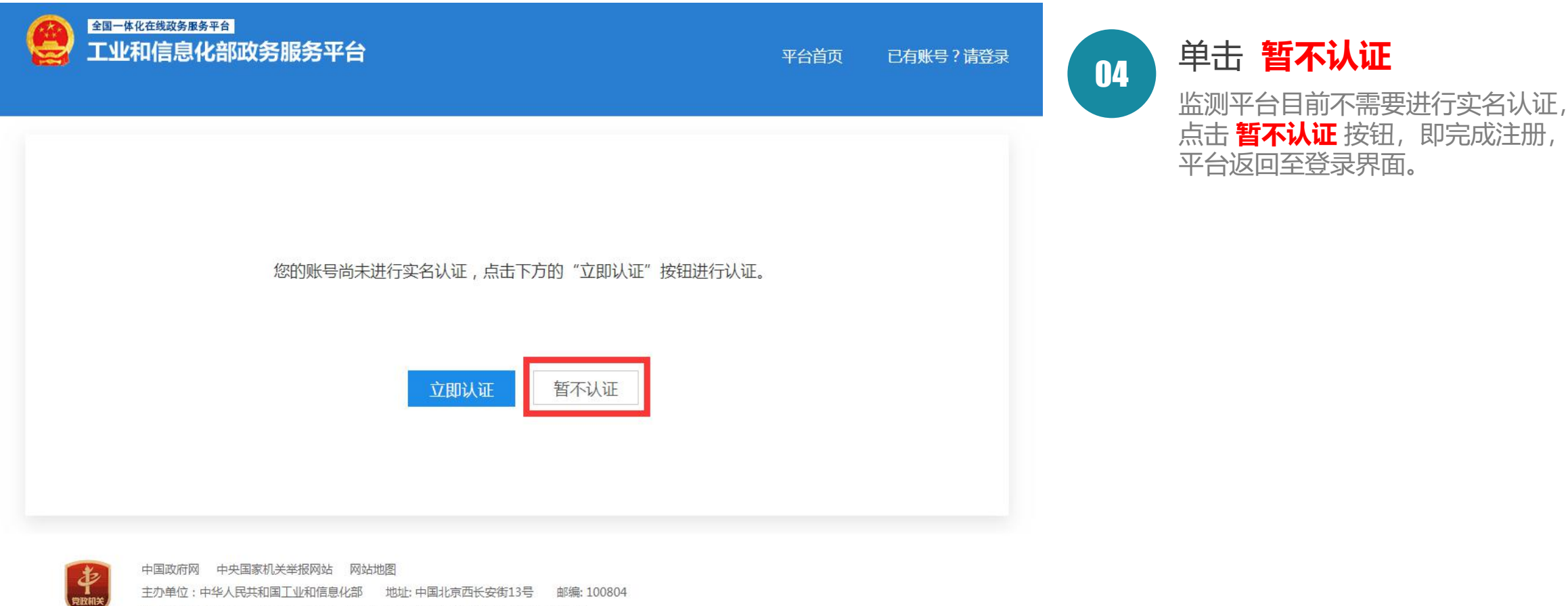

主办单位:中华人民共和国工业和信息化部 地址:中国北京西长安街13号 邮编:100804 建议您使用Chrome、Firefox、Edge、IE10及以上版本和360等主流浏览器浏览本网站

友情提醒:如果注册企业需要办理其他政务服务业务,则需要进行实名认证,实名认证有两种身份:

- 1、自然人:需要上传个人身份证件扫描件。
- 2、法 人:需要上传企业营业执照、法人身份证扫描件。

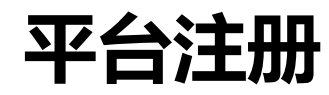

| 全国一体化在线双多度多平台<br>工业和信息化部政务服务<br>实名认证 | 平台                                 | 平台首页             | 已有账号? 清登录 |
|--------------------------------------|------------------------------------|------------------|-----------|
|                                      |                                    |                  |           |
| 用户类型。                                | 自然人                                |                  |           |
| 真实姓名*                                | 请输入姓名                              |                  |           |
| 证件类型"                                | 请选择                                |                  |           |
| 证件号"                                 | 请输入证件号                             |                  |           |
| 联系地址*                                | 请输入联系地址                            |                  |           |
| 证件有效起始日期。                            | 〔证件有效起始日期                          |                  |           |
| 证件有效结束日期。                            | 证件有效结束日期                           | □ 永久期限           |           |
| 证件扫描件。                               | 请上传包含证件正反面的扫描件(支持pdf,jpg,png,jpeg) | 选择文件             |           |
| 验证码。                                 | 请输入验证码                             |                  |           |
| 🗌 本人保证: 以上填写内容和材料                    | 的件真实无误,若填写或提供任何错误、不实或不完整的资料等       | 导致发生任何经济及法律纠纷,本人 | 愿承担一切责任。  |
|                                      | 认证 跳过                              |                  |           |

友情提醒:如果注册企业需要办理其他政务服务业务,则需要进行实名认证,实名认证有两种身份: 1、自然人:需要上传个人身份证件扫描件。 2、法 人:需要上传企业营业执照、法人身份证扫描件。

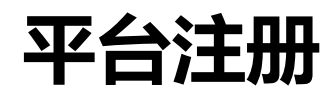

| 全国一体化在线球务服务平台<br>工业和信息化部政务服务<br>实名认证 | 平台                               | 4         | 治首页 | 已有账号? 请登录 |
|--------------------------------------|----------------------------------|-----------|-----|-----------|
|                                      |                                  |           |     |           |
| 用户类型。                                | 法人                               | ·         |     |           |
| 企业或机构类型。                             | 清选择                              |           |     |           |
| 统一社会信用代码或机构代码。                       | 统一社会信用代码或机构代码                    |           |     |           |
| 法人企业或机构名称。                           | 请输入法人企业或机构名称                     |           |     |           |
| 法人类型。                                | 请选择                              | ·         |     |           |
| 法定代表人姓名。                             | 请输入法定代表人姓名                       |           |     |           |
| 法定代表人证件类型。                           | 请选择                              | •         |     |           |
| 法定代表人证件号。                            | 请输入法定代表人证件号                      |           |     |           |
| 联系地址。                                | 请输入联系地址                          | ]         | _   |           |
| 证件扫描件。                               | 请上传包含证件正反面的扫描件(支持pdf,jpg,png,jpe | g) 选择文化   | ŧ   |           |
| 曹业执照扫描件。                             | 请上传正确的营业执照扫描件正面(支持pdf,jpg,png,jg | peg) 选择文化 | ŧ   |           |
| 验证码。                                 | 请输入验证码                           | 6         |     |           |

友情提醒:如果注册企业需要办理其他政务服务业务,则需要进行实名认证,实名认证有两种身份: 1、自然人:需要上传个人身份证件扫描件。 2、法 人:需要上传企业营业执照、法人身份证扫描件。

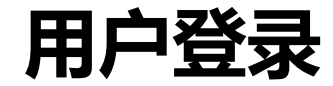

全国一体化在线政务服务平台

工业和信息化部统一登录系统

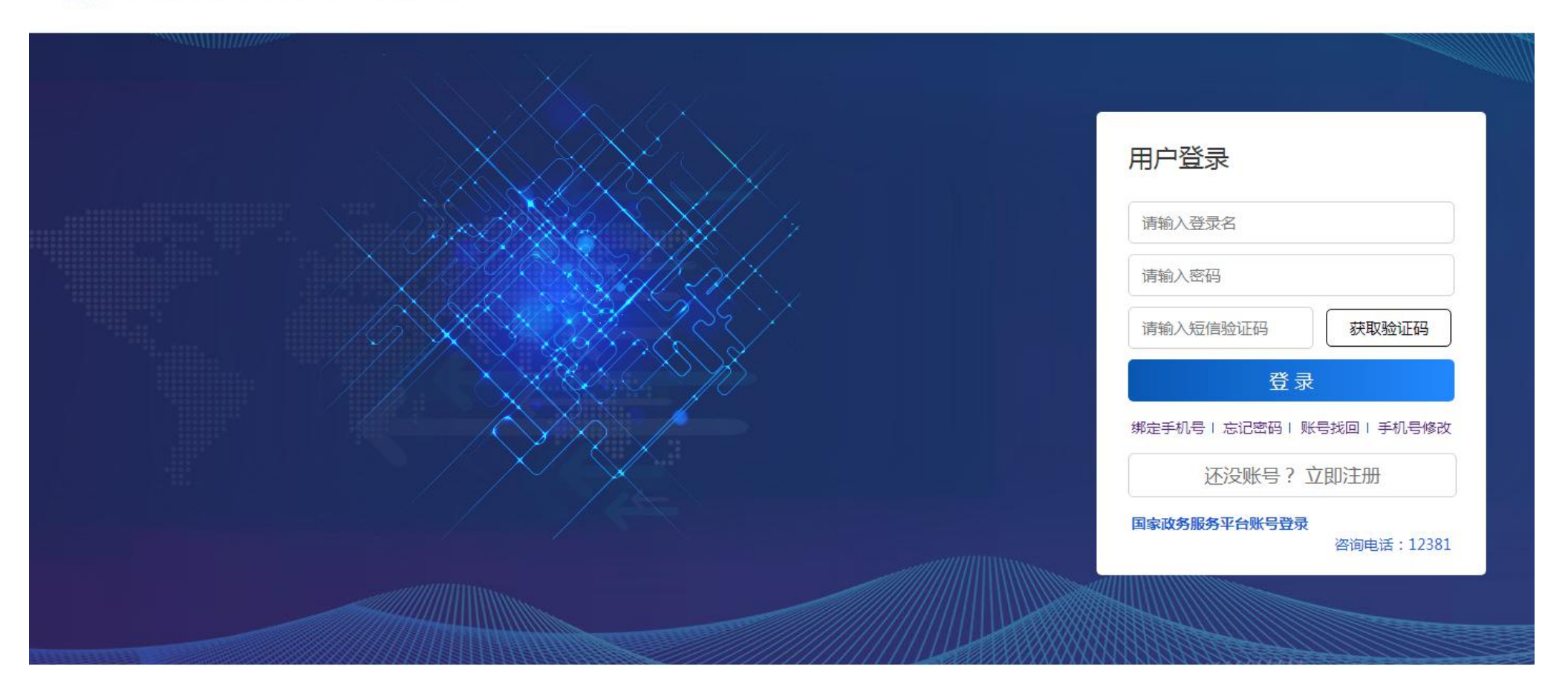

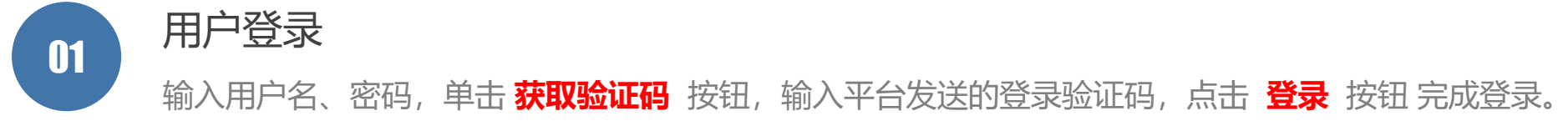

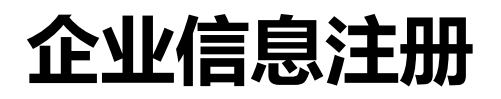

## 

| * 用户ID    | com_linan10                                             | com_linan10                                                                |                                       |           |  |  |  |  |  |  |  |
|-----------|---------------------------------------------------------|----------------------------------------------------------------------------|---------------------------------------|-----------|--|--|--|--|--|--|--|
| *企业名称     |                                                         |                                                                            |                                       |           |  |  |  |  |  |  |  |
| *统一社会信用代码 |                                                         |                                                                            | *法人代表                                 |           |  |  |  |  |  |  |  |
| * 所属行业    | 请选择                                                     | ▽ 请选择                                                                      | · · · · · · · · · · · · · · · · · · · | 青选择 ッ 清选择 |  |  |  |  |  |  |  |
| * 所在地区    | 请选择                                                     | ×][                                                                        | 青选择                                   | ~         |  |  |  |  |  |  |  |
| * 注册类型    | 请选择                                                     | ×                                                                          | 青选择                                   | ~ 演选择     |  |  |  |  |  |  |  |
| * 控股类型    | ○ 国有控股 ○ 集体控股 ○ 私人控股 ○ 港澳台商控股 ○ 外商控股 ○ 其他               |                                                                            |                                       |           |  |  |  |  |  |  |  |
| * 企业规模    | <ul> <li>大型</li> <li>中型</li> <li>上年末营业收入(千元)</li> </ul> | 大型     中型     小型     微型       上年末當业收入 (千元)     注:填写报送数据企业的上年末當业收入          |                                       |           |  |  |  |  |  |  |  |
|           | 上年末从业人数(人)<br>上年末资产总计(千元)                               | 上年末从业人数(人)     注:填写报送数据企业的上年末从业人数       上年末资产总计(千元)     注:填写报送数据企业的上年末资产总计 |                                       |           |  |  |  |  |  |  |  |
| 是否上市      | 〇 是 • 百                                                 |                                                                            | 股票代码                                  |           |  |  |  |  |  |  |  |
| * 通讯地址    |                                                         |                                                                            |                                       |           |  |  |  |  |  |  |  |
| *邮政编码     |                                                         |                                                                            | * 开业时间                                | © 选择日期时间  |  |  |  |  |  |  |  |
| 企业网址      | 注: 网址请加http://                                          |                                                                            | *联系人                                  |           |  |  |  |  |  |  |  |
| 电话        | 注: 请注明区号, 区号                                            | 和电话之间用一连接。                                                                 | 传真                                    |           |  |  |  |  |  |  |  |

企业信息注册

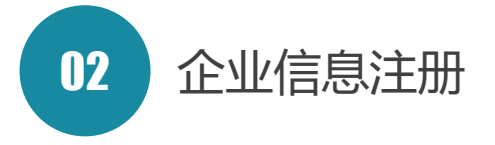

旧平台用户:原有信息及历史数据已导入 新系统,登录后可直接进入新系统

新注册用户:第一次登录时,需要提交企业信息进行审核,通过后方可进入新系统,系统将分别检查 企业名称、机构代码是否已在库中存在。

- 必填项校验:带\*号的数据项为必填项;
- 合法性校验:企业网址要加http://;座机电话需要 注明区号,区号和电话之间用"-"连接;座机电话 和手机至少要填写一项
- 唯一性校验:企业名称、机构代码唯一存在

**计算企业规模**:用户输入上年末营业收入、上年末从 业人数和上年末资产总计后,系统自动计算公司规模

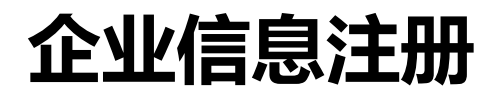

|             | 上年末营业收入 (千元)               | <b>上年末营业收入(千元)</b> 注:填写报送数据企业的上年末营业收入 |       |  |    |  |  |  |  |  |
|-------------|----------------------------|---------------------------------------|-------|--|----|--|--|--|--|--|
| *企业规模       | 上年末从业人数(人)                 | 上年末从业人数(人) 注:填写报送数据企业的上年末从业人数         |       |  |    |  |  |  |  |  |
|             | 上年末资产总计( <mark>千</mark> 元) | 上年末资产总计 (千元) 注:填写报送数据企业的上年末资产总计       |       |  |    |  |  |  |  |  |
| 是否上市        | ○是○否                       | 股票代码                                  |       |  |    |  |  |  |  |  |
| * 通讯地址      |                            |                                       |       |  |    |  |  |  |  |  |
| * 邮政编码      |                            |                                       | *开业时间 |  |    |  |  |  |  |  |
| 企业网址        |                            |                                       | *联系人  |  |    |  |  |  |  |  |
| 电话          |                            |                                       | 传真    |  |    |  |  |  |  |  |
| 手机          |                            |                                       | 电子邮箱  |  |    |  |  |  |  |  |
| * 主营业务 注要产品 |                            |                                       |       |  | a. |  |  |  |  |  |
|             | 暂存 提交审核 返回                 |                                       |       |  |    |  |  |  |  |  |
|             |                            |                                       |       |  |    |  |  |  |  |  |

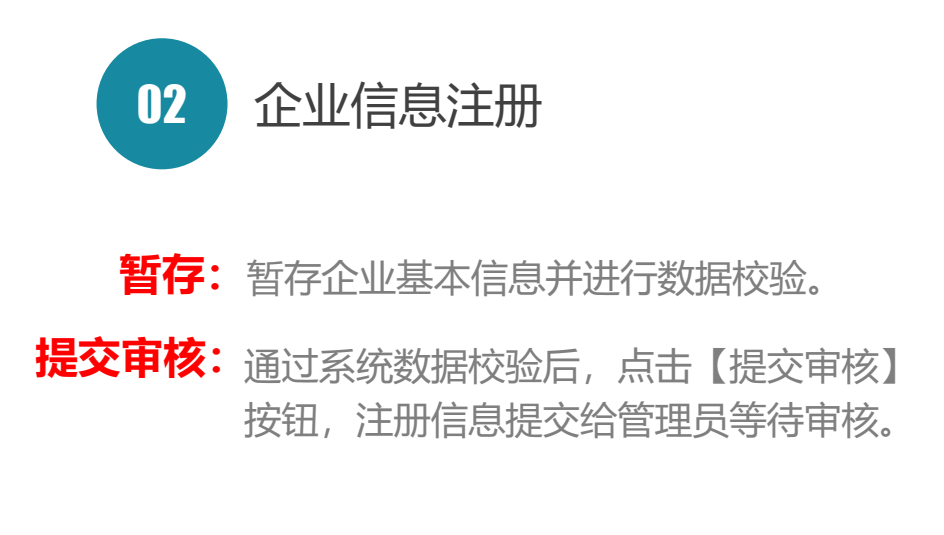

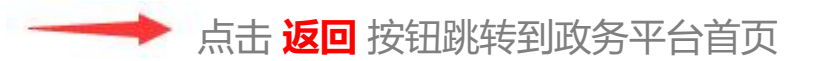

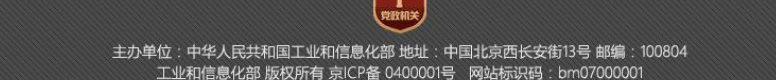

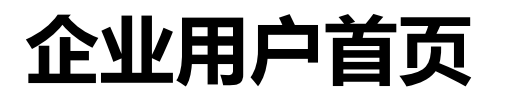

| 📸 全 国 一 体 化 药                                 | E线政务服务平             | F 台           |                | ▲ 我是澳試企业05 遇由           |    |                           |
|-----------------------------------------------|---------------------|---------------|----------------|-------------------------|----|---------------------------|
| 新 运行监测支<br><sup>( 信息查询</sup> 网 <sup>面网络</sup> | Σ 撑 服 务 子 平         | 台             |                |                         | 01 | 用户中心                      |
| ● 报表信息 2021-09                                | 2021-08             | 2020-09       | 当期报送 ▲         | 上报导入 📲 历史报送             |    | 改基本信息、手机号、                |
| 报表类型 月度指标 (共13个指标)                            | 季度指标 (共18个指标)       | 月度指标 (共13个指标) | ● 我的服务         |                         |    |                           |
| 填报日期 2021-10-09 19:53:33                      | 2021-10-09 20:27:16 |               | _₽ o a i       | 植枝体苦菇科                  |    |                           |
| 填报方式在线填报                                      | 在线填报                |               | POSTAL S       | P INC OF B INF OF CHINA |    |                           |
| 报表状态      已解冻                                 | 已解冻                 |               | 金融服务 一日        | 邮储银行融资服务                |    |                           |
| 通知公告                                          |                     | 更多 ***        | ● 服务支持         |                         |    | 〒十台ピ 戸,向士                 |
| 业和信息化部中小企业局开展原材料价格上涨对制设                       | 告业中小企业影响情况问卷调查      | 2021-04-25    | ▲ 管理员: 1<br>1: |                         | 02 | 2 切尼守加                    |
| 寄院"互联网+督查"平台公开征集涉企乱收费问题线                      | 索                   | 2021-01-29    | 1. 肥寒劫徒        |                         |    | 导航栏列出所有企业功能               |
| 于开展新型冠状病毒疫情对中小企业影响问卷调查的                       | 的通知                 | 2020-10-22    | 01             |                         |    |                           |
| 信部组织开展"企业微课"线上培训 为中小企业免费;                     | 送政策、送技术、送管理         | 2020-10-22    | ■ 企业QQ群        | ♣ 服务时间                  |    |                           |
| 于开展优化中小企业发展环境和扶持政策落实情况间                       | 可卷调查的通知             | 2020-10-22    | 856414756      | 周一至周五<br>8:00-17:00     |    |                           |
| 及时支付中小企业款项管理办法》公开征求意见,对                       | 次迎您的参与              | 2020-10-22    | 538397258      | (法定节假日除外)               |    |                           |
| ) 平台公告                                        |                     | 更多 …          | 报送指南用          | 户手册 指标解释                |    | 快捷功能                      |
| 西完成全省中小企业生产经营运行监测平台系统切挂                       | <u> </u> 免培训工作      | 2020-11-19    |                |                         |    |                           |
| 西省中小企业运行监测工作布置会成功举办                           |                     | 2020-10-22    |                |                         |    | 一 症状当期加达、 上加号,<br>功能的快捷入口 |
| 可南省中小企业统计运行监测培训班在郑举办                          |                     | 2020-10-22    |                |                         |    |                           |
| <sup>上</sup> 东省中小企业运行监测综合能力提升培训班在广州4          | 举行                  | 2020-10-22    |                |                         |    |                           |
| 吉林省中小企业运行监测平台培训班圆满结束                          |                     | 2020-10-22    |                |                         |    |                           |

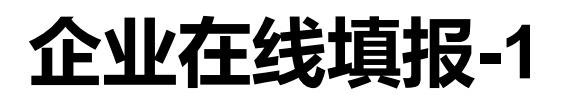

| 基本                  | <b>以信息</b>            | 经济指标   |                      | 产品               | 产销存                   |           | 调查问卷 |    |
|---------------------|-----------------------|--------|----------------------|------------------|-----------------------|-----------|------|----|
| 报表月份                | 2021-09               |        |                      | *填报人 com_linan04 |                       |           |      |    |
| *法人代表               | 李楠                    |        |                      | *统一社会信用代码        | 1112223334            | 144555666 |      |    |
| * 企业名称              | 测试企业04                |        |                      |                  |                       |           |      |    |
| *所属行业               | 农、林、牧、渔业              | ~ 衣业   |                      |                  | 油料和营类种植               | ~         | 豆类种植 | ×  |
| * 所在地区              | 浙江省                   | ~      | 宁波市                  |                  | ~                     | 市辖区       |      | ~  |
| *注册类型               | 港、演、台商投资企业            | 合作经营企  | 业(港或演、台资)            | $\sim$           | 请选择                   |           | ~    |    |
| * 控股类型              | ○ 国有控股 ○ 集体控股 ○       | 私人控股 💿 | 巷演台商控股               | ○ 外商控股 ○ 其       | 他                     |           |      |    |
| * 企业规模              | ○ 大型 ○ 中型 ○           | 小型 🧿 微 | 型                    |                  |                       |           |      |    |
| *是否上市               | ○ 是 ● 否               |        | 股票代码                 |                  |                       |           |      |    |
| *是否省级"专精特<br>新"中小企业 | ● 是 ○ 否               |        | *是否国家级专精特<br>新小巨人"企业 | <b>○</b> 是 ○ 否   |                       |           |      |    |
| * 上年营业收入            | 11                    |        | 万元                   | *上年利润总额          | 22                    |           |      | 万元 |
| *上年末从业人员            | 11                    |        |                      |                  |                       |           |      | 人  |
| *上年研发人员             | 11                    |        | ٨                    | * 占从业人员的比重       | 100                   |           |      | %  |
| *上年用于研发资金           | 111                   |        | 万元                   | *占销售收入的比重        | 1009.09               |           |      | %  |
| * 通讯地址              | 测试地址                  |        |                      | * 邮政编码           | i 000000              |           |      |    |
| * 开业时间              | ③ 2020-09-17 10:38:03 |        |                      | 企业网址             | 注: 网站南加http://        |           |      |    |
| *联系人                | 李楠                    |        |                      | 电话               | 注: 请注明区号,区号和电话之间用-连接。 |           |      |    |
| 传真                  |                       |        | *手机                  | 18611978305      |                       |           |      |    |
| 电子邮箱                |                       |        |                      |                  |                       |           |      |    |
| * 主营业务\主要产品         | 无                     |        |                      |                  |                       |           |      | 11 |

当期报送

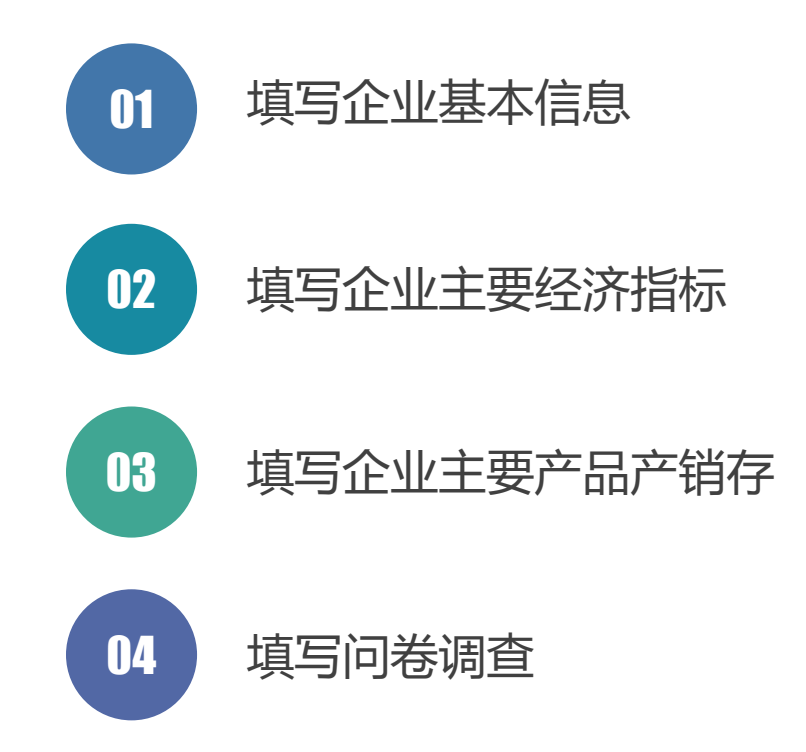

保存下一步

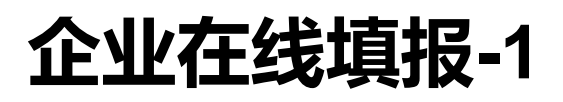

| 基本              | 信息                    | 经济指标     |                     | 产品产销存                        |            | 肖存                     |    |    | 调查问卷 |            |   |
|-----------------|-----------------------|----------|---------------------|------------------------------|------------|------------------------|----|----|------|------------|---|
| 报表月份            | 2021-09               |          |                     | *填报人 com_linan04             |            |                        | 1  |    |      |            |   |
| *法人代表           | 李楠                    |          |                     | *统一社会信用代码 111222333444555666 |            |                        |    |    |      |            |   |
| *企业名称           | 测试企业04                |          |                     |                              |            |                        |    |    |      |            |   |
| *所属行业           | 农、林、牧、渔业              |          |                     | t. 油                         | 料和蘑类种植     | ~                      | 豆类 | 种植 |      |            |   |
| * 新在地区          | 浙江省                   | 宁波市      |                     |                              | $\sim$     | 市辖区                    |    |    |      |            |   |
| * 注册类型          | 港、澳、台商投资企业            | 合作经营企    | 业(港或漢、台资)           |                              | ~          | 请选择                    |    |    |      |            |   |
| * 控股类型          |                       | 私人控股 💿 🧎 | 鬱奧台商控股              | ○ 外商控股 ○                     | 其他         |                        |    |    |      |            |   |
| * 企业规模          | ○ 大型 ○ 中型 ○ ·         | 小型 💿 微   | 밒                   |                              |            |                        |    |    |      |            |   |
| *是否上市           | ○ 是 ○ 否               |          |                     | 股票代码                         | 码          |                        |    |    |      |            |   |
| *是否省级"专精特新"中小企业 | ◎ 是 ○ 否               |          | * 是否国家级专精<br>新小巨人"企 | 特                            | <b>)</b> 是 | 0 否                    |    |    |      |            |   |
| * 上年营业收入        | 11                    |          | 万元                  | *上年利润总                       | 颜          | 22                     |    |    |      | <b>万</b> 元 |   |
| *上年末从业人员        | 11                    |          |                     |                              |            |                        |    |    |      | А          |   |
| * 上年研发人员        | 11                    |          | Л                   | * 占从业人员的比                    | 100        |                        |    |    | %    |            |   |
| 上年用于研发资金        | 111                   |          | 万元                  | * 占销售收入的比                    | ŧ          | 1009.09                |    |    |      |            | % |
| * 通讯地址          | 测试地址                  |          |                     | * 由政编码                       | 69         | 000000                 |    |    |      |            |   |
| * 开业时间          | ③ 2020-09-17 10:38:03 |          |                     | 企业网                          | ŧĿ         | 上 注: 网址请加http://       |    |    |      |            |   |
| * <b>联系</b> 人   | 李楠                    |          |                     | 电                            | đ          | f 注: 请主明区号,区号和电话之间用连接。 |    |    |      |            |   |
| 传真              |                       |          | *手                  | 5 <b>1</b>                   | 1861197830 | 5                      |    |    |      |            |   |
| 电子邮箱            |                       |          |                     |                              |            |                        |    |    |      |            |   |
| 主营业务、主要产品       | 无                     |          |                     |                              |            |                        |    |    |      |            |   |

保存

当期报送 企业基本信息 01 冻结报表 如果修改了企业名称、企业组织机构代码、所属行 业三个关键信息中的任意一个,都将冻结本次填报 过程,等待两分钟自动审核。

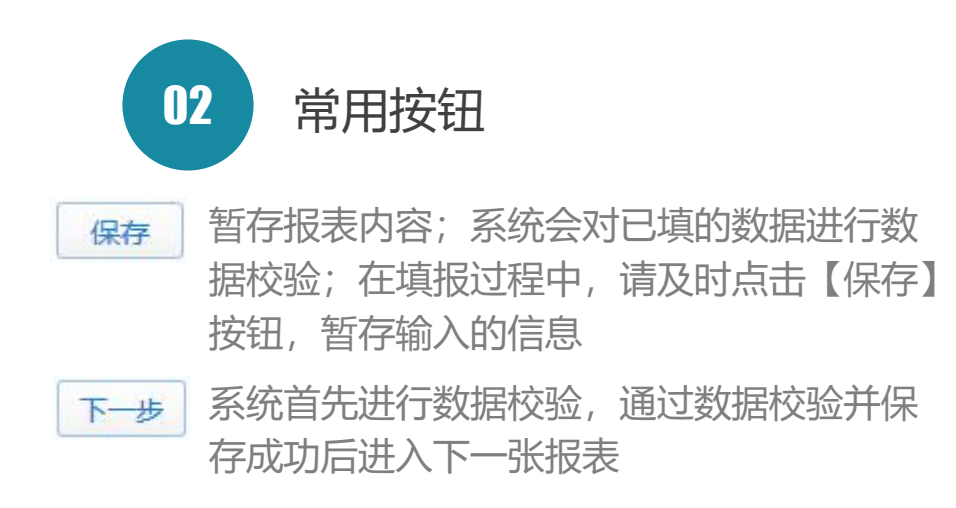

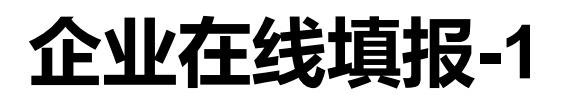

| <del>至</del> 4     |                                                   |         |                       |               |                      |   |      |   |    |
|--------------------|---------------------------------------------------|---------|-----------------------|---------------|----------------------|---|------|---|----|
| 报表月份               | 2021-09                                           |         |                       | * 填报人         | 填服人 com_linan04      |   |      |   |    |
| *法人代表              | 李楠                                                |         |                       | *统一社会信用代码     | 111222333444555666   |   |      |   |    |
| *企业名称              | 测试 <u>企业</u> 04                                   |         |                       |               |                      |   |      |   |    |
| * 所属行业             | 农、林、牧、渔业 🗸 🗸                                      | 农业      |                       | ✓ 豆类、 注       | 邮和营类种植               | ~ | 豆类种植 |   |    |
| * 新在地区             | 浙江首                                               |         | $\sim$                | 市辖区           |                      |   |      |   |    |
| *注册类型              | 港、澳、台商投资企业                                        | 合作经营企   | 业(港或澳、台资)             | $\sim$        | 请选择                  |   |      |   |    |
| * 控股类型             | <ul> <li>国有控股</li> <li>集体控股</li> <li>新</li> </ul> | 人控股 💿 溝 | 調合商控股                 | ○ 外商控股 ○ 其    | 也                    |   |      |   |    |
| *企业规模              | 0 大型 0 中型 0 小型                                    | 型 💿 微語  | 믿                     |               |                      |   |      |   |    |
| *是否上市              | ○ 是   ◎ 否                                         |         |                       | 股票代码          |                      |   |      |   |    |
| 是否首级"专精特<br>新"中小企业 | <b>○</b> 문 ○ 否                                    |         | * 是否国家级专精特<br>新小巨人"企业 | 寄持<br>● 是 ○ 否 |                      |   |      |   |    |
| * 上年营业收入           | 11                                                |         | 万元                    | * 上年利润总额      | 22                   |   |      |   | 75 |
| 上年末从业人员            | 11                                                |         |                       |               |                      |   |      | А |    |
| * 上年研发人员           | 11                                                |         | А                     | * 占从业人员的比重    | 100                  |   |      |   | %  |
| 年用于研发资金            | 111                                               |         | 万元                    | * 占销售收入的比重    | 1009.09              |   |      |   | %  |
| * 通讯地址             | 测试地址                                              |         |                       | * 由政编码        | 000000               |   |      |   |    |
| * 开业时间             | © 2020-09-17 10:38:03                             |         |                       | 企业网址          | 业 注:网址请bDhttp://     |   |      |   |    |
| *联系人               | 李楠                                                |         |                       | 电话            | 注: 清注明区号,区号和电话之间用连接。 |   |      |   |    |
| 传真                 |                                                   |         |                       | *手机           | 坂 18611978305        |   |      |   |    |
| 电子邮箱               |                                                   |         |                       |               |                      |   |      |   |    |
| 营业务社要产品            | 无                                                 |         |                       |               |                      |   |      |   |    |
|                    |                                                   |         |                       |               |                      |   |      |   |    |

## 当期报送 企业基本信息

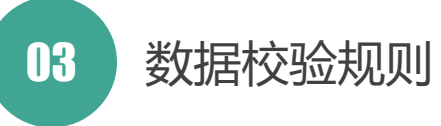

- 必填项校验:带\*号的数据项为必 填项;
- 合法性校验:企业网址要加http://; 座机电话需要注明区号,区号和电话 之间用"-"连接;座机电话和手机至少 要填写一项
- 唯一性校验:企业名称、机构代码在 库中唯一存在

| 基本信息        |         | 经济指标             |      | 产品产销存      | 调查问卷      |                    |  |
|-------------|---------|------------------|------|------------|-----------|--------------------|--|
| 报表月份: 2021- | 09      | 填报人: com_linan0- | 4    | 的全称:测试企业04 | 统一社会信用代码: | 111222333444555666 |  |
| 指标文称        | 计算单位    | 4                | 年    | 上华         | F         | 累计同比增长             |  |
|             | N #+ 12 | 本月               | 1-本月 | 本月         | 1-本月      |                    |  |
| * 工业总产值     | 千元      |                  |      |            |           |                    |  |
| 出口交货值       | 千元      |                  |      |            |           |                    |  |
| * 用电量       | 度       |                  |      |            |           |                    |  |
| 生产能力(设备)利用率 | %       |                  |      |            |           |                    |  |
| *营业收入       | 千元      |                  |      |            |           |                    |  |
| * 营业成本      | 千元      |                  |      |            |           |                    |  |
| 期末借款余额      | 千元      |                  |      |            |           |                    |  |
| 财务费用        | 千元      |                  |      |            |           |                    |  |
| 应收账款        | 千元      |                  |      |            |           |                    |  |
| 产成品         | 千元      |                  |      |            |           |                    |  |
| *利润总额       | 千元      |                  |      |            |           |                    |  |
| 应交税费        | 千元      |                  |      |            |           |                    |  |
| *从业人员       | Х       |                  |      |            |           |                    |  |

上一步

下一步

## 当期报送 企业主要经济指标月报

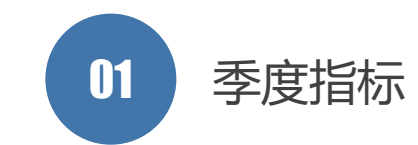

每年报送2月、5月、8月、11月、12月数据时需要 多报5个指标:逾期应收账款、应付职工薪酬、资 产总计、负债总计和固定资产投资额。 逾期应收账款是2018年6月新增的一个季度指标。

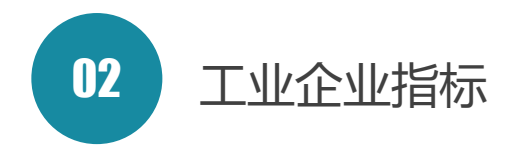

工业企业每月需要多报5个指标

- 工业总产值
- 出口交货值
- 产成品
- 用电量: 单位是度
- 生产能力(设备)利用率

| 基本信息         | 基本信息         经济指标         产品产销存         调查问卷 |                                                           |             |                 |      |        |      |                                                  |  |  |
|--------------|----------------------------------------------|-----------------------------------------------------------|-------------|-----------------|------|--------|------|--------------------------------------------------|--|--|
| 报表月份: 2021   | -09                                          | 填报人: com_linan04 单位名称:测试企业04 统一社会信用代码: 111222333444555666 |             | 当相招详 企业主要经济指标日据 |      |        |      |                                                  |  |  |
| 指标文称         | 计算单位                                         | Z                                                         | 本年          | 上华              | ŧ    | 累计同比增长 |      | 之 止业工安红价相小月10                                    |  |  |
| 1 CHILDREN C | h <del>毋</del> 千匹                            | 本月                                                        | 1-本月        | 本月              | 1-本月 |        |      |                                                  |  |  |
| * 工业总产值      | 千元                                           |                                                           |             |                 |      |        |      |                                                  |  |  |
| 出口交货值        | 千元                                           |                                                           |             |                 |      |        | 13 数 | 据校验规则                                            |  |  |
| *用电量         | 度                                            |                                                           |             |                 |      |        |      |                                                  |  |  |
| 生产能力(设备)利用率  | %                                            |                                                           |             |                 |      |        |      | 强制性校验                                            |  |  |
| *营业收入        | 千元                                           |                                                           |             |                 |      |        |      |                                                  |  |  |
| * 营业成本       | 千元                                           |                                                           |             |                 |      |        | 校验类型 | 指标                                               |  |  |
| 期末借款余额       | 千元                                           |                                                           |             |                 |      |        | 非空校验 | 工业总产值、营业收入、营业成本、利                                |  |  |
| 财务费用         | 千元                                           |                                                           |             |                 |      |        |      | 润总额、从业人员、用电量、应收账款、                               |  |  |
| 应收账款         | 千元                                           |                                                           |             |                 |      |        |      | 逾期应收账款、应付职工薪酬、资产总                                |  |  |
| 产成品          | 千元                                           |                                                           |             |                 |      |        |      | 计、负债总计                                           |  |  |
| *利润总额        | 千元                                           |                                                           |             |                 |      |        | 非角校验 | T业总产值 出口交货值 营业收入                                 |  |  |
| 应交税费         | 千元                                           |                                                           |             |                 |      |        |      | 营业成本、期末借款余额、从业人员                                 |  |  |
| *从业人员        | Х                                            |                                                           |             |                 |      |        |      |                                                  |  |  |
| *从业人员        | ٨                                            | Ę.                                                        | æ<br>₽<br>₽ | -#              |      |        |      | 用电量、应收账款、逾期应收账款<br>定资产投资额资产总计、负债总计<br>产能力(设备)利用率 |  |  |

| 基本信息        | (     | 经济指标         |                    | 产品产销存          |         | 调查问卷                  | 当期报送 企业主要经济指标月报                                                                                            |
|-------------|-------|--------------|--------------------|----------------|---------|-----------------------|----------------------------------------------------------------------------------------------------|
| 报表月份: 202   | 21-09 | 填报人: com_lir | an04               | 单位名称:测试企业04    | 统一社会信用代 | 码: 111222333444555666 |                                                                                                    |
| 指标名称        | 计算单位  |              | 本年                 | £              | 年       | 累计同比增长                |                                                                                                    |
|             |       | 本月           | 1-本月               | 本月             | 1-本月    |                       | 04 数据校验规则                                                                                                  |
| * 工业总产值     | 千元    |              |                    |                |         |                       |                                                                                                    |
| 出口交货值       | 千元    |              |                    |                |         |                       | 非强制性仪验(半衡大系位宣)                                                                                             |
| * 用电量       | 度     |              |                    |                |         |                       | 1. 工业总产值,出口交货值,用电量                                                                                         |
| 生产能力(设备)利用率 | %     |              |                    |                |         |                       |                                                                                                    |
| *营业收入       | 千元    |              |                    |                |         |                       | 每年1月份:本月=本月止累计 去年同月= 去年同月止累计                                                                               |
| * 营业成本      | 千元    |              |                    |                |         |                       | 具他月份 : 本月止累计=本月+上月止累计                                                                                      |
| 期末借款余额      | 千元    |              |                    |                |         |                       | 去年问月止家计=去年问月+去年上月止家计                                                                                       |
| 财务费用        | 千元    |              |                    |                |         |                       | 2、营业收入、营业成本                                                                                                |
| 应收账款        | 千元    |              |                    |                |         |                       | • 本月累计大于等于上月累计                                                                                             |
| 产成品         | 千元    |              |                    |                |         |                       | • 去年同月累计大于等于去年上月累计                                                                                         |
| *利润总额       | 千元    |              |                    |                |         |                       | 3、资产总计                                                                                                    |
| 应交税费        | 千元    |              |                    |                |         |                       |                                                                                                    |
| *从业人员       | Х     |              |                    |                |         |                       | • 资产总计的本月家计大于应收账款的本月家计                                                                                     |
|             |       |              | 保存 上 <del>一步</del> | <del>下_毋</del> |         |                       | <ul> <li>资产总计的去年间月累计大于应收账款的去年间月累计</li> <li>资产总计的本月累计大于产成品的本月累计</li> <li>资产总计的去年同月累计大于产成品的去年同月累计</li> </ul> |

| 基本信息        |                | 经济指标            |      | 产品产销存      | 调查问卷      |                    |  |
|-------------|----------------|-----------------|------|------------|-----------|--------------------|--|
| 报表月份: 2021- | 09             | 填报人: com_linan0 | 4    | 的全称:测试企业04 | 统一社会信用代码: | 111222333444555666 |  |
| 世纪之物        | 计管单位           | 4               | 年    | 上生         | F         | 要计同时增长             |  |
|             | 비휘구보           | 本月              | 1-本月 | 本月         | 1-本月      | ALL PLOTEN         |  |
| *工业总产值      | 千元             |                 |      |            |           |                    |  |
| 出口交货值       | 千元             |                 |      |            |           |                    |  |
| *用电量        | 度              |                 |      |            |           |                    |  |
| 生产能力(设备)利用率 | <mark>%</mark> |                 |      |            |           |                    |  |
| *营业收入       | 千元             |                 |      |            |           |                    |  |
| * 营业成本      | 千元             |                 |      |            |           |                    |  |
| 期末借款余额      | 千元             |                 |      |            |           |                    |  |
| 财务费用        | 千元             |                 |      |            |           |                    |  |
| 应收账款        | 千元             |                 |      |            |           |                    |  |
| 产成品         | 千元             |                 |      |            |           |                    |  |
| *利润总额       | 千元             |                 |      |            |           |                    |  |
| 应交税费        | 千元             |                 |      |            |           |                    |  |
| *从业人员       | Х              |                 |      |            |           |                    |  |

当期报送 企业主要经济指标月报 05 常用按钮 暂存报表内容:系统会对已填的数据进行强 保存 制性数据校验;在填报过程中,请及时点击 保存按钮,暂存输入的信息 系统首先进行强制性数据校验和非强制性检 下一步 查,通过校验并保存成功后进入下一张报表 返回上一张报表 十一步 06 特别提示 系统在对本月数据进行非强制性校验时,需要用到上

月数据和上年同期数据,只有相关数据为审核通过状态,系统才进行校验;为保证系统校验准确性,请管理员及时审核企业上报数据。

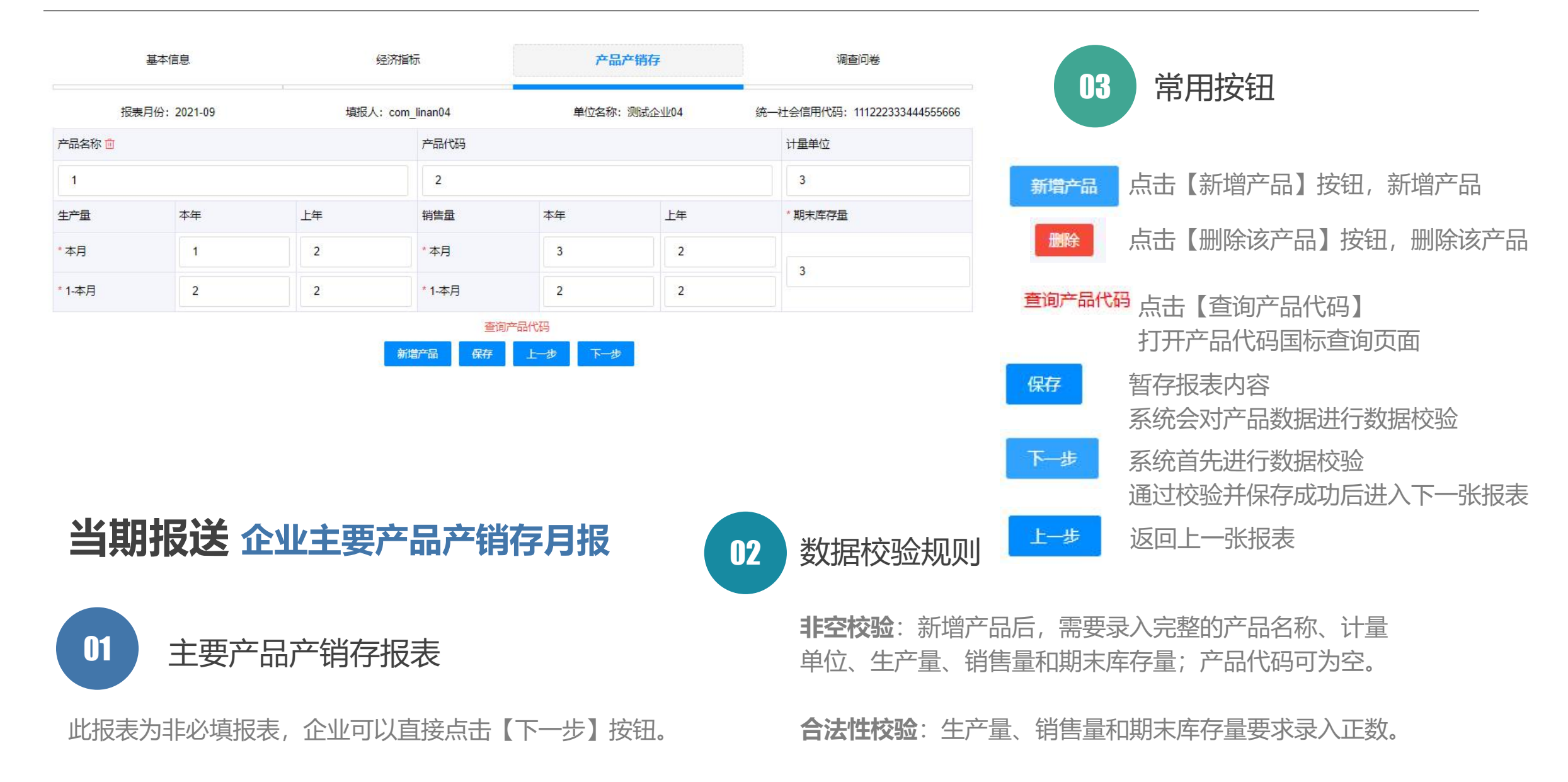

| 基本信息                                                                                      | 经济指标                                                                                | 产品产销存                                                         | 调查问卷                                                 |
|-------------------------------------------------------------------------------------------|-------------------------------------------------------------------------------------|---------------------------------------------------------------|------------------------------------------------------|
| 限电对制造业中小企业影响问卷调查<br>近期部分地区采取了不同程度的限电措施,为了解限电和                                             | 对制造业中小企业影响,我们通过平台开展专题问卷调                                                            | 查。                                                            | 来班创                                                  |
| 调查起止日期: 2021-10-08至2021-10-31                                                             |                                                                                     |                                                               |                                                      |
| 调查频率: 必填调查                                                                                |                                                                                     | 进                                                             | 入普题                                                  |
| 中小企业经济月度调查问卷                                                                              |                                                                                     |                                                               |                                                      |
| 从2010年2月份开始,企业填报人在填报本月报表时,这<br>问卷调查更加科学合理,自2012年9月份起,部分调查师<br>将原"原材料和能源购入价格是否上涨",拆分为"原材料现 | 《要回答下面关于"企业景气状况调查"的问题,所有问题<br>创题做出相应调整。(1)将原"本月企业劳动力(用工)<br>均入价格变化情况"和"能源购入价格变化情况"。 | 题只需选择答案即可,如填报人认为自己不能代表本企业回答<br>)短缺人数"修改为"本月企业招工情况"。(2)将原"企业流动 | 客,请贵企业的相关主管人员来协助您完成。 为使<br>)资金是否充裕"修改为"企业流动资金情况"。(3) |
| 调查起止日期: 2012-09-30至2099-12-31,每,                                                          | 月1号至31号                                                                             |                                                               |                                                      |
| 调查频率: 月度调查                                                                                |                                                                                     | 阿                                                             | 卷已答                                                  |
|                                                                                           | 上报                                                                                  | 上一步                                                           |                                                      |

制造业:填写中小企业经济月度调查问卷、 限电对制造业中小企业影响调查问卷。

**非制造业**: 仅填写中小企业经济月度调查问卷。

当期报送 调查问卷

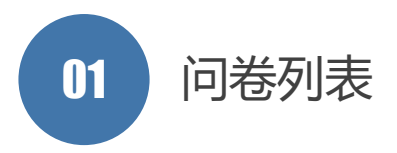

系统列出当前报表月份登录企业用户需要填报的所有问卷。

- 进入答题 点击【进入答题】按钮,进入问卷调查页面,用 户提交问卷后,【进入答题】按钮显示为【问卷 已答】
- 问卷已曾 提示用户已参与了该问卷调查
- L报 所有调查问卷填写完毕,点击【上报】按钮,上 报成功后,系统返回历史报送页面,用户可以看 到当期报表状态修改为审核中

## 企业历史报送

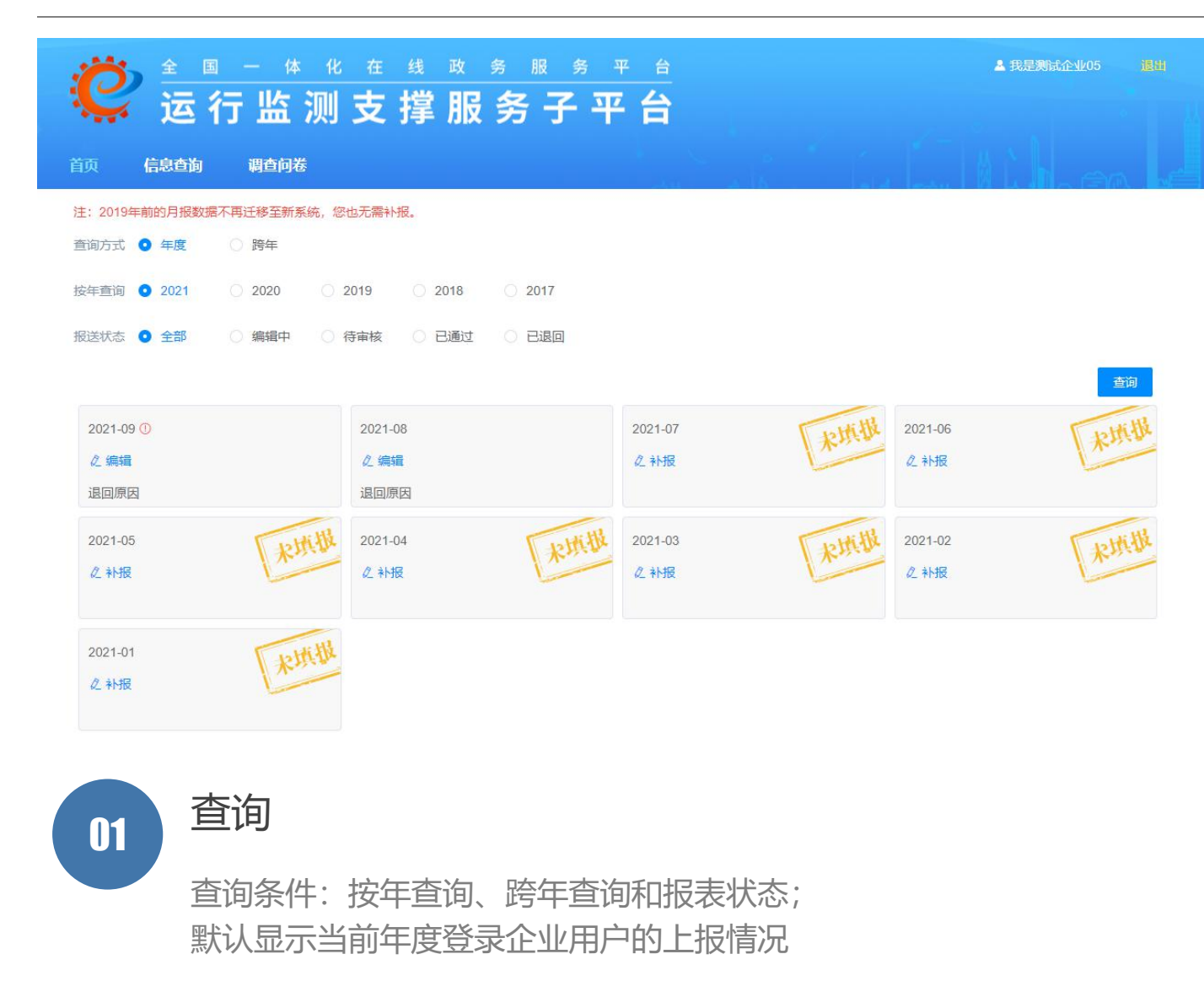

| 02   | 常用按钮                                                                                         |
|------|----------------------------------------------------------------------------------------------|
| の编辑  | 当前报表月份,如果未填报或者报表<br>状态是编辑或退回或解除冻结                                                            |
| 0补报  | 历史报表月份,如果未填报或者报表<br>状态是编辑或退回或解除冻结                                                            |
| 退回状态 | 影的报表可以点击 <mark>退回原因</mark> 查看退回原因                                                            |
| ★撤销  | 报表状态显示审核中,如果未被任何<br>一级管理员审核,则显示撤销图标。<br>可以撤销上报操作,修改数据后,重<br>新上报给直接授权审核员。点击①可<br>以查看系统筛查未通过原因 |
| ら 登着 | 可以查看报表详细                                                                                     |

2019年前的月报数据不再迁移至新系统, 您也无需补报

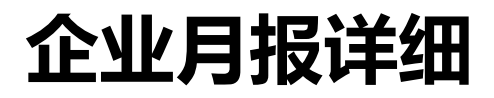

| 企业月报详细【201 | 20-09] | a 14 10 | <del>4.</del> 4.8 | 776 de 817 | Az 117 | 4    |     |      |    |      |       |    |               |
|------------|--------|---------|-------------------|------------|--------|------|-----|------|----|------|-------|----|---------------|
| ^ 宫业收入     |        | +元      |                   |            | 1      |      |     |      |    | ٦    |       |    |               |
| * 营业成本     |        | 千元      |                   |            | 2      |      |     |      |    | 2    |       | 01 | 导出            |
| 期末借款余额     |        | 千元      |                   |            | 3      |      |     |      |    | 3    |       | UI |               |
| 财务费用       |        | 千元      |                   |            | 1      |      |     |      |    | 1    |       |    | 导出为Excel又件。   |
| 应收账款       |        | 千元      |                   |            | 2      |      |     |      |    | 2    |       |    |               |
| * 利润总额     |        | 千元      |                   |            | 3      |      |     |      |    | 3    |       |    |               |
| 应交税费       |        | 千元      |                   |            | 1      |      |     |      |    | 1    |       |    |               |
| *从业人员      |        | А       |                   |            | 2      |      |     |      |    | 2    |       |    |               |
|            |        |         | 生产量               |            |        |      | 销售量 |      |    |      |       | 02 | +TCN          |
| 产品名称       | 产品代码   | 代码计量单位  | 本年                |            | 上年     |      | 本年  |      | 上年 |      | 期末库存  | UZ |               |
|            |        |         | 本月                | 1-本月       | 本月     | 1-本月 | 本月  | 1-本月 | 本月 | 1-本月 |       |    | 调用打印机,将月报详细信息 |
| 11         | 111    | 1       | 1                 | 1          | 2      | 2    | 3   | 3    | 4  | 4    | 5     |    | 默认横向打印。       |
| 讳反校验       |        |         |                   |            |        |      |     |      |    |      |       |    |               |
| 情报人说明      |        |         |                   |            |        |      |     |      |    |      |       |    |               |
|            |        |         |                   |            |        |      |     |      |    |      |       |    |               |
|            |        |         |                   |            |        |      |     |      |    | 导出   | 打印 取消 |    |               |

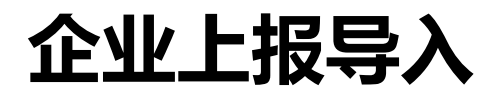

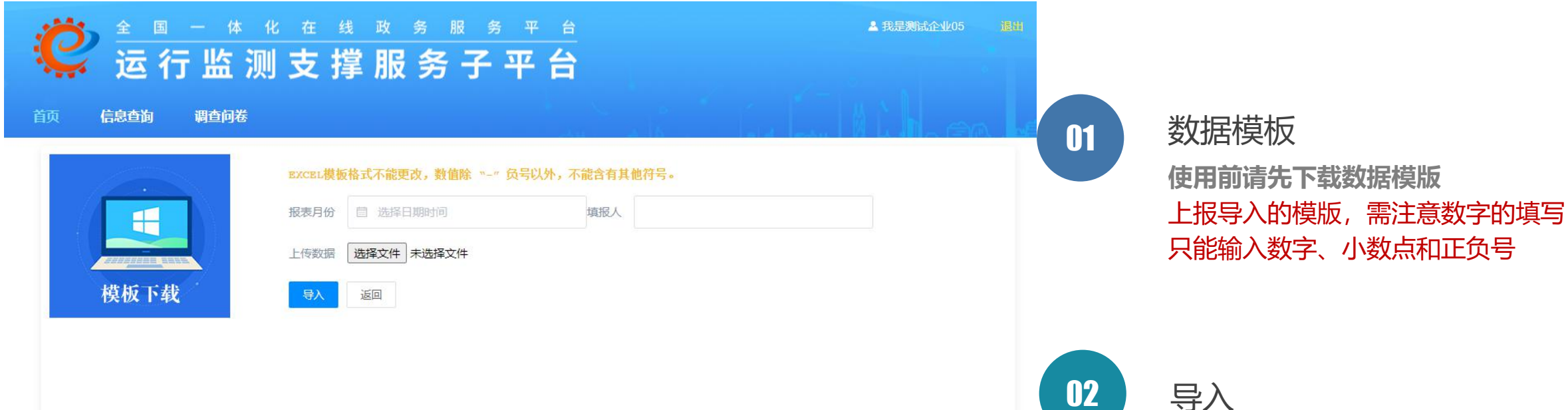

导入

选择报表月份、输入填报人,选择待 上报文件,点击【导入】按钮,提示 导入成功后,进入报表详细页

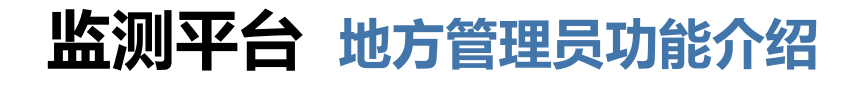

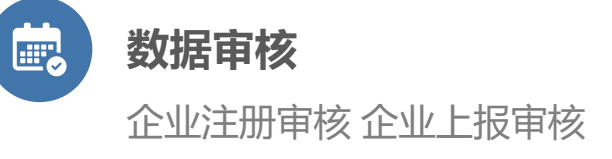

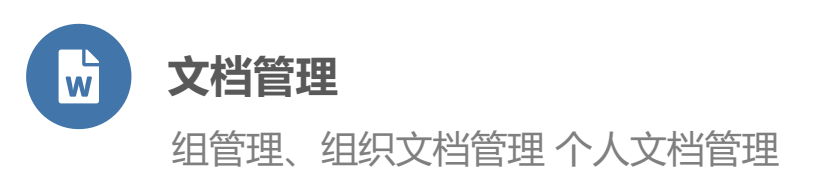

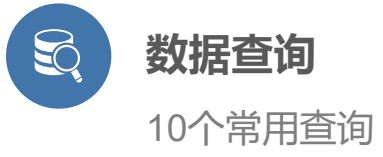

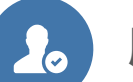

#### 用户管理

下级管理员维护 监测企业信息管理

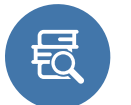

#### 问卷调查

问卷发布和统计

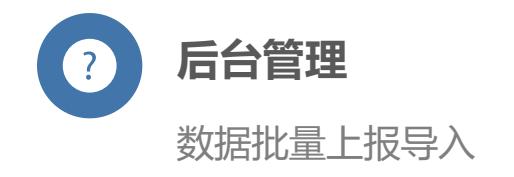

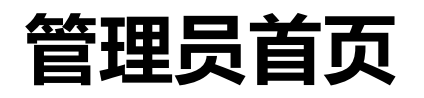

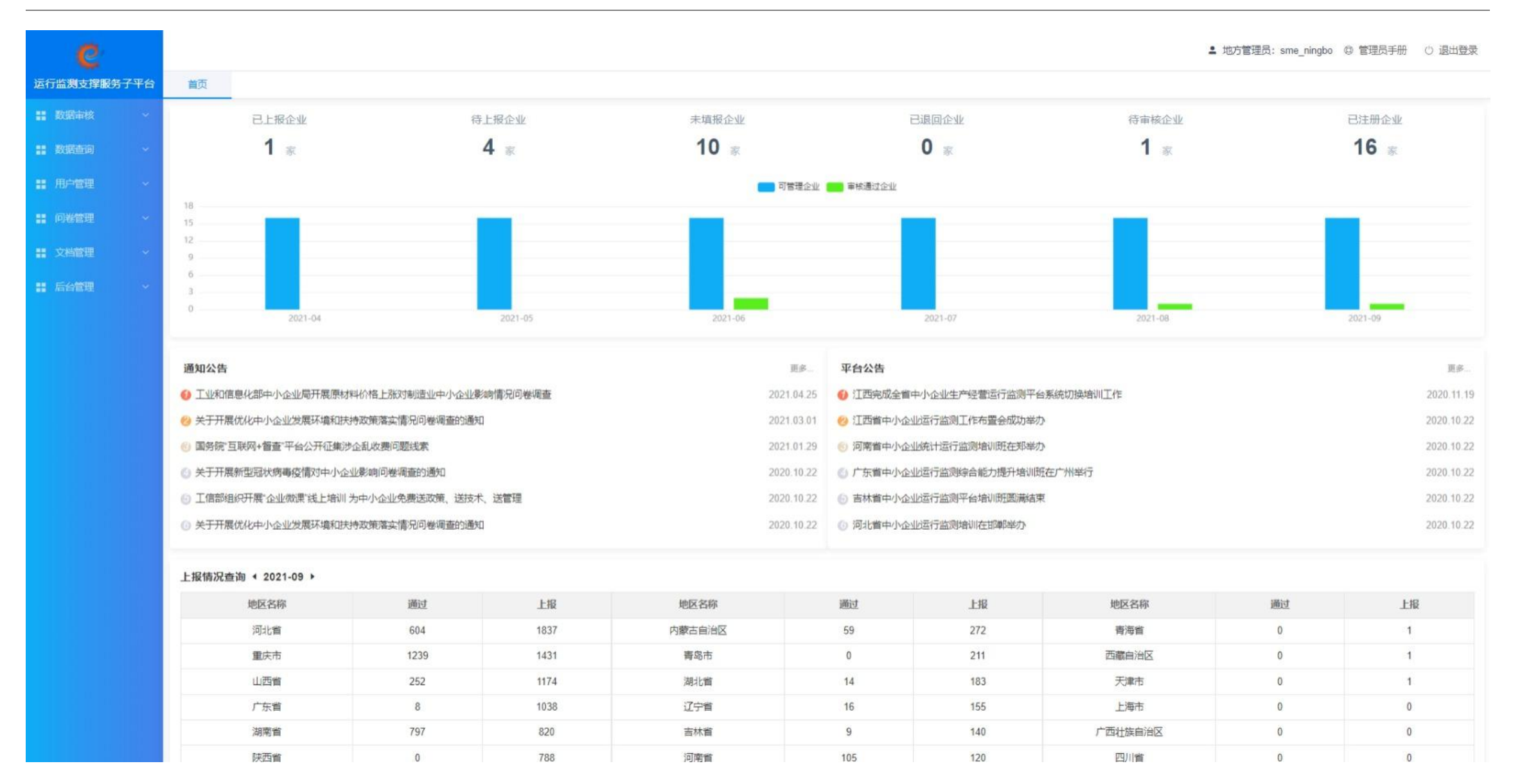

## 企业上报数据审核

| e                  |              |             |            |           |              |             |           |              |      |                  | ≗ 地方管理员: sme        | _ningbo © 管理员手 | 册 () 退出登录 |
|--------------------|--------------|-------------|------------|-----------|--------------|-------------|-----------|--------------|------|------------------|---------------------|----------------|-----------|
| 运行监测支撑服务子平台        | 首页           | 企业上报数据      | 审核 ×       |           |              |             |           |              |      |                  |                     |                |           |
| 数据审核               | 所在地区         | 浙江省         |            | 宁波市       | 请洗择          |             |           |              |      |                  |                     |                |           |
| O 企业上报数据审核         | 4727444 P-4- |             | + 1.42     |           | + 0.000      | A destroyed |           |              |      |                  |                     |                |           |
| O 企业注册信息审核         | 拔达状态         |             | 未上版        | 审核社       | 态 () 全部      | ♥ 待申核       | ● 审核通过    |              |      |                  |                     |                |           |
| <b>計 数据</b> 查询 🛛 👻 | 系统筛查         | • 全部 〇      | 未见异常 〇 数据第 | 学常 入库方    | 式 🔾 全部       | ○ 在线填报      | 地方管理员导入   |              |      |                  |                     |                |           |
| 用户管理 >             | 报表月份         | 2021-09     | 企          | 业名称       | 查询           | 一键接收        | 级接收 批量性质的 | 制处单次接收最多200家 |      |                  |                     |                |           |
| <b>::</b> 问卷管理 ~   | 报表月份         | 用户ID        | 企业名称       |           |              |             | 所在地       | X            | 系统筛查 | 报送状态             | 报送日期                | 操作             | E         |
|                    | 2021-09      | com_linan02 | 我是测试企业     |           |              |             | 浙行工作      | 育宁波市 市辖区     | 未见异常 | 待审核 [sme_ningbo] | 2021-10-09 14:45:51 | 線收 過回 2        | \$月 上月    |
|                    |              |             |            |           |              |             | < 1       | > 共1条        |      |                  |                     |                |           |
|                    |              |             |            |           |              |             |           |              |      |                  |                     |                |           |
|                    |              |             |            |           |              |             |           |              |      |                  |                     |                |           |
|                    |              |             |            |           |              |             |           |              |      |                  |                     |                |           |
|                    |              |             |            |           |              |             |           |              |      |                  |                     |                |           |
|                    |              |             |            |           |              |             |           |              |      |                  |                     |                |           |
|                    |              |             |            |           |              |             |           |              |      |                  |                     |                |           |
|                    |              |             | **         | 7         |              |             |           |              |      |                  |                     |                |           |
|                    |              | 01          | 宣调         | IJ        |              |             | (1)       |              |      |                  |                     |                |           |
|                    |              |             | 条件         | : 地区、月份、行 | 3            |             |           | 点击"数排        | 居异常" | ,可以查看系统          | 统筛查未通               | 过原因            |           |
|                    |              |             | 称或         | ID关键字、填报为 | <u> </u>     |             |           |              |      |                  |                     |                |           |
|                    |              |             | 式、         | 筛查状态、报送   | <del>κ</del> |             |           |              |      |                  |                     |                |           |
|                    |              |             | 态等         |           |              |             |           |              |      |                  |                     |                |           |
|                    |              |             |            |           |              |             |           |              |      |                  |                     |                |           |
|                    |              |             |            |           |              |             |           |              |      |                  |                     |                |           |
|                    |              |             |            |           |              |             |           |              |      |                  |                     |                |           |

## 企业上报数据审核

首页 企业上报数据审核 × 退回 地方管理员导入 所在地区 浙江省 请选择 入库方式 💿 全部 ○ 在线填报 04 报送状态 • 已上报 ○ 未上报 全部 () 待审核 审核通过 报表月份 2020-06 系统筛查 🧿 全部 ○ 未见异常 数据异常 企业名称 查询 一键接收 越级接收 报表月 用户ID 企业名称 所在地区 系统筛查 报送状态 报送日期 操作 份 05 浙江省 宁波市 东钱湖 sme 33029997 本月 2020-06 宁波演示企业2 未见异常 待审核 [sme ningbo] 2020-08-13 接收 退回 上月 旅游度假区 审核通过 2020-06 我是测试企业05 浙江省 宁波市 镇海区 未见异常 2020-08-14 本月 sme ningbo05 [sme ningbo] 审核通过 2020-06 sme ningbo03 1 浙江省 宁波市 市辖区 未见异常 2020-07-20 本月 [sme ningbo]

如果某个企业上报数据等待当前登录的 管理员审核, 点击【退回】即可将当前 企业的上报数据审核退回给该企业用户

#### 接收

如果某个企业上报数据等待当前登录的 管理员审核,点击【接收】即可将当前 企业的上报数据审核通过上报给上一级 管理员。

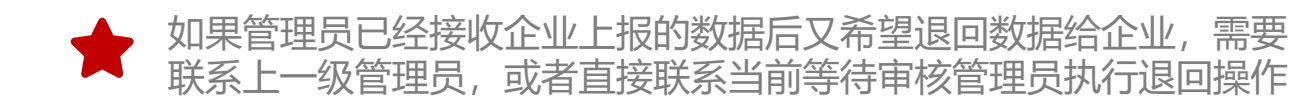

企业上报数据审核

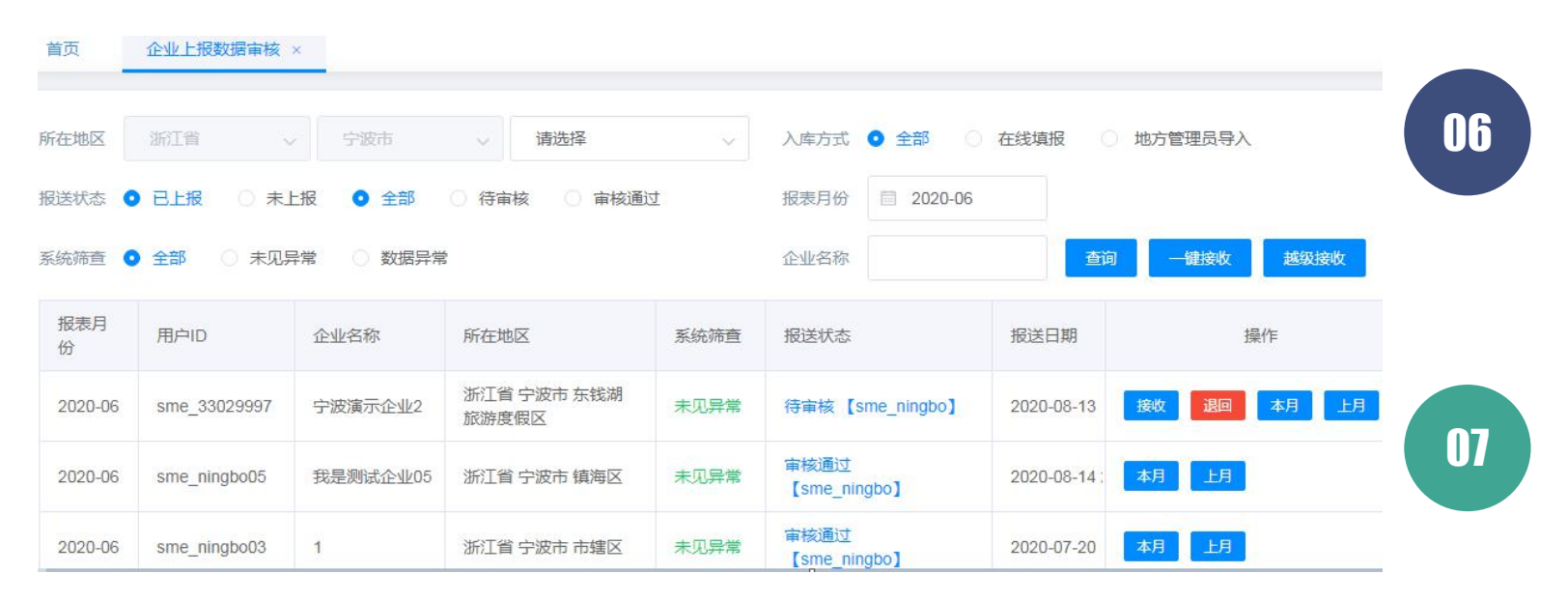

#### 一键接收

点击【一键接收】按钮,将等待当前登 录用户审核的、直接授权审核员是当前 登录用户的下级管理员的企业上报数据, 进行批量接收上报给上一级管理员

#### 越级接收

点击【**越级接收】**按钮,对所有待审核 状态、并且通过系统筛查的企业上报数 据直接批量接收上报给国家;对所有待 审核状态、没有通过系统筛查的企业上 报数据仍需逐个接收上报给国家

【一键接收】和【越级接收】按钮需要高级管理员授权后才能显示 越级接收只对省管理员进行授权。

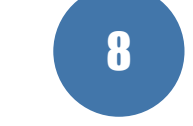

#### 查看本月、查看上月

点击【查看本月】或者【查看上月】可以 查看某个企业相应报表月份的上报详细信 息,包括企业信息、经济指标和产销存三 张报表内容

## 企业注册信息审核

| e               |            |       |                |       |      |                      |    | ≗ 地方管理员: sme_      | ningbo ۞ 管理员手册      | ○ 退出登录 |
|-----------------|------------|-------|----------------|-------|------|----------------------|----|--------------------|---------------------|--------|
| 运行监测支撑服务子平台     | 首页         | 企业上报数 | 数据审核 × 企业注册信息审 | 核 ×   |      |                      |    |                    |                     |        |
| ■ 数据审核 へ        | 注册状态       | 待审核   | ~              | 企业名称  |      | 查询                   |    |                    |                     |        |
| O 企业上报数据审核      | 用户ID       |       | 企业名称           |       | 法人   | 地址                   |    | 统一社会信用代码           | 注册时间                | 操作     |
| O 企业注册信息审核      | com_linan( | )6    | 李楠的测试企业        |       | 李楠   | 111                  |    | 123456789123456789 | 2021-09-10 16:35:46 | #03:   |
| 11 数据查询 ~       |            |       |                |       |      | < 1 > 共1条            |    |                    |                     |        |
| ■ 用户管理 ~        |            |       |                |       |      |                      |    |                    |                     |        |
| ₩ 问卷管理 ~        |            |       |                |       |      |                      |    |                    |                     |        |
| 業 文档管理          |            |       |                |       |      |                      |    |                    |                     |        |
| <b>:</b> 后台管理 ~ |            |       |                |       |      |                      |    |                    |                     |        |
|                 |            |       |                |       |      |                      |    |                    |                     |        |
|                 |            |       |                |       |      | 查询                   | 01 |                    |                     |        |
|                 |            |       |                | 默认显示主 | 当前登录 | <b>改的地方管理员可管理地区的</b> |    |                    |                     |        |
|                 | 待审核的企业注册信息 |       |                |       |      |                      |    |                    |                     |        |
|                 |            |       |                | 查询条件: | 地区、  | 状态、企业名称关键字           |    |                    |                     |        |
|                 |            |       |                | 可以通过约 | 目合查询 | 同条件查看登录用户可管理企        |    |                    |                     |        |
|                 |            |       |                | 业的注册  | 言息   | 查看详细                 | 02 |                    |                     |        |
|                 |            |       |                | 点     | 告企业名 | 3称, 查看企业注册信息详细       |    |                    |                     |        |
# 企业注册信息审核

|                             | 企业名称      | 机械工业信息中心      |            |                     |
|-----------------------------|-----------|---------------|------------|---------------------|
| 通过                          | 统一社会信用代码  | 1234556       | 法人代表       | 测试                  |
| 占去【通过】按钮 系统自动发送注册审          | 所在地区      | 浙江省宁波市市辖区     |            |                     |
| 城通过的 短信 经 企业 注册 时 值 写 的 毛 和 | 所属行业      | 农、林、牧、渔业→农业→名 | 谷物种植→ 稻谷种植 |                     |
|                             | 注册类型      | 国有独资公司        | 控股类型       | 其他                  |
|                             | 公司规模      | 微型            | 上年末营业收入    |                     |
| 退回 04                       | 上年末从业人数   |               | 上年末资产总计    |                     |
| 在企业注册信息详细页点击【退回】按           | 企业网址      |               | 邮政编码       | 1000823             |
| 钮,可以拒绝企业的注册申请,退回是           | 通讯地址      | 测试            |            |                     |
| 不推送短信通知的。                   | 联系人       | 11            | 电话         |                     |
|                             | 传真        |               | 手机         |                     |
|                             | 电子邮箱      |               | 开业时间       | 2020-09-01 00:00:00 |
|                             | 主营业务/主要产品 | 独到的           |            |                     |
|                             | 退回原因      | 请输入不超过150个字符的 | 昆回原因       |                     |

企业注册审核

 $\times$ 

#### 监测企业信息管理

| 首页   | 监测企业信息管理      | L ×            |                      |             |      |                |
|------|---------------|----------------|----------------------|-------------|------|----------------|
| 超择地区 | 浙江省 ~         | 宁波市 ~          | 请选择                  | 有效          | 2    |                |
| 业名称  |               |                | <b>查询</b> 批量变更审      | 核员 批量禁用     |      |                |
| 选择   | 用户ID          | 企业名称           | 所在地区                 | 直接授权审核用户    | 用户状态 | 操作             |
| ۵    | sme_33029997  | 宁波测试企业         | 浙江省 宁波市 东钱湖旅游度假<br>区 | sme_ningbo  | 有效   | 变更审核员 禁用       |
|      | sme_ningbo06  | 我是测试企业         | 浙江省宁波市镇海区            | sme_ningbo  | 有效   | · 变更审核员        |
|      | sme_ningbo04  | 宁波测试企业04       | 浙江省宁波市市辖区            | sme_ningbo  | 有效   | 受更审核员 禁用       |
|      | sme_ningbo03  | 1              | 浙江省宁波市市辖区            | sme_ningbo  | 有效   | · 变更审核员     禁用 |
| 0    | sme_ningbo02  | 我是测试企业啊啊啊<br>啊 | 浙江省宁波市市辖区            | sme_ningbo  | 有效   | 变更审核员 禁用       |
| ٥    | sme_ningbo01  | 宁波测试企业         | 浙江省宁波市市辖区            | sme_ningbo  | 有效   | 变更审核员 禁用       |
| 0    | sme_33029997B | 宁波市辖区测试企业      | 浙江省宁波市市辖区            | sme_ningbo2 | 有效   | 变更审核员 禁用       |
| ٥    | ningbo011     | 宁波企业11         | 浙江省宁波市海曙区            | sme_ningbo  | 有效   | 变更审核员 禁用       |
| 0    | sme_ningbo07  | 222223         | 浙江省 宁波市 奉化市          | sme_ningbo  | 有效   | 变更审核员 禁用       |
|      | sme_ningbo05  | 我是测试企业05       | 浙江省宁波市镇海区            | sme_ningbo  | 有效   | 变更审核员 禁用       |

查询

默认显示当前登录用户可管理的企业列表,即 直接授权审核用户是当前登录用户及其下级管 理员。

查询条件:地区、企业名称或者企业用户ID关 键字和用户状态

点击企业名称,可以查看企业的详细信息

#### 禁用/启用

点击禁用可禁用当前企业账号,如果想重新启 动该企业,可选择查询条件-用户状态为失效 状态,点击查询,查询出已禁用企业账号,然 后点击启用即可

删除

03

如果用户状态是失效状态,则可以删除该企业。 系统检查要删除的企业是否上报过数据、填写 过调查问卷,如果是,则禁用该企业;否则删 除该企业用户

#### 监测企业信息管理

| 选择地区 |             | 。<br>- 变更审核员                               | × |      |    |
|------|-------------|--------------------------------------------|---|------|----|
| 企业名称 |             | 如您将企业的直接管理员变更为省级管理员,需要同时修改企业的所属地区为所选省的市、区县 |   |      |    |
| 选择   | 用户ID        | 如您将企业的直接管理员变更为市级管理员,需要同时修改企业的所属地区为所选市的区县。  |   | 用户状态 | 操作 |
| 8    | sme_33029   | 浙江首 ~ 宁波市 ~ 清选择 ~                          | 8 | 有效   | Ð  |
|      | com_linan0  | □ 浙江省 宁波市sme_ningbo5                       |   | 有效   | 变  |
| 8    | com_linan0  | □ 浙江省 宁波市 江北区sme_ningbo2                   |   | 有效   | 变  |
| 8    | com_linan0  | □ 浙江省 宁波市 镇海区sme_ningbo4                   |   | 有效   | 变  |
|      | com_linan0. |                                            |   | 有效   | 变  |
| ٠    | com_linan0  |                                            |   | 有效   | 变  |
|      | sme_ningbo  |                                            |   | 有效   | 变  |
|      | com_linan0  |                                            |   | 有效   | 变  |
|      |             |                                            |   |      |    |
|      |             |                                            |   |      |    |
|      |             | 取消 确定                                      | 2 |      |    |

04 变更审核员 勾选要变更审核员的企业,点击【变更审 核员】按钮,系统弹出审核员窗口,选择

要变更的审核员后点击【确定】按钮即可

 ★ 待变更企业的所有报表月 份的报表数据都将变更到新审 核员下;
 ★ 待变更的企业所在地区属 于变更后审核员的可管理地区;

禁用

审核员 禁用

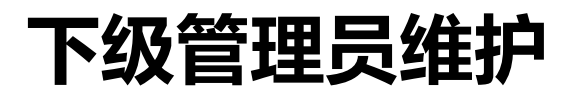

| e               |                                             |                             |                                      | ≗ 地方管理                                  | 試: sme_ningbo ◎ 管理员手册 ○ 退出登录 |
|-----------------|---------------------------------------------|-----------------------------|--------------------------------------|-----------------------------------------|------------------------------|
| 运行监测支撑服务子平台     | 首页 企业上报数据审核 ×                               | 企业注册信息审核 ×                  | 下级管理员维护 ×                            |                                         |                              |
| 数据审核            | - 宁波市                                       |                             | * 用户ID                               | sme ningbo5                             |                              |
| <b>: 数据查询</b> ~ | <ul> <li>浙江省 宁波市<br/>浙江省 宁波市 海曙区</li> </ul> |                             | *管理员名称                               | 浙江省宁波市                                  |                              |
| ■ 用户管理 へ        | 浙江省 宁波市 江北区                                 |                             | * 手机                                 | 15512238505                             |                              |
| O 下级管理员维护       | 浙江省宁波市                                      |                             | 由即有                                  | 10020343@qq.com                         |                              |
| 0 监测企业信息管理      | 浙江首于波市市辖区                                   |                             | 电话                                   | 18611978305                             |                              |
| ■ 问卷管理 ~        |                                             |                             | 所属机构                                 | 宁波管理员5                                  |                              |
| 業 文档管理  ~       |                                             |                             | * 可管理地区                              | 浙江省 宁波市                                 |                              |
| 后台管理 ~          |                                             |                             | *企业上报数据审核权                           | <ul> <li>○ 표</li> </ul>                 |                              |
|                 |                                             |                             | *企业上报数据越级审核<br>权                     | ○是 ○ 否                                  |                              |
|                 |                                             |                             | *企业上报数据一键审核<br>权                     | ○是 ◎ 否                                  |                              |
|                 |                                             |                             | *短信備报权限                              | ○是 ○ 否                                  |                              |
|                 | 01                                          | <b>查看</b> 页<br>点<br>如:<br>理 | 面左侧显示以<br>击管理员树中<br>果该管理员是<br>员按钮,否则 | ☞ ■ ■ ■ ■ ■ ■ ■ ■ ■ ■ ■ ■ ■ ■ ■ ■ ■ ■ ■ | 删除和增加下级管                     |

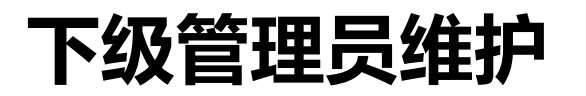

| e                 |                                                  |                  | ▲ 地方管理员: sme_ningbo                     | 手册 () 退出登录 |
|-------------------|--------------------------------------------------|------------------|-----------------------------------------|------------|
| 运行监测支撑服务子平台       | 首页 企业上报数据审核 × 企业注册信息审核 ×                         | F级管理员维护 ×        |                                         |            |
| 数据审核              | - 宁波市                                            | *用户ID            | sme ningbo5                             |            |
| <b>計 数据查问</b> ~   | <ul> <li>浙江首 宁波市</li> <li>浙江省 宁波市 海曙区</li> </ul> | *管理员名称           | 浙江省宁波市                                  |            |
| <b>:</b> 用户管理 へ   | 浙江省 宁波市 江北区                                      | *手机              | 15512238505                             |            |
| O 下级管理员维护         | 浙江省于波市                                           | 由印箱              | 10020343@qq.com                         |            |
| 0 监测企业信息管理        | 浙江有 宁波市 市辖区                                      | 电话               | 18611978305                             |            |
| <b>::</b> 问卷管理 ~  |                                                  | 所属机构             | 宁波管理员5                                  |            |
| ま 文档管理 ~          |                                                  | * 可管理地区          | 浙T首宁波市                                  |            |
| <b>: 后台管理 · ·</b> |                                                  | *企业上报数据审核权       | 权 ② 是 ③ 否                               |            |
|                   |                                                  | *企业上报数据越级审核<br>权 | ■核 ○ 是 ● 香                              |            |
|                   |                                                  | *企业上报数据一键审核<br>权 | ■検 ○ 是 ● 否                              |            |
|                   |                                                  | *短信催报权限          | ○ 是 ○ 否                                 |            |
|                   |                                                  |                  | 係开· 撤酬 增加下級管理员                          |            |
|                   | 02 创建下级管理员                                       |                  | 03 删除下级管理员                              |            |
|                   | 点击 <b>[增加下级管理员]</b> 按<br>前选中管理员创建下级管             | 钮, 可为当<br>理员     | 如果某个管理员是当前登录用户创建的,点击[删除]按钮,可<br>该下级管理员。 | 以删除        |
|                   |                                                  |                  | 如果要删除的下级管理员是某个企业的直接授权审核员,也不             | 能删除。       |

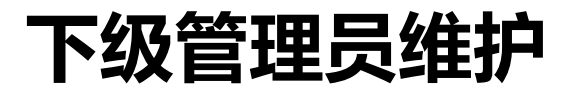

| 添加下级管理员              |         |         | ×        |                                         |
|----------------------|---------|---------|----------|-----------------------------------------|
| *用户ID                |         |         |          | 02 创建下级管理员                              |
| * 手机                 |         |         |          |                                         |
| 邮箱                   |         |         |          | 1旦 西足・                                  |
| 电话                   |         |         |          |                                         |
| 所属机构                 |         |         |          | 需要在政务平台提前注册账号。                          |
| * 可管理地区              | 北京市     | → 请选择 → | 请选择    > |                                         |
| *企业注册信息审核权<br>(数据审核) | ○ 是 ● 否 |         |          |                                         |
| *企业上报数据越级审核权         | ○是 ○否   |         |          | <ul> <li>政务平台不存该用户,请先在政务平台注册</li> </ul> |
| *企业上报数据一键审核权         | ○ 是 ○ 否 |         |          | 整理 × 下级管理员维护 ×                          |
|                      |         |         |          |                                         |

销变身

#### 企业基本信息查询

首页 未报送企业查询 × 企业基本信息查询 × 用户状态 全部 选择地区 浙江省 请选择 企业名称 2 1 导出 地方管理员 查询 数据选项 📝 企业名称 🖉 用户ID 📄 机构代码 📄 法定代表/ 🗍 所属行业 🗹 所属地区 🗹 控股情况 诵讯地址 注册类型 邮政编码 □ 主营业务活动(或主要产品 」 企业网址 🗹 联系人 全洗 ✓ 企业规模 电子邮箱 联系电话 | 传真 开业时间 企业名称 用户ID 所属地区 控股情况 企业规模 联系人 我是测试企业 sme ningbo06 浙江省 宁波市 镇海区 集体控股 中型 李楠 浙江省 宁波市 市辖区 集体控股 中型 宁波测试企业04 sme ningbo04 李楠 浙江省 宁波市 市辖区 1 sme ningbo03 集体控股 中型 2 我是测试企业啊啊啊啊 sme ningbo02 浙江省 宁波市 市辖区 国有控股 中型 1 宁波测试企业 sme ningbo01 浙江省 宁波市 市辖区 集体控股 中型 22

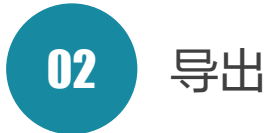

可以将满足查询条件的查询 结果导出为Excel 文件

如果该复选框被选中,则选 择全部数据项;如果未被选 中,则只有默认选中的数据 项被选中

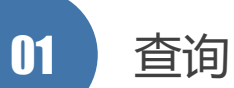

- 查询条件: 地区、用户状态、企业名称、地方管理员
  - 可以自定义查询结果显示的企业基本信息数据项,默认显示企业名称、企业用户ID、所属 地区、控股情况、企业规模、联系人。其中企业名称和企业用户ID是必选数据项

#### 未报送企业查询

| 首页           | 未报送公   | 企业查询 × 企业基               | 体信息查询    | ×        |                  |             |             |             |             |                    |
|--------------|--------|--------------------------|----------|----------|------------------|-------------|-------------|-------------|-------------|--------------------|
| 选择地区<br>报表月份 | 浙江省    | → <b>宁波市 →</b><br>0-07 査 | 请选择      | ~        | 报送状态 全           | 音序          | ~           |             |             |                    |
| 企业ID         |        | 企业名称                     | 报送状<br>态 | 联系人      | 电话               | 手机          | 所属地区        | 审核用户        | 催报用户        | 点击 <b>用户ID</b> 按钮, |
| ningbo011    |        | 宁波企业11                   | 未填报      | 测试       |                  |             | 浙江省 宁波市 海曙区 | sme_ningbo  | sme_ningbo  |                    |
| sme_3302     | 29997B | 宁波市辖区测试企<br>业            | 编辑       | 联系人<br>B | 010-<br>12345678 | 13888888888 | 浙江省 宁波市 市辖区 | sme_ningbo2 | sme_ningbo2 |                    |
| sme_3302     | 29997D | 宁波测试企业D                  | 未填报      | 李四       |                  | 13167317313 | 浙江省 宁波市 市辖区 | sme_ningbo2 | sme_ningbo2 |                    |

01 查询

- 查询条件: 地区、报送状态和报表月份
- 默认显示当前报表月份未报送企业名单
- 未报送企业状态:编辑、冻结、解除冻结、退回、未填报。

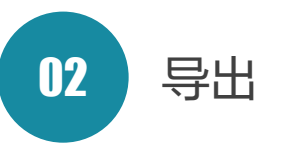

- 可以将满足查询条件的查询结果导出为Excel 文件
- Excel文件将导出全部指标明细数据

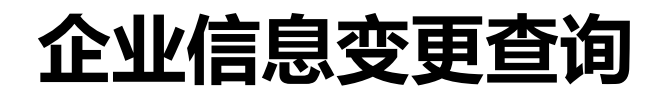

▲ 地方管理员:sme\_ningbo ◎ 管理员手册 ① 退出登录

| 月份  | 2020-07                | 审核状态             | 全部                                | √ 企业名称(变更后 | ī )                |         |             |
|-----|------------------------|------------------|-----------------------------------|------------|--------------------|---------|-------------|
| 地区  | 浙江省                    | ~ 宁波市            | ~ 请选择                             | ✓ 查询       | 导出                 |         |             |
| +   | 切主日八                   | 用台口              | 企业                                | 名称         | 机构                 | 代码      |             |
| 27  | 服漆用加                   | טויאנא           | 变更前                               | 变更后        | 变更前                | 变更后     |             |
| 刻通过 | 2020-07                | sme_33029997B    | 宁波市辖区测试企业                         | 宁波市辖区测试企业  |                    | В       | 农、林、牧、渔业→   |
| 刻通过 | 2020- <mark>0</mark> 7 | sme_ningbo05     | 我是测试企业05                          | 我是测试企业05   | 2                  |         | 农、林、牧、渔业→   |
|     |                        |                  |                                   | < 1 > 共2   | <sup>象</sup> 显示企业名 | 称、机构代码、 | 所属行业变更前后的对比 |
|     |                        |                  |                                   |            |                    | 02 导出   |             |
|     | 查询                     | 地区               |                                   |            |                    |         |             |
|     | 查询                     | • 地区<br>• 状态 (全部 | <sup>13</sup> 、待审核、审 <sup>2</sup> | 核通过和审核退    |                    |         |             |

默认显示当前报表月份全部状态的企业信息变更记录。

### 经济指标月报明细查询

▲ 地方管理员:sme\_ningbo ◎ 管理员手册 ① 退出登录

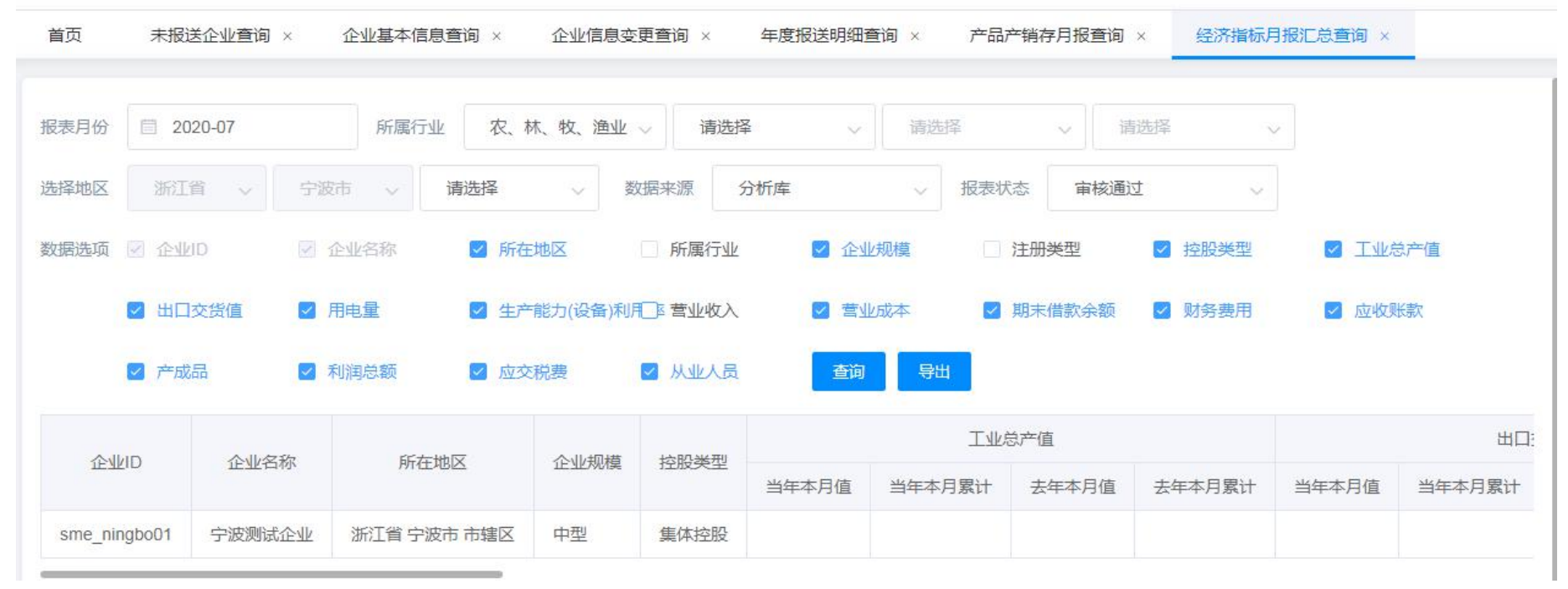

01 查询

- 查询条件:数据来源、报表时间、地区、行业和报表状态
- 可以自定义查询结果显示的指标数据项,默认显示营业收入
   和营业成本两个指标数据

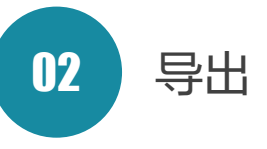

- 可以将满足查询条件的查询结果导出为Excel 文件
- Excel文件将导出全部指标明细数据

#### 经济指标月报汇总查询

≗ 地方管理员: sme\_ningbo ◎ 管理员手册 ① 退出登录

| 表月份 🗐 2020-10                                      | ☑ 剔除大型和上市企业 | ✓ 剔除禁用用户 |              |          |
|----------------------------------------------------|-------------|----------|--------------|----------|
| 表状态 审核通过 🗸                                         | 汇总类型 综合汇总   | ~        | <b>查询</b> 导出 |          |
| 指标                                                 | 单位          | 本月止累计    | 去年同期累计       | 同比增长 (%) |
| 企业数                                                | $\uparrow$  | 1        |              |          |
| 其中: 亏损                                             | <b>^</b>    | 0        |              |          |
| 亏损面                                                | %           | 0%       |              |          |
| 营业收入                                               | 千元          | 11       | 113          | -90.27%  |
| 营业成本                                               | 千元          | 22       | 223          | -90.13%  |
| 期末借款余额                                             | 千元          | 33       | 333          | -90.09%  |
| ملد الله من الم                                    |             | 100      | 4000         | 00.00%   |
| <u>)」」  一  一  二  二  二  二  二  二  二  二  二  二  二 </u> | 十元          | 133      | 1333         | -90.02%  |
| 利润总额                                               | 千元          | 22       | 223          | -90.13%  |
| 应交税费                                               | 千元          | 33       | 333          | -90.09%  |
| 从业人员                                               | 人           | 11       | 113          | -90.27%  |
|                                                    |             |          |              |          |

- 查询条件:报表月份、报表状态、汇总类型、剔除大型和上 市企业、剔除禁用用户
- 汇总类型包括:综合汇总、控股类型汇总、所属行业汇总、
   所在地区汇总、企业规模汇总、所属产业汇总。

产品产销存月报查询

▲ 地方管理员:sme\_ningbo ◎ 管理员手册 ① 退出登录

| 表月份 🗐 202    | 0- <mark>0</mark> 7 | 报送状态 | 全部 | ~    | 企业名  | 称    |    |      | 查询  | 导出   |    |      |     |       |
|--------------|---------------------|------|----|------|------|------|----|------|-----|------|----|------|-----|-------|
|              |                     |      |    |      |      | 生产   | ≍重 |      |     | 销    | 手里 |      |     |       |
| 企业ID         | 企业名称                | 名称   | 名称 | 产品代码 | 计量单位 | z    | 下年 | 去生   | 手同期 | z    | 年  | 去生   | F同期 | 期末库存量 |
|              |                     |      |    |      | 本月   | 1-本月 | 本月 | 1-本月 | 本月  | 1-本月 | 本月 | 1-本月 |     |       |
| sme ningbo01 | 宁波测试企业              | 1    | 1  | 1    | 1    | 1    | 1  | 1    | 1   | 1    | 1  | 1    | 1   |       |

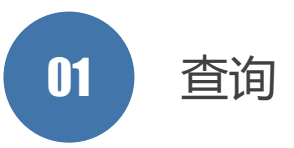

- 查询条件: 报表月份、报表状态、企业名称或企业ID关键字
- 默认当前报表月份企业产品产销存情况

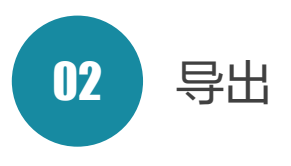

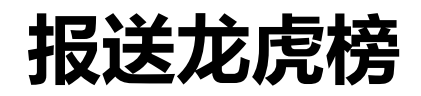

| 首页     | 报送龙虎榜 ×      |       |      |        |    |      |    |    |
|--------|--------------|-------|------|--------|----|------|----|----|
| 报表月份   | 2021-04      | 截止日期  |      | 查询  导出 |    |      |    |    |
| 查询方式 🧿 | 地区排名 〇 管理员排名 |       |      |        |    |      |    |    |
| 排名     | 地区           | 监测企业数 | 等待审核 | 退回     | 编辑 | 审核通过 | 冻结 | 解冻 |
| 1      | 市辖区          | 1688  | 27   | 0      | 13 | 10   | 0  | 0  |
|        |              |       |      |        |    |      |    |    |

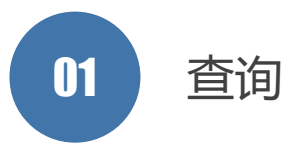

- 查询条件: 报表月份、截止日期、查询方式
- 可以查询登录管理员可管理地区、或可管理的下级管理员的 上报情况数统计

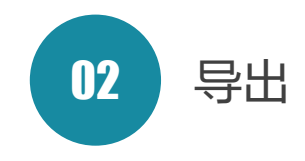

#### 年度报送明细查询

| 查询方式 💿      | 年度 🦳 连续审核通过月  | 份区间 按年查     | 询 🧿 2021 | 0 2 | 2020 🔘 201  | 9  | 2018 | 0 201 | 7    |     |     |     |     |     |     |     |     |     |
|-------------|---------------|-------------|----------|-----|-------------|----|------|-------|------|-----|-----|-----|-----|-----|-----|-----|-----|-----|
| 选择地区        | 旅I省 ~         | 宁波市         | ~        | 请选择 | 8           | 2  | 锏 月  | 壯     |      |     |     |     |     |     |     |     |     |     |
| 企业ID        | 企业名称          | 所在地区        | 联系人      | 电话  | 手机          | 邮箱 | 1月   | 2月    | 3月   | 4月  | 5月  | 6月  | 7月  | 8月  | 9月  | 10月 | 11月 | 12月 |
| com_linan01 | 李楠测2555454545 | 浙江省 宁波市 市辖区 | 李楠       |     | 18611978305 |    | 编辑   | 待审核   | 解除冻结 | 编辑  | 未填报 | 未填报 | 未填报 | 未填报 | 未填报 | 未填报 | 未填报 | 未填报 |
| sme_3302999 | 7B 杨易测试企业     | 浙江省 宁波市 市辖区 | 杨易       |     | 13167317313 |    | 未填报  | 退回    | 未填报  | 未填报 | 未填报 | 未填报 | 未填报 | 未填报 | 未填报 | 未填报 | 未填报 | 未填报 |
| sme_3302999 | 7C 宁波测试B      | 浙江省 宁波市 海曙区 | 杨易       |     | 17319407314 |    | 编辑   | 退回    | 待审核  | 未填报 | 未填报 | 未填报 | 未填报 | 未填报 | 未填报 | 未填报 | 未填报 | 未填报 |
|             |               |             |          |     |             | <  | 1 >  | 共3条   |      |     |     |     |     |     |     |     |     |     |

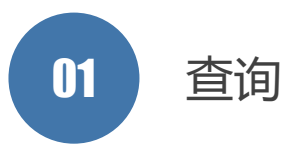

 可以选择地区、年度、连续审核通过月份区间查询可管理企业的上 报数据情况

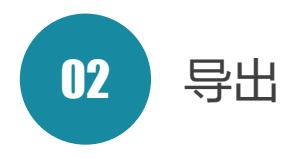

#### 年度报送企业数统计

| 报表年份 🗐 2020 |    | 查询 | <b>計</b> 仅统计审核 | 通过数 |    |    |    |    |    |    |     |     |
|-------------|----|----|----------------|-----|----|----|----|----|----|----|-----|-----|
| 地区          | 一月 | 二月 | 三月             | 四月  | 五月 | 六月 | 七月 | 八月 | 九月 | 十月 | 十一月 | 十二月 |
| 合计          | 1  | 1  | 1              | 1   | 1  | 2  | 5  | 5  | 1  | 0  | 0   | 1   |
| 宁波市         | 1  | 1  | 1              | 1   | 1  | 2  | 5  | 5  | 1  | 0  | 0   | 1   |

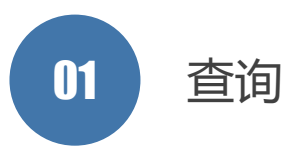

• 可以统计可管理员地区的年度报送情况。

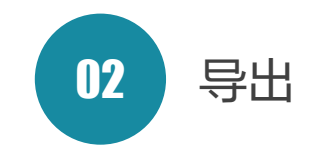

# 月度报送情况分析-1

≗ 地方管理员:sme\_ningbo ◎ 管理员手册 ① 退出登录

| 首页   | 月度报送情况分析 | ×        |                      |           |
|------|----------|----------|----------------------|-----------|
| 表月份  | 2020-06  | 本月报送截止日期 | 9                    | 剔除大型和上市企业 |
| 祈类别  | 综合分析 🗸 🗸 | 上月报送截止日期 | 9 <u>9</u> 2020-07-2 | 查询  导出    |
| 类别   |          | 报送行      | ≥业数量(户)              | 占比(%)     |
| 合计   |          |          |                      |           |
| 企业报送 | 总数       | 2        |                      |           |
| 工业企业 | 心总数      | 0        |                      | 0.00%     |
| 一、按约 | 济类型分析    |          |                      |           |
| 集体控服 | L<br>Z   | 2        |                      | 100.00%   |
| 二、按企 | 业规模分析    |          |                      |           |
| 中型   |          | 1        |                      | 50.00%    |
| 小型   |          | 1        |                      | 50.00%    |
| 三、按地 | 3区分析     |          |                      |           |
| 合计   |          | 2        |                      | 100.00%   |
| 宁波市  |          | 2        |                      | 100.00%   |
| 市辖区  |          | 1        |                      | 50.00%    |
| 镇海区  |          | 1        |                      | 50 0.0%   |

|   | 01 查询       |
|---|-------------|
| 查 | 询条件         |
| ٠ | 分析类别        |
| ٠ | 报表月份        |
| ٠ | 报送截止时间      |
| ٠ | 上月报送截止时间    |
| ٠ | 是否剔除大型和上市企业 |
|   | 02 综合分析     |
| ٠ | 经济类型        |
| ٠ | 企业规模        |
| ٠ | 地区          |
| ٠ | <u> </u>    |
| ٠ | 工业分类        |
| • | 运行局分类       |

# 月度报送情况分析-2

| 首页   | 月度报送  | 情况分析 ×    |     |       |         |                 |              |                  |                 |
|------|-------|-----------|-----|-------|---------|-----------------|--------------|------------------|-----------------|
| 报表月份 | 2020- | 06        | 本月报 | 送截止日期 | G       |                 | 剔除大型和上市企业    |                  |                 |
| 分析类别 | 规模分布  | 5上报情况分析 🗸 | 上月报 | 送截止日期 | © 2020- | -07-25 23:59:59 | 查询  导出       |                  |                 |
| 序号   | 地区名称  | 当月审核通过企业  | 报送数 | 比上月增加 | 企业户数    | 小微企业占全部企业?      | 。 工业企业占全部企业% | 规模以下工业企业占全部工业企业% | 工业企业中小微企业占全部工业企 |
| 1    | 宁波市   | 2         |     | 2     |         | 50.00%          | 0.00%        | 0                | 0               |
| 2    | 市辖区   | 1         |     | 1     |         | 0.00%           | 0.00%        | 0                | 0               |
| 3    | 镇海区   | 1         |     | 1     |         | 100.00%         | 0.00%        | 0                | 0               |
| 4    | 合计    | 2         |     | 2     |         | 50.00%          | 0.00%        | 0                | 0               |

01 规模分布上报情况分析

 提供上报企业数、上报企业比上月增加数、小微企业占比、工业企 业占比、规模以下工业企业占比、工业企业中小微企业占比、建筑 业占比、农林牧渔业占比、第三产业占比数据项分析结果

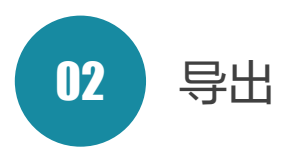

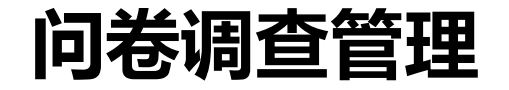

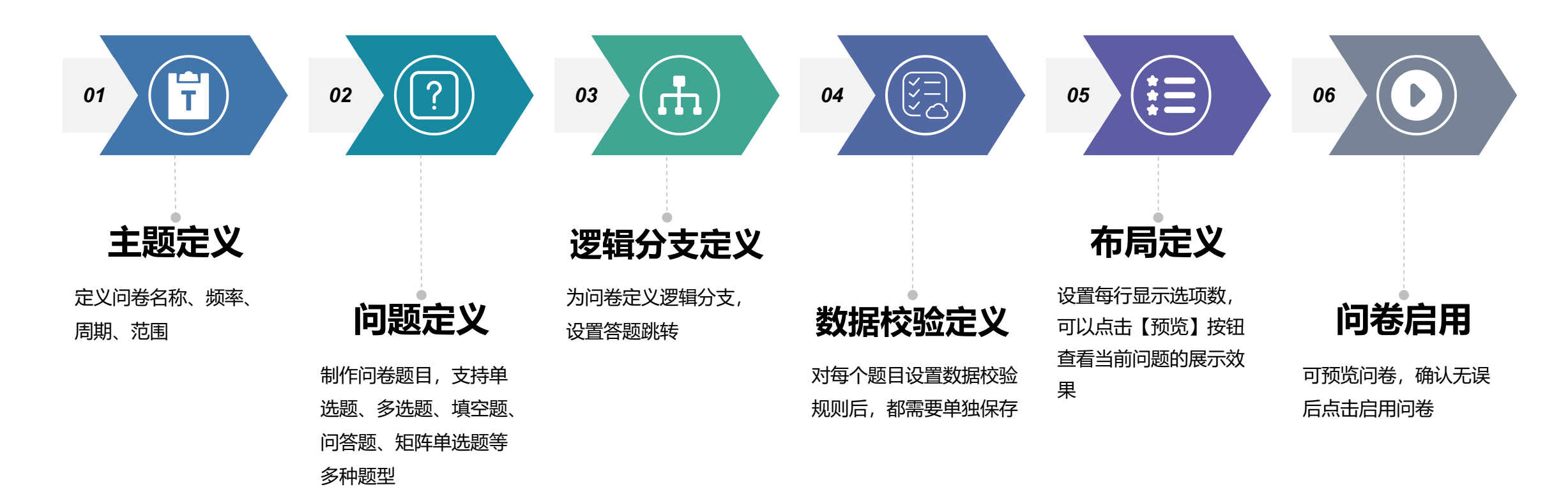

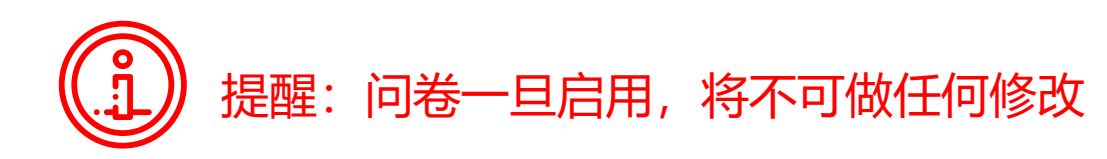

| e           |                 |                           |                             |                                         |                                           |                                    |                                  |                                         | ÷                       | 地方管理员: sme_ningb | 00 @ 管理员手册 ( | ∪ 退出登录 |          |          |
|-------------|-----------------|---------------------------|-----------------------------|-----------------------------------------|-------------------------------------------|------------------------------------|----------------------------------|-----------------------------------------|-------------------------|------------------|--------------|--------|----------|----------|
| 运行监测支撑服务子平台 | 首页              | 问卷发布和统计×                  |                             |                                         |                                           |                                    |                                  |                                         |                         |                  |              |        | 01       | 杏冶       |
| ■ 数据审核 ~    | 专题名称            |                           |                             | 起始日期 ©                                  | 截山                                        | L日期 ©                              |                                  |                                         |                         |                  |              |        |          | 旦归       |
| ■数据查询 ~     | 调查频率            | 全部 〇 年                    | 度调查 🔘 季度调查                  | ○ 月度调查 ○ 必填调查                           | E 〇 选填调查                                  |                                    |                                  |                                         |                         |                  |              |        |          |          |
| ■ 用户管理 ~    | 调查状态(           | ) 全部 💿 启明                 | 〇 停用                        | ○ 拟稿                                    | 我发布的问卷                                    | 〇 是 🛛 💿 否                          | 搜索                               | 新增                                      |                         |                  |              |        | 杏冶冬田     | ・ 调杏 蛎 家 |
| 二 问卷管理 へ    | REds Stall      | 地市小众小型响向类                 | 国 <u>本</u>                  |                                         |                                           |                                    |                                  |                                         |                         |                  |              |        |          |          |
| O 问卷发布和统计   | 近期部分均           | 也区采取了不同程度的                | 同旦<br>很电措施,为了解限电对           | 制造业中小企业影响,我们通过                          | 平台开展专题问卷调查。                               |                                    |                                  |                                         |                         |                  |              |        | <u> </u> | 、起始的间、   |
| 文档管理      イ | 调查频率:           | 必填调查                      | 调查找                         | 舔: 启用                                   | 小题号显示: 否                                  |                                    |                                  |                                         |                         |                  |              |        | 截止时间     | J和是谷显示   |
| ■ 后台管理 ~    | 创建者: s          | me_liushiting             | 调查走                         | <u>리上日期:2021-10-08 23:00至20</u>         | 21-10-31 00:00                            | 预选                                 | 复制 分发 查看                         | 分析                                      |                         |                  |              |        | 我发布的     | 问卷       |
|             | 中小企业组           | 经济月度调查问卷                  |                             |                                         |                                           |                                    |                                  |                                         |                         |                  |              |        |          |          |
|             | 从2010年<br>原"本月企 | 2月份开始,企业填报)<br>业劳动力(用工)短缺 | 、在填报本月报表时,还<br>人数"修改为"本月企业招 | 要回答下面关于 "企业景气状况调<br>[]情况"。 (2) 将原"企业流动资 | 1查"的问题,所有问题只需选择答案即<br>1金是否充裕"修改为"企业流动资金情况 | 可,如填报人认为自己不能代表<br>"。(3)将原"原材料和能源购入 | 本企业回答,请贵企业的相关<br>《价格是否上涨",拆分为"原标 | 关主管人员来协助您完成。 为使问卷<br>材料购入价格变化情况"和"能源购入价 | 尝调查更加科学合理,自<br>价格变化情况"。 | 自2012年9月份起,部分调   | 周查问题做出相应调整。  | (1) 将  |          |          |
|             | 调查频率:           | 月度调查                      | 调查状                         | <b>芯: 启用</b>                            | 小题号显示:否                                   | 填报时间                               | 间: 每月1号至31号                      |                                         |                         |                  |              |        |          |          |
|             | 创建者:s           | me_tushiying              | 调查起                         | <u>己上日期:2012-09-30 00:00至20</u>         | 99-12-31 00:00                            | 预选                                 | 复制 分发 查番                         | 分析                                      |                         |                  |              |        |          |          |
|             |                 |                           |                             |                                         |                                           | < 1 > 共2                           | 2 条                              |                                         |                         |                  |              |        |          |          |

02 常用按钮

编辑:对于未启用的问卷,可以进行编辑修改。

预览:点击预览按钮,可以查看问卷展示效果。

复制:对于类似的问卷,可以通过复制一个问卷,减少问卷设计的工作量。

- 新增:点击新增按钮,进入问卷发布页面。
- 删除:对于未启用的问卷,可以删除。一经启用,将不可删除。
- 分发: 可将问卷分发给下级管理员用户
- 停用:可以对启用问卷执行停用操作,提前终止问卷。
- 查看: 以表格方式展示问卷提交的原始记录。
- **分析**: 查看问卷统计分析结果

| <b>從</b><br>运行监测支撑服务子平台                            | 首页 问卷发布 | Q统计 ×           |      |        |        | ≗ 地方管理 | 程長: sme_ningbo © 管理员手册 〇 退出登录 |
|----------------------------------------------------|---------|-----------------|------|--------|--------|--------|-------------------------------|
| 数据审核         ×                 数据查询              × | 问卷主     | 题定义             | 问卷定义 | 逻辑分支定义 | 数据校验定义 | 布局定义   | 启用问卷                          |
| ■ 用户管理 ~                                           | * 专题名称  | 专题名称不能多于50个字符   |      |        |        |        |                               |
| ■ 问卷管理 へ                                           |         | 专题描述不能多于4000个字符 |      |        |        |        |                               |
| O 问卷发布和统计                                          | * 专题描述  |                 |      |        |        |        |                               |
| 業 文档管理                                             |         |                 |      |        |        |        | Ĭ.                            |
| ■ 后台管理 🛛 🗸                                         | *调查频率   | 必填调查 ∨          |      |        |        |        |                               |
|                                                    | * 起始日期  | ① 选择日期时间        |      |        |        |        |                               |
|                                                    | * 截止日期  | © 选择日期时间        |      |        |        |        |                               |
|                                                    |         |                 |      | 際存 下一步 | 取消     |        |                               |

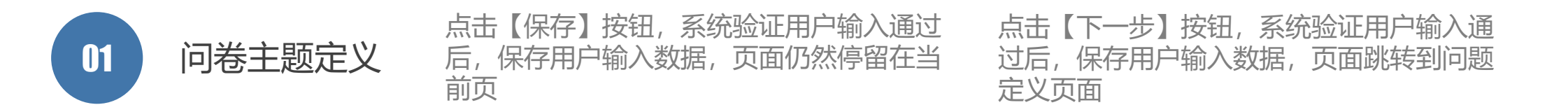

| e                |                   |       |        |       |        | ▲ 地方管理员:              | sme_ningbo © 管理员手册 🕛 退出登录 |
|------------------|-------------------|-------|--------|-------|--------|-----------------------|---------------------------|
| 运行监测支撑服务子平台      | 首页 问卷发布和统计 ×      |       |        |       |        |                       |                           |
| <b>計 数据</b> 审核 > | 问卷主题定义            | 问卷定义  | 逻辑分支定义 | ž     | 数据校验定义 | 布局定义                  | 启用问卷                      |
| 数据查询 ~           |                   |       |        |       |        |                       |                           |
| Ⅱ 用户管理 ×         |                   |       |        |       |        | 注:修改问题定义将清空逻辑分支定义。 保存 | 上一步下一步返回列表                |
| 業 问卷管理 ^         | 基本题型 单选题          | 多选题   | 填空题    | 问答题   |        |                       |                           |
| 0 问卷发布和统计        | <b>常用题型</b> 矩阵单选题 | 矩阵多选题 | 矩阵填空题  | 单选可填空 | 多选可填空  |                       |                           |
| 業 文档管理 →         | Q1 (1) 我是选        | 2题    |        |       | 添加     | 复制 删除                 |                           |
| ## 后台管理 ~        |                   | 选项1   |        |       |        |                       | 匝                         |
|                  |                   |       |        |       |        |                       |                           |
|                  |                   |       |        |       |        |                       |                           |
|                  |                   |       |        |       |        |                       |                           |
|                  |                   |       |        |       |        |                       |                           |
| 02               | 问师中心              |       |        |       |        |                       |                           |
|                  | 凹咫仁人              |       |        |       |        |                       |                           |

支持题型——基本题型:单选题、多选题、填空题、问答题、矩阵单选题、矩阵多选题、矩阵填空题

| e           |    |           |           |        |         | ▲ 地方管理员               | a: sme_ningbo © 管理员手册 ① 退出登录 |
|-------------|----|-----------|-----------|--------|---------|-----------------------|------------------------------|
| 运行监测支撑服务子平台 | 首页 | 问卷发布和统计 × |           |        |         |                       |                              |
| ■数据审核 ~     |    | 问卷主题定义    | 问卷定义      | 逻辑分支定义 | 数据校验定义  | 布局定义                  | 启用问卷                         |
| ■ 数据查询 ~    |    |           |           |        |         | 1                     |                              |
| ■ 用户管理 ~    |    |           |           |        | 注:如定义了; | 逻辑分支,请将该题的所有选项都定义逻辑分: | 支。 上一步 下一步 返回列表              |
| ■ 问卷管理 ^    |    | 题目号       |           | 选项     |         |                       | 跳转到                          |
| O 问卷发布和统计   |    |           | 题目: 我是选择题 |        |         |                       |                              |
| 二 文档管理      |    | Q1(1) ~   | 选项: □选项1  |        |         |                       |                              |
| ■ 后台管理 🗸 🗸  |    |           |           |        |         |                       |                              |
|             |    |           |           |        |         |                       |                              |

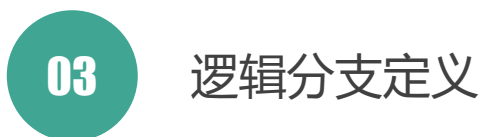

新增分支:为问卷新增一个逻辑分支,选择题号,系统会显示出该题目的内容及选项 勾选需要跳转的选项,选择跳转到的题目或直接结束问卷,点击【保存】按钮即可

| e              |      |     |          |        |      |   |        |   |        |      | ▪ 地方管理员: sme_nin( | gbo © 管理员手册 | () 退出登录 |
|----------------|------|-----|----------|--------|------|---|--------|---|--------|------|-------------------|-------------|---------|
| 运行监测支撑服务子平     | 台    | 首页问 | 卷发布和统计 × |        |      |   |        |   |        |      |                   |             |         |
| <b>業</b> 数据审核  | ~    |     | 问卷主题定义   |        | 问卷定义 | 1 | 逻辑分支定义 |   | 数据校验定义 | 布局定义 |                   | 启用问卷        |         |
| <b>計 数据查</b> 询 | * 1= |     |          | 1      |      |   |        | - |        |      |                   |             |         |
| ■ 用户管理 ·       | ~    |     |          |        |      |   |        |   |        |      | 上一步               | 5 下—步 2     | 如列表     |
| <b>計</b> 问卷管理  | ^    | Q1  | (1)      | 我是选择题  |      |   |        |   |        |      |                   |             |         |
| O 问卷发布和统计      |      |     |          | • 选项1  |      |   |        |   |        |      |                   |             |         |
| ■ 文档管理         | ~    |     |          | □ 必填校验 | 保存   |   |        |   |        |      |                   |             |         |
| <b>計</b> 后台管理  | × -  |     |          |        |      |   |        |   |        |      |                   |             |         |
|                |      |     |          |        |      |   |        |   |        |      |                   |             |         |
|                |      |     |          |        |      |   |        |   |        |      |                   |             |         |
|                |      |     |          |        |      |   |        |   |        |      |                   |             |         |
|                |      |     |          |        |      |   |        |   |        |      |                   |             |         |

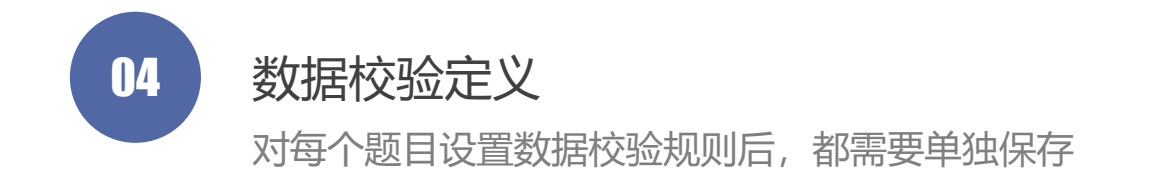

| e              |     |        |             |      |        |        | ▲ 地方管理的 | 员: sme_ningbo © 管理员手册 | 舟 🕛 退出登录 |
|----------------|-----|--------|-------------|------|--------|--------|---------|-----------------------|----------|
| 运行监测支撑服务子      | 平台  | 首页     | 问卷发布和统计 ×   |      |        |        |         |                       |          |
| <b>11</b> 数据审核 | *   |        | 问卷主题定义      | 问卷定义 | 逻辑分支定义 | 数据校验定义 | 布局定义    | 启用问卷                  |          |
| <b>数据查</b> 询   | × . |        |             |      | i      |        |         |                       |          |
| <b>計</b> 用户管理  | ~   |        |             |      |        |        | 保存      | 上步下步                  | 返回列表     |
| ■ 问卷管理         | ~   | 否显示小题  | 号 () 是 () 否 |      |        |        |         |                       |          |
| O 问卷发布和统计      |     | 题号     |             |      | 问题     |        |         | 每行显示选项数设置             | 操作       |
| 11 文档管理        | ~   | Q1 (1) | 我是选择题       |      |        |        |         | 4 ~                   | 预选       |
| ■ 后台管理         | *   |        |             |      |        |        |         |                       |          |
|                |     |        |             |      |        |        |         |                       |          |
|                |     |        |             |      |        |        |         |                       |          |
|                |     |        |             |      |        |        |         |                       |          |

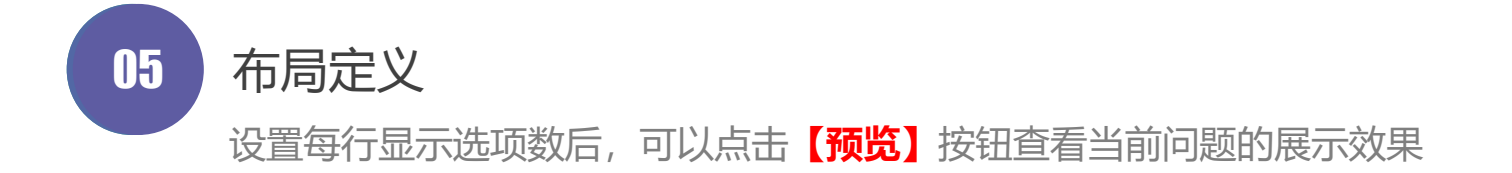

| e                |      |                  |      |        |        | ≗ 地方管理 | 员: sme_ningbo ① 管理员手册 ① 退出登录 |
|------------------|------|------------------|------|--------|--------|--------|------------------------------|
| 运行监测支撑服务子平台      | 首页   | 问卷发布和统计 ×        |      |        |        |        |                              |
| <b>計 数据</b> 审核 ~ |      | 问卷主题定义           | 问卷定义 | 逻辑分支定义 | 数据校验定义 | 布局定义   | 启用问卷                         |
| 数据查询 ~           |      |                  |      | 1      | 1      |        |                              |
| 用户管理 ~           |      |                  |      |        |        | 预选     | 启用问卷 上一步 返回列表                |
| ■ 问卷管理 ^         | 专题名称 | 我是测试问卷           |      |        |        |        |                              |
| O 问卷发布和统计        | 专题描述 | 11111111111      |      |        |        |        |                              |
| 主 文档管理 ~         | 调查频率 | 选填调查             |      |        |        |        |                              |
| ■ 后台管理 >         | 起始时间 | 2021-10-01 00:00 |      |        |        |        |                              |
|                  | 截止时间 | 2021-10-23 00:00 |      |        |        |        |                              |
|                  |      |                  |      |        |        |        |                              |
|                  |      |                  |      |        |        |        |                              |

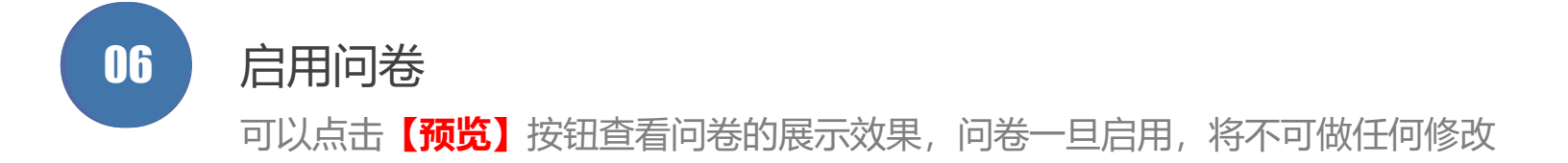

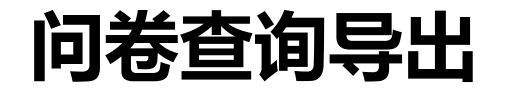

| 首页问卷         | 自页 问卷发布和统计 ×        |               |        |             |       |                                       |  |  |  |  |  |  |
|--------------|---------------------|---------------|--------|-------------|-------|---------------------------------------|--|--|--|--|--|--|
| 用户ID:        |                     | 报表月份:         |        | 2020-06     |       | 査询 <del>导出</del> 返回                   |  |  |  |  |  |  |
| 用户旧          | 答题日期                | 企业名称          | 地区编码   | 所在地区        | 行业编码  | 所属行业                                  |  |  |  |  |  |  |
| cshuguang722 | 2020-07-03 11:36:59 | 北京同和时代旅游规划设计院 | 110101 | 北京市 市辖区 东城区 | O8290 | 居民服务、修理和其他服务业→其他服务业→其他未列明服务业→其他未列明服务业 |  |  |  |  |  |  |

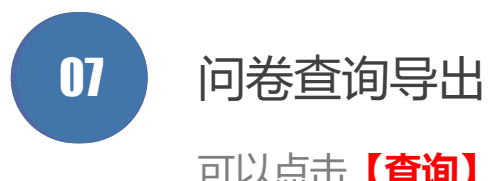

可以点击【查询】按钮查看问卷的填报数据

可以点击【导出】按钮导出问卷的填报数据

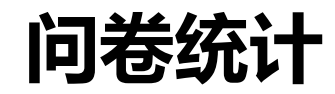

≗ 地方管理员: sme\_ningbo ◎ 管理员手册 ① 退出登录

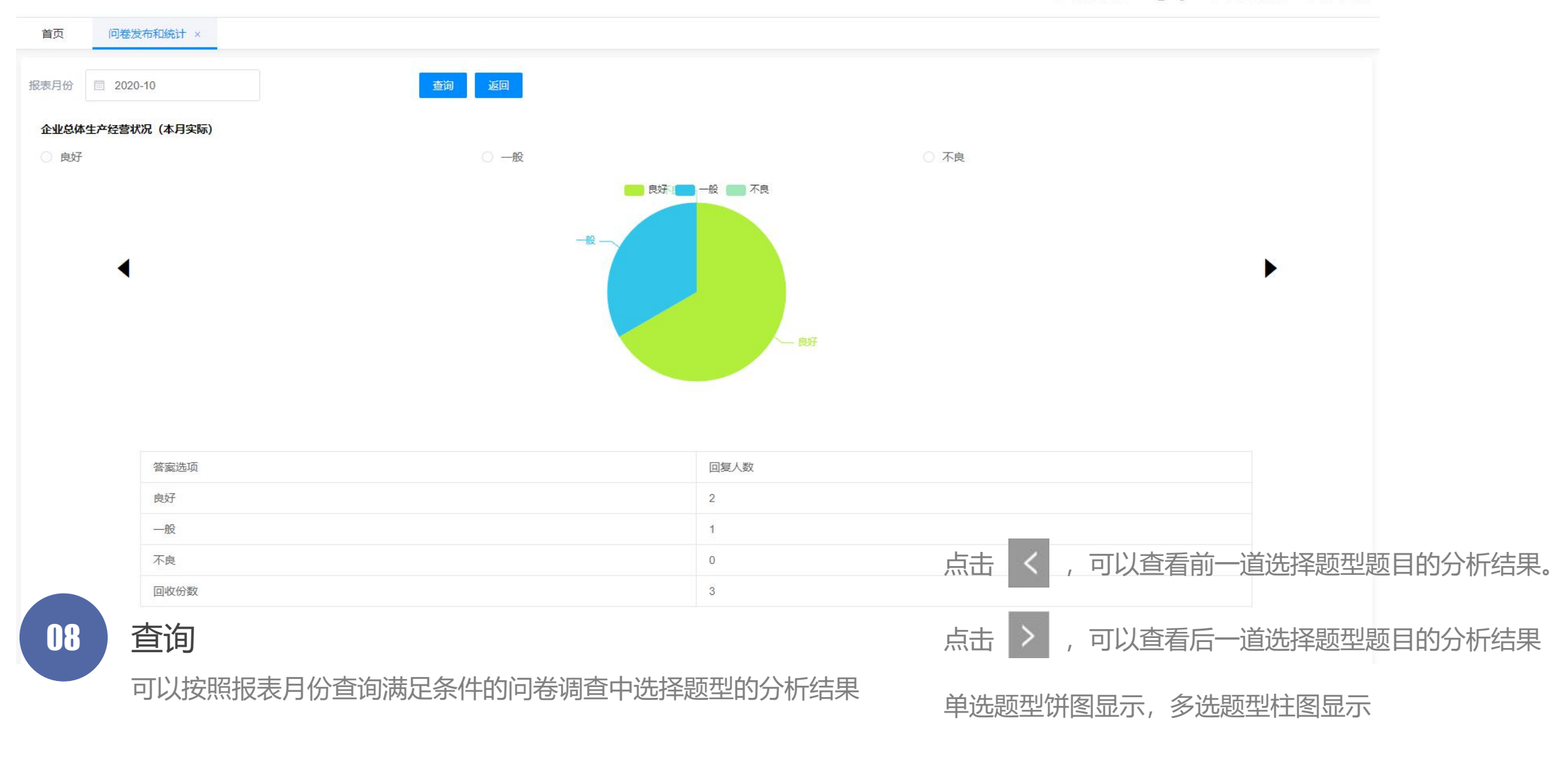

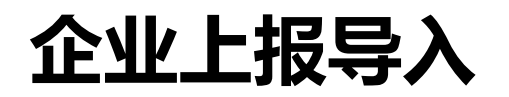

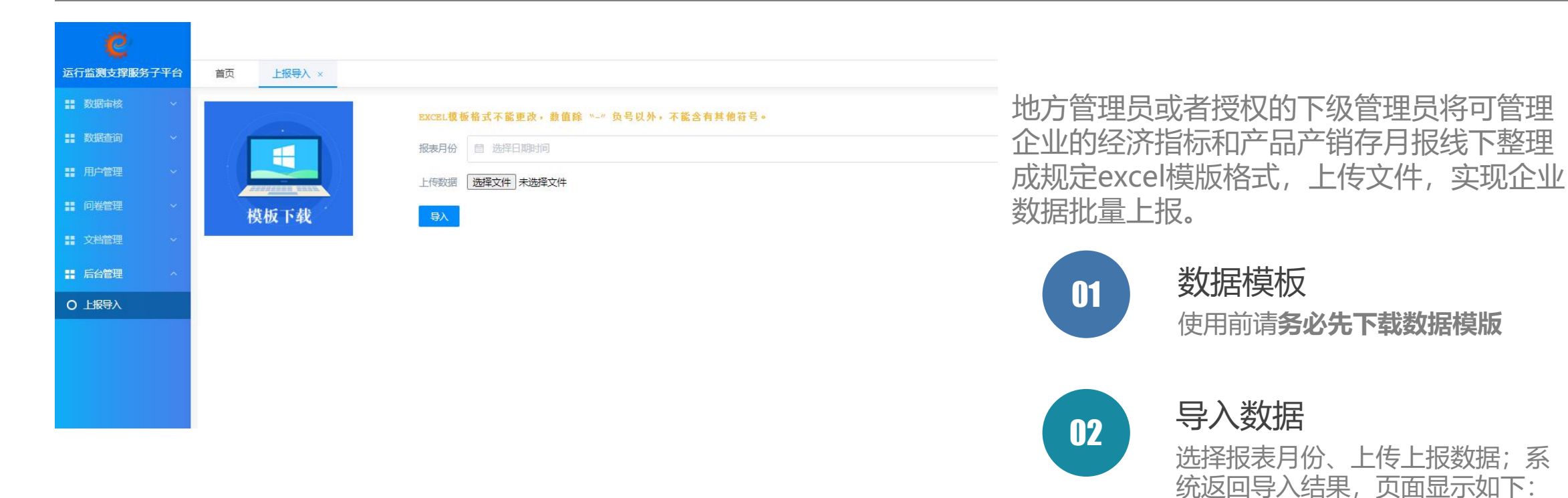

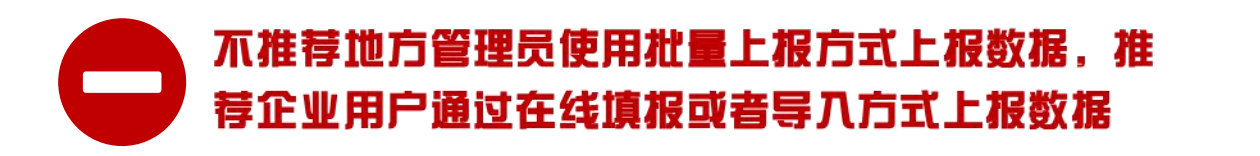

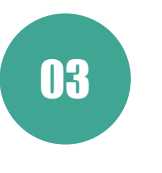

指标错误信息

2016-10已填报(审核通过),不能重复导入, 2016-10已填报(审核通过),不能重复导入, 2016-10日

2016-10已填报(审核通过),不能重复导入,\_\_\_\_\_

行号:4]

[行号:5]

值 [行号:6]

特别提示 建议每次上传文件中批量上传的企 业数不要超过100个

产品错误信息

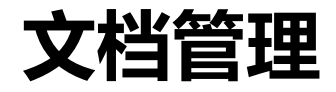

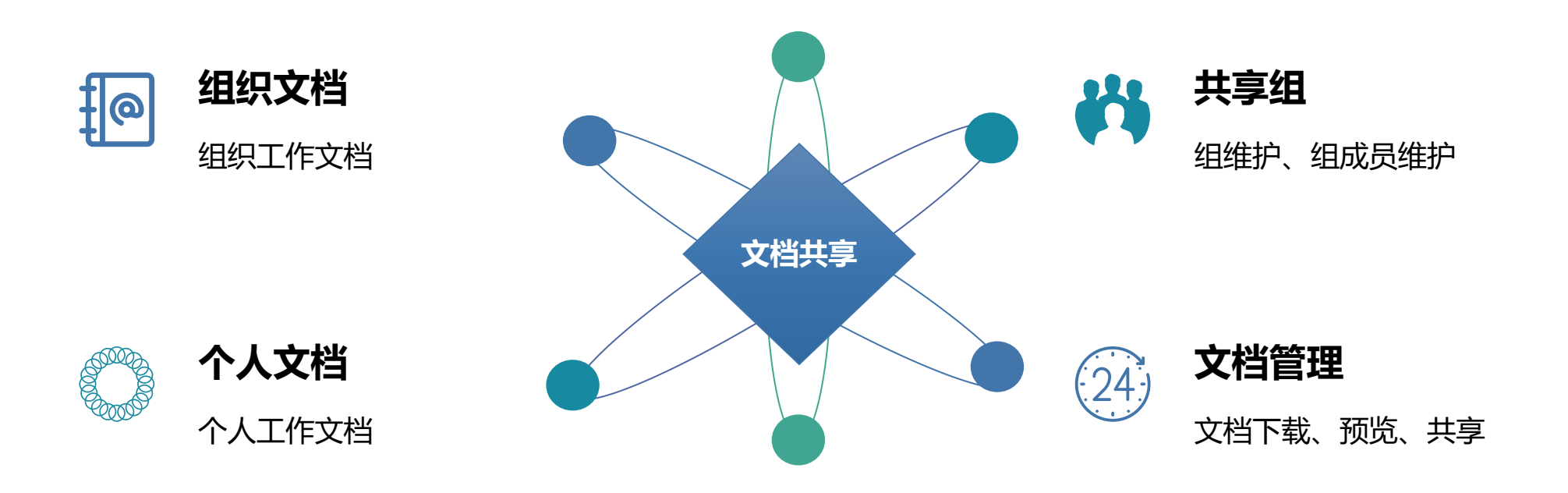

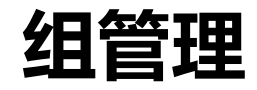

| e              |    |       |                |                     | ▲ 地方管理员: :          | sme_ningbo <sup>®</sup> 管理员手册 <sup>()</sup> 退出登录 |
|----------------|----|-------|----------------|---------------------|---------------------|--------------------------------------------------|
| 运行监测支撑服务子      | 平台 | 首页    | 组管理 ×          |                     |                     |                                                  |
| <b>計 数据</b> 审核 | ×  | 添加    |                |                     |                     |                                                  |
| <b>11</b> 数据查询 | ~  | 组名称   |                | 创建时间                | 创建人                 | 操作                                               |
| <b>計</b> 用户管理  | ~  | 测试组   |                | 2020-07-05 23:14:31 | sme_ningbo          | 組员修改 删除                                          |
| <b>:</b> 问卷管理  | ~  | 信息共享组 |                | 2020-08-16 11:39:29 | sme_ningbo          | 组员修改图除                                           |
| <b>計</b> 文档管理  | ~  |       |                |                     |                     |                                                  |
| 0 组管理          |    |       |                |                     |                     |                                                  |
| 0 组织文档         |    |       |                |                     |                     |                                                  |
| 0 个人文档         |    |       |                |                     |                     |                                                  |
| 后台管理           | ~  |       |                |                     |                     |                                                  |
|                |    |       |                |                     |                     |                                                  |
|                |    |       |                |                     |                     |                                                  |
|                |    |       |                |                     |                     |                                                  |
|                |    |       |                |                     |                     |                                                  |
|                |    |       |                | [1] 击点              | <b>[员]</b> 按钮,      | 可编辑组成员信息                                         |
|                |    |       |                |                     |                     |                                                  |
| 01             | 添  | 加     |                | 点击 [ <mark>1</mark> | <mark>没]</mark> 按钮, | 可修改组名称信息                                         |
|                |    |       |                |                     |                     |                                                  |
|                | •  | 【添】   | 1】: 弹出新增组信息对话框 | 点击 [册               | <b>除</b> ] 按钮,      | 可删除组信息                                           |
|                |    |       |                |                     |                     |                                                  |

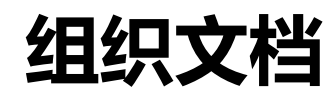

▲ 地方管理员:sme\_ningbo ◎ 管理员手册

| 首页   | 组管理 × 个人文档 × 组织文档 × 管理员手册 ×     |                     |      |            |                         |
|------|---------------------------------|---------------------|------|------------|-------------------------|
| 文件名称 | 搜索   复制   移动   上传文件             | 上传美别创建美别            |      |            |                         |
| 当前类别 | /公共文档 组文                        | 皆 请选择 ~             |      |            |                         |
| 选择   | 文件名                             | 创建日期                | 大小   | 创建者        | 操作                      |
|      | /工作文档                           | 2020-08-16 18:22:27 | -    | sme_ningbo | 编辑 删除 发送 共享             |
|      | 新建文件夹                           | 2020-07-20 13:22:55 | 1    | sme_linan  |                         |
|      | 文档共享管理                          | 2020-08-16 18:19:42 | 16KB | sme_ningbo | 下载 预洗 删除 重命名 发送 共享 设置基线 |
|      | 新建文本文档(版本3).txt                 | 2020-08-14 15:00:59 | 2KB  | sme_linan  | 下载 预览                   |
|      | 质量目标 - 百度文库_20191222_191811.txt | 2020-08-04 10:01:22 | 142B | sme_linan  | 下载 预览                   |

- 【搜索】: 根据筛选条件对数据进行筛选
- 【上传文件】: 点击弹出上传文件弹出框
- 【上传类别】: 点击弹出上传类别弹出框
- 【创建类别】: 点击弹出创建类别弹出框
- 【重命名】:点击可修改该文件或文件类别名称。
- 【设置基线】:点击可将该文件设置为基线版本

【复制】:选择需要复制的文件,点击【复制】按钮,【复制】按钮变更为, 【确认复制】、【取消复制】功能,点击复制到的文件类别,再点击【确认复制】 【下载】:点击可下载已上传的文件 【预览】:点击可预览文件内容 【删除】:点击可将该文件或文件类别删除。 【发送】:点击以邮件附件的方式将该文件或文件类别发送。

【共享】: 点击可将该文件或文件类别复制到其他类别下

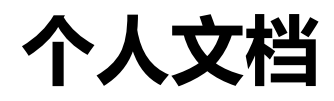

| 首页   | 组管理 ×       | 个人文档 × | 组织文档 × | 管理员手册 | ×  |      |      |                     |     |            |                    |
|------|-------------|--------|--------|-------|----|------|------|---------------------|-----|------------|--------------------|
| 文件名称 |             |        | 搜索     | 复制    | 移动 | 上传文件 | 上传类别 | 创建关别                |     |            |                    |
| 当前类别 | /sme_ningbo |        |        |       |    |      |      |                     |     |            |                    |
| 选择   | 文件名         |        |        |       |    |      |      | 创建日期                | 大小  | 创建者        | 操作                 |
|      | 新建文本文档.t    | xt     |        |       |    |      |      | 2020-07-17 12:40:02 | 2KB | sme_ningbo | 下载 预览 删除 重命名 发送 共享 |

【搜索】:根据筛选条件对数据进行筛选 【上传文件】:点击弹出上传文件弹出框 【上传类别】:点击弹出上传类别弹出框 【创建类别】:点击弹出创建类别弹出框 【重命名】:点击可修改该文件或文件类别名称。 【设置基线】:点击可将该文件设置为基线版本

【复制】:选择需要复制的文件,点击【复制】按钮,【复制】按钮变更为, 【确认复制】、【取消复制】功能,点击复制到的文件类别,再点击【确认复制】 【下载】:点击可下载已上传的文件 【预览】:点击可预览文件内容 【删除】:点击可将该文件或文件类别删除。 【发送】:点击以邮件附件的方式将该文件或文件类别发送。 【共享】:点击可将该文件或文件类别复制到其他类别下

移动端-管理

| 它行监测支撑服务               | 5子平台<br>审核             |
|------------------------|------------------------|
| コト収入地                  | 住口把公司                  |
| DLIQIEV                | TT LIQUENZ             |
| 0家                     | 1 家                    |
| 未填报企业                  | 已退回企业                  |
| <b>12</b> <sub>家</sub> | <b>0</b> s             |
| 待审核企业                  | 已注册企业                  |
| <b>0</b> 家             | <b>13</b> <sub>家</sub> |
| 通知公告                   | 更多                     |
| 🕣 工业和信息化部中小企业局开展原      | 原材料 2021.04.25         |
| 📀 关于开展优化中小企业发展环境和      | 如扶持 2021.03.01         |
| 💿 国务院"互联网+督查"平台公开征的    | 集涉 2021.01.29          |
| 《 关于开展新型冠状病毒疫情对中小      | 心心心 2020.10.22         |
| ⑤ 工信部组织开展"企业微课"线上培     | 钏为 2020.10.22          |
| ⑥ 关于开展优化中小企业发展环境和      | 和扶持 2020.10.22         |
|                        |                        |

| ¢    | 运行监测    | <b>」</b> 支撑服务子平 | 台      |
|------|---------|-----------------|--------|
| 管    | 理首页 上报  | 审核 注册审核         |        |
| 所在地区 | 浙江省     |                 | $\sim$ |
|      | 宁波市     |                 | $\sim$ |
|      | 请选择     |                 | ~      |
| 报送状态 | ● 已上报   | ○ 未上报           |        |
| 审核状态 | ○ 全部    | ● 待审核           |        |
|      | ○ 审核通过  |                 |        |
| 系统筛查 | ● 全部    | ○ 未见异常          |        |
|      | ○ 数据异常  |                 |        |
| 入库方式 | ● 全部    | ○ 在线填报          |        |
|      | ○ 地方管理  | 员导入             |        |
| 报表月份 | 2021-04 |                 |        |
| 企业名称 |         |                 |        |

|                                                                                                    | 带着市 上据串拔 注册金拔                                                                                                    |
|----------------------------------------------------------------------------------------------------|----------------------------------------------------------------------------------------------------|
| 管理                                                                                                    |                                                                                                    |
| 主册状态                                                                                                    | 审核通过                                                                                                    |
| 创业名称                                                                                                    |                                                                                                    |
| 查询                                                                                                    |                                                                                                    |
| 企业注册偏                                                                                                    |                                                                                                    |
|                                                                                                    | 吉思                                                                                                    |
| sme_3302                                                                                                    | 言思<br>19997B / 123456789123456789                                                                                                    |
| sme_3302<br>杨易测试①                                                                                                    | 言思<br>29997B / 123456789123456789<br>≧业 杨易                                                                                                    |
| sme_3302<br>杨易测试公<br>鲁谷路74 <sup>4</sup><br>注册时间:                                                                                                | <sup>言息</sup><br>29997B / 123456789123456789<br>211                                                                                                    |
| sme_3302<br>杨易测试①<br>鲁谷路74 <sup>長</sup><br>注册时间:                                                                                                | ■思<br>29997B / 123456789123456789<br>全业 杨易<br>号瑞达大厦F702<br>2021-03-02 22:42:16                                                                                                    |
| sme_3302<br>杨易测试<br>鲁谷路74 <sup>5</sup><br>注册时间:<br>sme_3302                                                                                     | 目息<br>29997B / 123456789123456789<br>注业 杨易<br>号瑞达大厦F702<br>2021-03-02 22:42:16<br>29997_99 / 123345678901111111                                                                                                    |
| sme_3302<br>杨易测试近<br>鲁谷路74章<br>注册时间:<br>sme_3302<br>测试账号0<br>测试                                                                                 | ■<br>目息<br>29997B / 123456789123456789<br>と业 杨易<br>号瑞达大厦F702<br>2021-03-02 22:42:16<br>29997_99 / 123345678901111111<br>199 测试                                                                                                    |
| sme_3302<br>杨易测试近<br>鲁谷路74 <sup>f</sup><br>注册时间:<br>sme_3302<br>测试账号0<br>测试<br>注册时间:                                                            | ■<br>29997B / 123456789123456789<br>全业 杨易<br>号瑞达大厦F702<br>2021-03-02 22:42:16<br>29997_99 / 123345678901111111<br>199 测试<br>2020-12-10 10:51:54                                                                                            |
| sme_3302<br>杨易测试近<br>鲁谷路74 <sup>年</sup><br>注册时间:<br>sme_3302<br>测试账号0<br>测试<br>注册时间:<br>cshuguan                                                | ■<br>目息<br>29997B / 123456789123456789<br>全址 杨易<br>号瑞达大厦F702<br>2021-03-02 22:42:16<br>29997_99 / 123345678901111111<br>199 测试<br>2020-12-10 10:51:54<br>a1 / 121111111111111111                                                           |
| sme_3302<br>杨易测试近<br>鲁谷路74 <sup>4</sup><br>注册时间:<br>sme_3302<br>测试账号0<br>测试<br>注册时间:<br>cshuguan<br>测试账号 }                                      | ■<br>目<br>29997B / 123456789123456789<br>全业 杨易<br>号瑞达大厦F702<br>2021-03-02 22:42:16<br>29997_99 / 123345678901111111<br>199 测试<br>2020-12-10 10:51:54<br>g1 / 12111111111111111<br>则试                                                       |
| sme_3302<br>杨易测试道<br>鲁谷路74 <sup>章</sup><br>注册时间:<br>sme_3302<br>测试账号0<br>测试<br>注册时间:<br>cshuguan<br>测试账号 》<br>测试                                | ■<br>目<br>29997B / 123456789123456789<br>全业 杨易<br>号瑞达大厦F702<br>2021-03-02 22:42:16<br>29997_99 / 123345678901111111<br>199 测试<br>2020-12-10 10:51:54<br>g1 / 121111111111111111<br>则试                                                      |
| sme_3302<br>杨易测试道<br>鲁谷路74 <sup>4</sup><br>注册时间:<br>sme_3302<br>测试账号0<br>测试<br>注册时间:<br>cshuguan<br>测试账号 》<br>测试<br>注册时间:                       | ■<br>目息<br>29997B / 123456789123456789<br>全址 杨易<br>号瑞达大厦F702<br>2021-03-02 22:42:16<br>29997_99 / 123345678901111111<br>199 测试<br>2020-12-10 10:51:54<br>g1 / 12111111111111111<br>则试<br>2020-11-25 15:45:32                               |
| sme_3302<br>杨易测试近<br>鲁谷路74 <sup>f</sup><br>注册时间:<br>sme_3302<br>测试账号0<br>测试<br>注册时间:<br>cshuguan<br>测试账号 》<br>测试<br>注册时间:<br>sme_3302           | ■<br>目<br>129997B / 123456789123456789<br>全业 杨易<br>号瑞达大厦F702<br>2021-03-02 22:42:16<br>29997_99 / 123345678901111111<br>199 测试<br>2020-12-10 10:51:54<br>g1 / 12111111111111111<br>则试<br>2020-11-25 15:45:32<br>29997_8 / 1111111111111111 |
| sme_3302<br>杨易测试道<br>鲁谷路74 <sup>年</sup><br>注册时间:<br>sme_3302<br>测试账号0<br>测试<br>注册时间:<br>cshuguan<br>测试账号 》<br>测试<br>注册时间:<br>sme_3302<br>测试 111 | ■<br>目息<br>29997B / 123456789123456789<br>全址 杨易<br>号瑞达大厦F702<br>2021-03-02 22:42:16<br>29997_99 / 123345678901111111<br>199 测试<br>2020-12-10 10:51:54<br>g1 / 12111111111111111<br>则试<br>2020-11-25 15:45:32<br>29997_8 / 1111111111111111 |

#### 移动端-企业

e 运行监测支撑服务子平台 企业首页 调查问卷 信息查询 2021-04 2021-03 2020-04 月度指标 (共13个 月度指标 (共13个 月度指标 (共13个 指标) 指标) 指标) 2021-05-10 2021-04-29 2020-09-16 09:44:20 15:23:48 19:56:32 在线填报 在线填报 在线填报 编辑 已解冻 审核通过 ● 上报导入 〓 历史报送 ■ 当期报送 ● 服务支持 ▲ 管理员: 尤阳立军 13566560614 13911187867 く服务热线 010-68530678 010-68510150 ♣ 服务时间 ■ 企业QQ群 周一至周五 856414756 8:00-17:00 372223225 (法定节假日除外) 538397258

| 这行监测支撑服务子平台 企业首页调查问卷信息查询 |                    |  |  |  |  |  |
|--------------------------|--------------------|--|--|--|--|--|
| 基本信息 经济指标 产品产销存 调查问卷     |                    |  |  |  |  |  |
| 报表月份                     | 2021-04            |  |  |  |  |  |
| *填报人                     | com_linan01        |  |  |  |  |  |
| *企业名称                    | 李楠测试企业01           |  |  |  |  |  |
| * 统一社会信用代码               | 111222333444555666 |  |  |  |  |  |
| *法人代表                    | 李楠                 |  |  |  |  |  |
|                          | 农、林、牧、渔业 🗸 🗸       |  |  |  |  |  |
| * 65 届行业                 | 农业 ~               |  |  |  |  |  |
| שב נהגאוויי,             | 谷物种植 🗸 🗸           |  |  |  |  |  |
|                          | 稻谷种植 >>            |  |  |  |  |  |
|                          | 浙江省 🗸              |  |  |  |  |  |
| *所在地区                    | 宁波市 ~              |  |  |  |  |  |
|                          | 市辖区 🗸              |  |  |  |  |  |

| <b>②</b> 运行监测支撑服务子平台   |                        |        |            |  |  |  |  |  |
|------------------------|------------------------|--------|------------|--|--|--|--|--|
|                        | 企业首页                   | 调查问卷   | 信息查询       |  |  |  |  |  |
| 注: 2019                | 年前的月报数据                | 不再迁移至新 | 系统,您也无需补报。 |  |  |  |  |  |
| 查询方式                   | ● 年度                   | ○ 跨年   |            |  |  |  |  |  |
| 按年查询                   | <ul><li>2021</li></ul> | 2020   | 0 2019     |  |  |  |  |  |
|                        | 0 2018                 | 0 2017 |            |  |  |  |  |  |
| 报送状态                   | ● 全部                   | ○ 编辑中  | 〇 待审核      |  |  |  |  |  |
|                        | 〇 已通过                  | ○ 已退回  |            |  |  |  |  |  |
|                        |                        |        | 查询         |  |  |  |  |  |
| 2021-04<br>《编辑         | 4                      |        | 城极中        |  |  |  |  |  |
| 2021-03<br><b>《</b> 编辑 | 3                      |        | Carr       |  |  |  |  |  |
| 退回原                    | 치                      |        |            |  |  |  |  |  |
| 2021-02                | 2 🛈                    |        | (iptgip    |  |  |  |  |  |

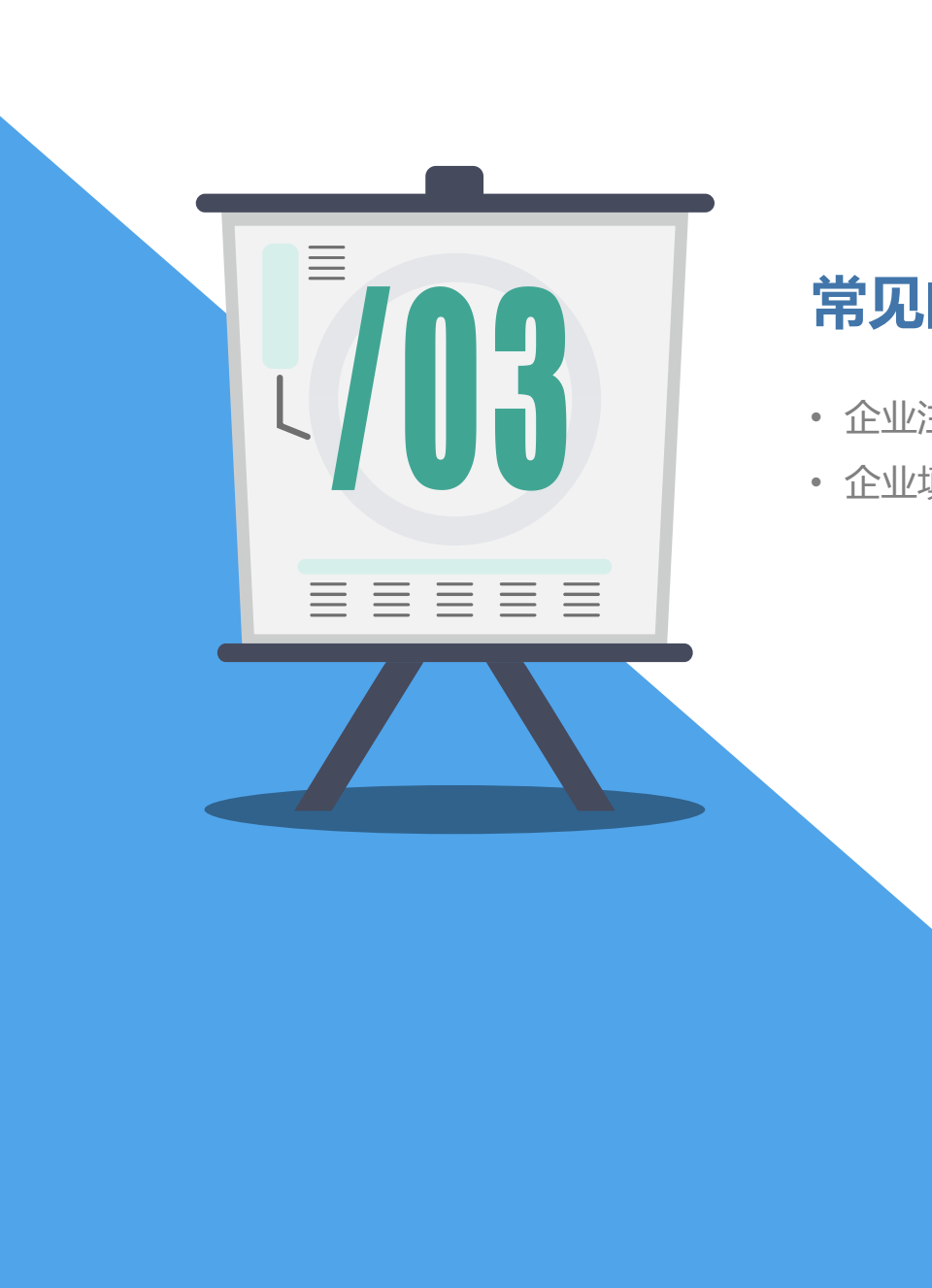

#### 常见问题讲解

- 企业注册
- 企业填报

#### 平台常见问题

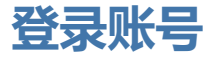

| 用户登录                               | 全国一体化在线政务服务平台<br>工业和信息化部政务服务 <sup>3</sup> | 平台                 | 平台首页 | 已有账号?请登录 |
|------------------------------------|-------------------------------------------|--------------------|------|----------|
| 请输入登录名                             |                                           |                    |      |          |
| 请输入密码                              | 登录名*                                      | 请输入登录名             |      |          |
| 请输入短信验证码 获取验证码                     | - 2017年                                   | 请输入密码              |      |          |
| 登 录<br>绑定手机号   忘记密码   账号找回   手机号修改 | 绑定手机号*                                    | 请输入要绑定的手机号         |      |          |
| 还没账号? 立即注册                         | 短信验证码*                                    | 请输入您收到的短信验证码 获取验证码 | ]    |          |
| 国家政务服务平台账号登录<br>咨询电话:12381         |                                           | 确认绑定 返回            |      |          |

#### 账号问题:

- 1、新平台仅迁移了2020年以来有报送记录的企业用户;
- 2、旧平台已绑定手机号的用户,新平台登录时用户名和密码与旧平台一致;
- 3、旧平台未绑定手机号的用户,请在**部政务服务平台登录页**点击【**绑定手机号】** 默认密码为: sme123456#
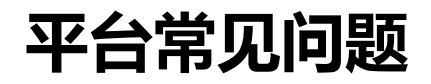

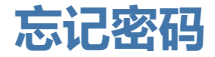

①
①
①
①
①
①
①
①
①
①
①
①
①
①
①
①
①
①
①
①
①
①
①
①
①
①
①
①
①
①
①
①
①
①
①
①
①
①
①
①
①
①
①
①
①
①
①
①
①
①
①
①
①
①
①
①
①
①
①
①
①
①
①
①
①
①
①
①
①
①
①
①
①
①
①
①
①
①
①
①
①
①
①
①
①
①
①
①
①
①
①
①
①
①
①
①
①
①
①
①
①
①
①
①
①
①
①
①
①
①
①
①
①
①
①
①
①
①
①
①
①
①
①
①
①
①
①
①
①
①
①
①
①
①
①
①
①
①
①
①
①
①
①
①
①
①
①
①
①
①
①
①
①
①

①
①
①
①
①

①

①

①

①

①

①

①

①

①

①

①

①

①

①

①

①

①

①

①

①

①

①

①

①

①

①

①

①

①

①

①

①

①

①

①

①

①

①

①

①

①

①

①

①

①

①

①

①

①

①

①

①

①

①

①

①

①

①

①

①

①

①

①

①

①

①

①

①

①

①

①

①

①

①

①

①

①

①

①

①

①

①

①

①

①

①

①

①

①

①

①

①

①

①

①

①

①

①

①

①

①

①

①

①

①

①

①

①

①

①

①

①

①

①

①

①

①

①

①

①

①

①

①

①

①

①

①

①

①

①

①

①

①

①

①

①

①

①

①

①

①

①

①

①

①

①

①

①

①

①

①

①

①

①

①

|                  | 用户登录       |
|------------------|------------|
|                  | 请输入登录名     |
|                  | 请输入密码      |
| 证码 获取验证码         | 请输入短信验证码   |
| 登录               | 登          |
| 记密码 账号找回   手机号修品 | 邦定手机号 忘记密码 |
| 账号? 立即注册         | 还没账号       |

| 真实姓名*  | 请输入自然人或企业法定代表人姓名 |   |       |    |  |
|--------|------------------|---|-------|----|--|
| 新密码*   | 请输入新密码           |   |       | 10 |  |
| 确认新密码* | 请输入确认密码          |   |       | 1  |  |
| 手机验证码* | 请输入短信验证码         | 3 | 获取验证码 |    |  |
|        | 坦 六              |   |       |    |  |

解决办法

## 通过部政务服务平台登录页点击【忘记密码】

输入登录ID、用户名称、新密码、手机验证码,即可修改新密码 管理员已无权重置密码,请务必保留真实手机号。

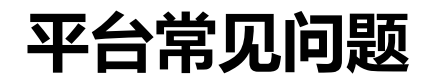

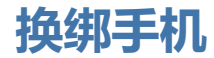

| 实名状态*  | 未实名      |       | ¥ |
|--------|----------|-------|---|
| 核验方式*  | 手机核验     |       | • |
| 用户名 *  | 请输入用户名   |       |   |
| 原手机号 * | 请输入原手机号  |       |   |
| 短信验证码* | 请输入短信验证码 | 获取验证码 |   |
| 新手机号*  | 请输入新手机号  |       |   |
|        | 修改       | 取消    |   |

1、统一政务平台对<mark>未实名认证</mark>的账号已<mark>不提供人</mark>工修改账号绑定的手机号的功能,如有员工离职,请务必完 成手机号换绑操作!!!

2、<mark>已实名认证</mark>账号可拨打12381提供账号原始注册资料进行核实,核实通过后可修改手机号。

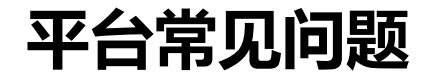

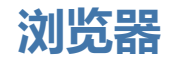

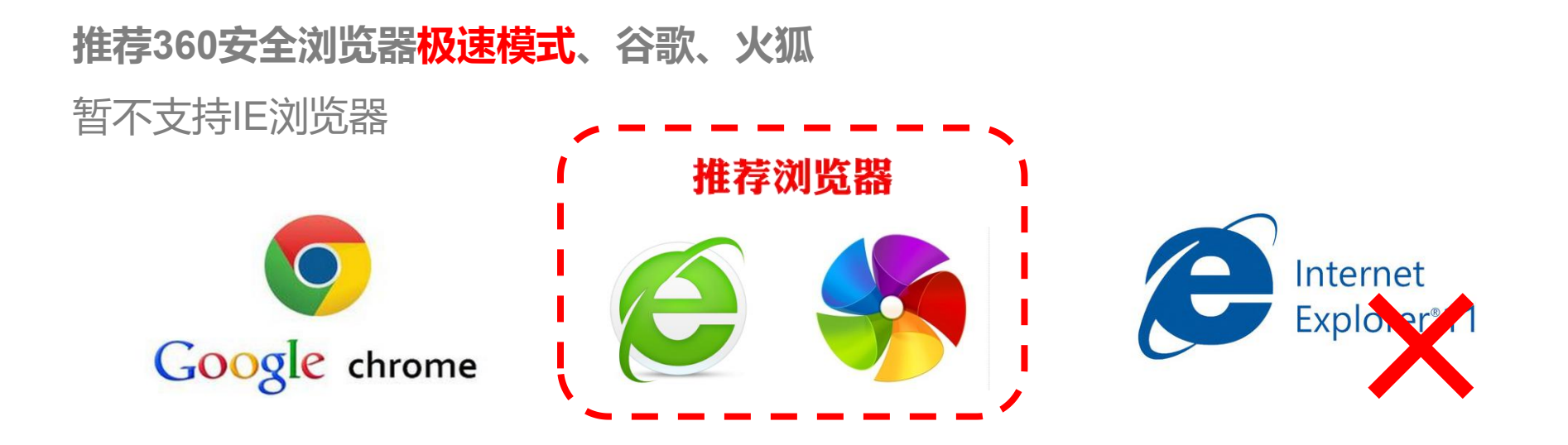

平台常见问题

### 主要经济指标月报表填报过程中的常见问题

#### 1、阅读《指标解释》了解指标含义及填报依据

2、阅读《指标解释》后仍然有其他疑问,请通过QQ工作群联系屠世影咨询。

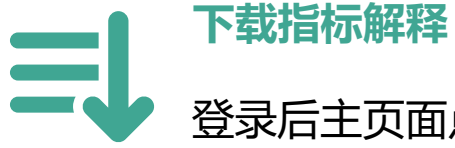

登录后主页面点击指标解释的图片链接下载

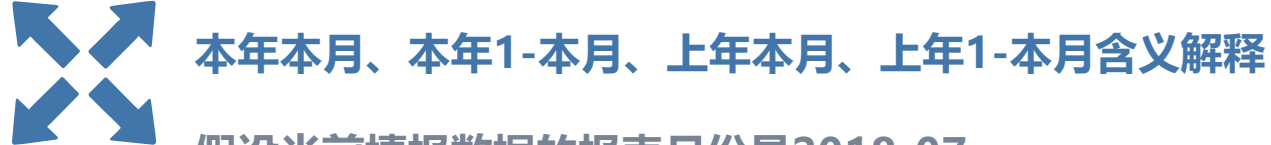

假设当前填报数据的报表月份是2018-07

本年本月: 2018年7月

本年 1-本月: 2018年1月-7月

上年本月: 2017年7月

上年 1-本月: 2017年1月-7月

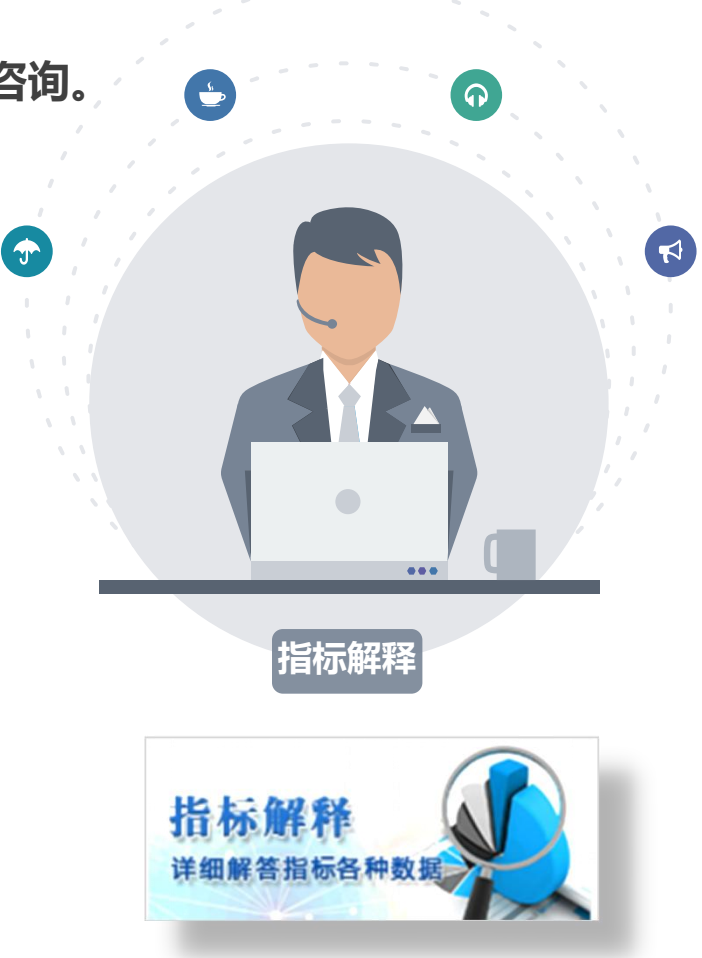

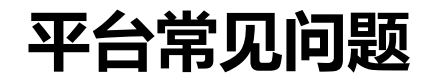

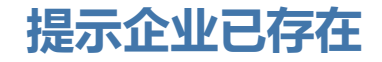

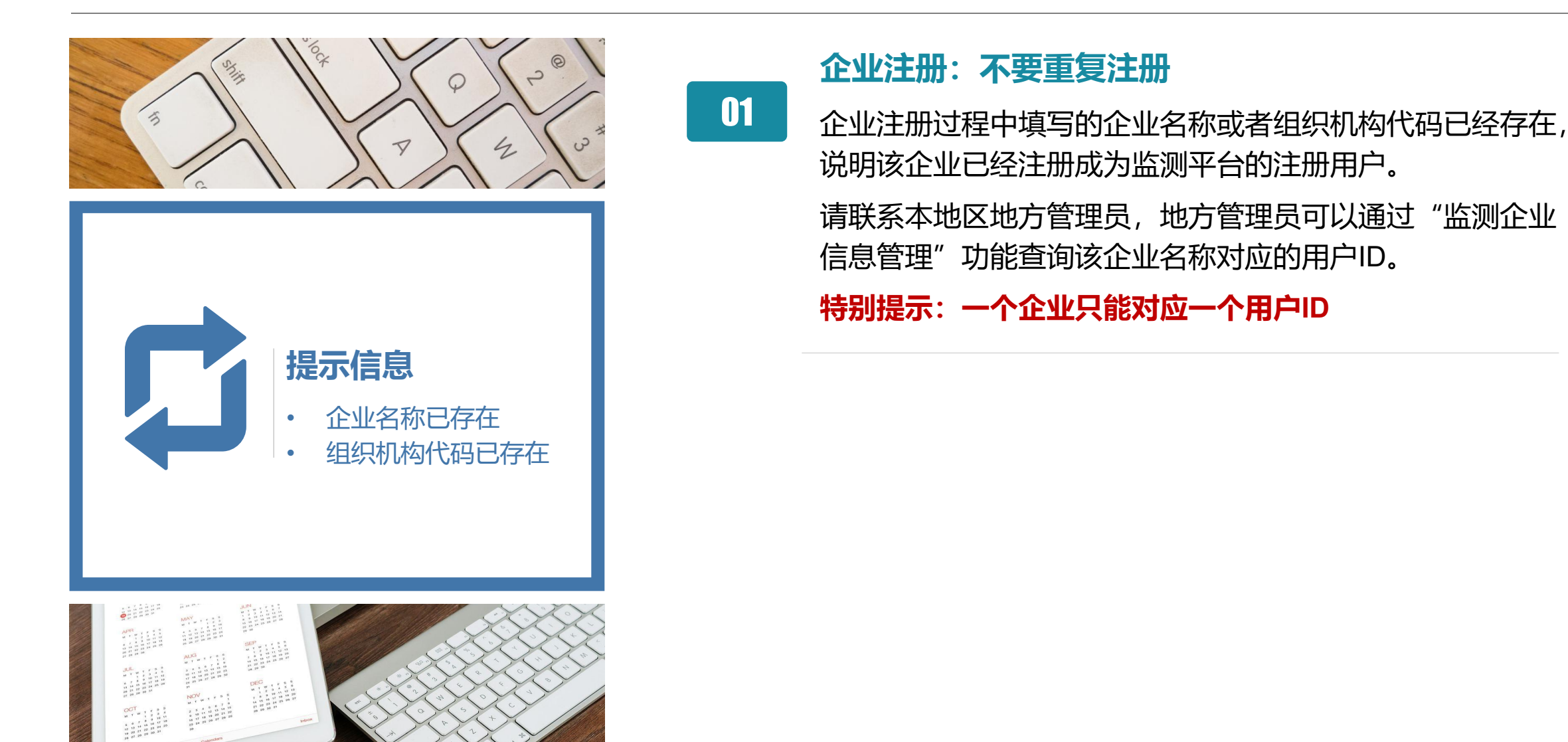

下一步工作

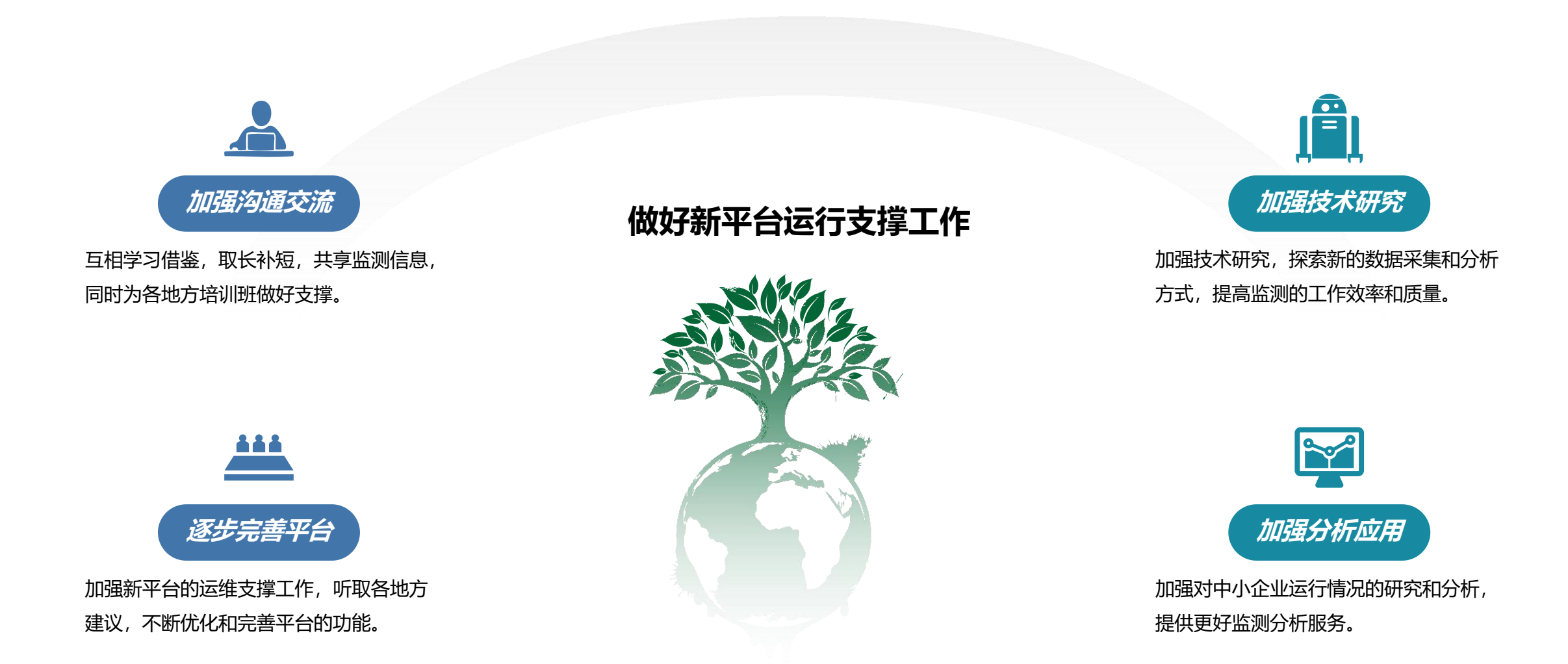

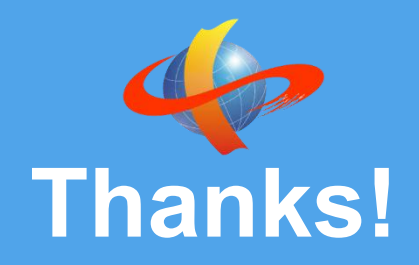

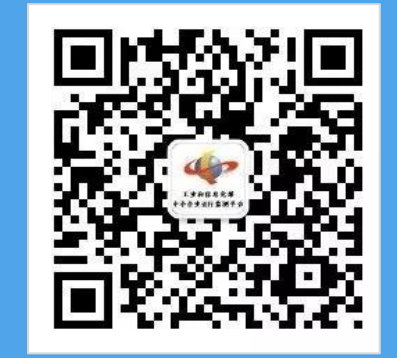

## 业务合作: 李楠 010-68510150 18611978305

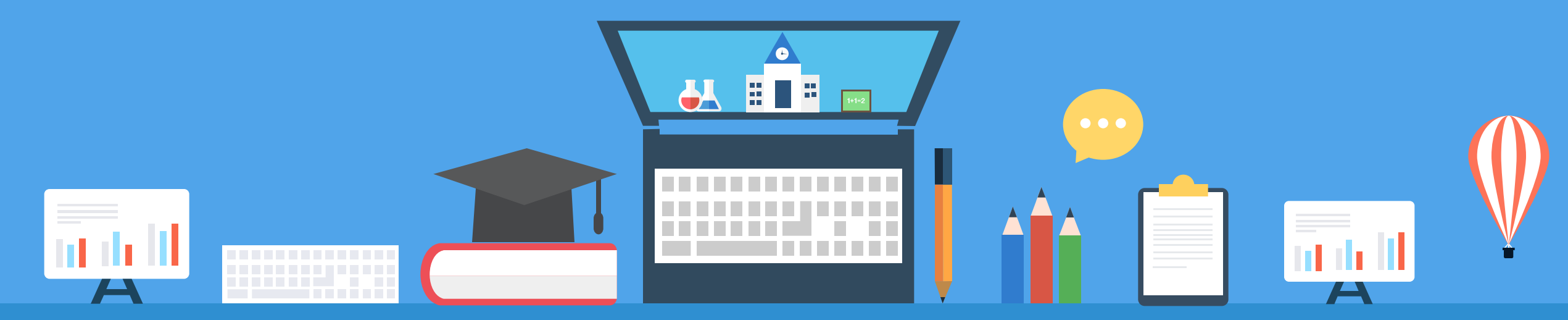

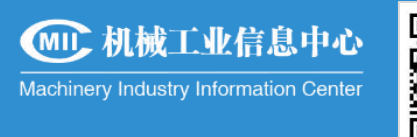

技术支持

#### **填报、注册、退回、数据对接** 屠世影 联系电话: 010-68530678 QQ: 173036131 周可心 联系电话: 010-68530678 QQ: 2573913595

# 登录、网页、手机验证问题杨易联系电话: 010-68510150QQ: 870937082李楠联系电话: 010-68510150QQ: 10020343